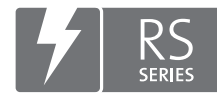

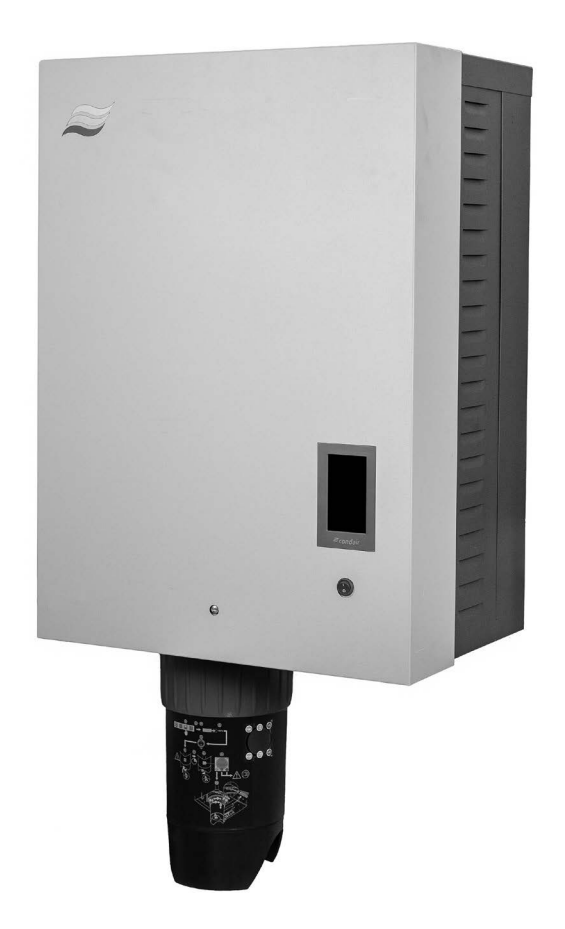

# **OPERATION MANUAL**

Steam humidifier Condair **RS II** 

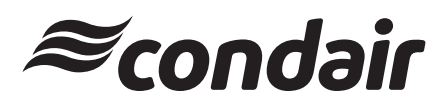

Humidification, Dehumidification and Evaporative Cooling

## Thank you for choosing Condair

Installation date (MM/DD/YYYY):

Commissioning date (MM/DD/YYYY):

Site:

Model:

Serial number:

#### **Proprietary Notice**

This document and the information disclosed herein are proprietary data of Condair Group AG. Neither this document, nor the information contained herein shall be reproduced, used, or disclosed to others without the written authorisation of Condair Group AG, except to the extent required for installation or maintenance of recipient's equipment.

#### **Liability Notice**

Condair Group AG does not accept any liability due to incorrect installation or operation of the equipment or due to the use of parts/components/equipment that are not authorised by Condair Group AG.

#### **Copyright Notice**

© Condair Group AG, All rights reserved.

Technical modifications reserved

## Contents

| 1       | Introduction                                                                      | 5  |
|---------|-----------------------------------------------------------------------------------|----|
| 1.1     | To the very beginning                                                             | 5  |
| 1.2     | Notes on the operation manual                                                     | 5  |
| 2       | For your safety                                                                   | 7  |
| 3       | Product Overview                                                                  | 9  |
| 31      | Construction Condair RS steam humidifier                                          | 9  |
| 3.2     |                                                                                   | 10 |
| 33      | System overview Condair RS for duct humidification                                | 10 |
| 2.4     | System overview Condair RS for direct room humidification                         | 12 |
| 3.4     |                                                                                   | 12 |
| 4       | Operation                                                                         | 13 |
| 4.1     | First-time commissioning                                                          | 13 |
| 4.2     | Display and operating elements                                                    | 13 |
| 4.3     | Commissioning after an interruption of operation                                  | 14 |
| 4.4     | Notes on operation                                                                | 15 |
| 4.4.1   | Inspections during operation                                                      | 15 |
| 4.4.2   | Remote operating and fault indication                                             | 15 |
| 4.4.3   | Draining the steam cylinder(s)                                                    | 16 |
| 4.5     | Taking the unit out of operation                                                  | 17 |
| 5       | Operating the Condair RS control software                                         | 18 |
| 5.1     | Home screen                                                                       | 18 |
| 5.1.1   | Device and error status indication field                                          | 19 |
| 5.1.2   | Control indication field                                                          | 21 |
| 5.1.3   | Maintenance indication field                                                      | 22 |
| 5.2     | Information functions in the "Help" Menu                                          | 23 |
| 5.2.1   | Accessing the "Help" menu                                                         | 23 |
| 5.2.2   | Query operating states in the "About" submenu                                     | 23 |
| 5.2.3   | Quick access to setting parameters in the "Quick Access" submenu                  | 24 |
| 5.3     | Configuration                                                                     | 25 |
| 5.3.1   | Settings and features in the "General" submenu                                    | 25 |
| 5.3.1.1 | Accessing the "General" submenu                                                   | 25 |
| 5.3.1.2 | Determine language and system of units in the "Region" submenu                    | 25 |
| 5.3.1.3 | Date and time settings in the "Date & Time" submenu                               | 26 |
| 5.3.1.4 | Read in parameter settings in the "Backup" submenu                                | 20 |
| 5.3.1.5 | Set the brightness of the toucherson and the LED in the "Prightness" submenu      | 27 |
| 532     | Set the brightness of the touchscreen and the LED in the Brightness submenu       | 21 |
| 5321    | Accessing the "Maintenance" submenu                                               | 20 |
| 5322    | Reset functions in the "Reset" submenu                                            | 20 |
| 5323    | Settings in the "Water Management" submenu                                        | 20 |
| 5.3.2.4 | Software update in the "Update" submenu                                           | 31 |
| 5.3.2.5 | View and export malfunctions and maintenance histories in the "Histories" submenu | 31 |
| 5.3.2.6 | Load and export the error log file in the "Error Analyzer" submenu                | 32 |
| 5.3.2.7 | Start operating data recording in the "USB Data Logger" submenu                   | 32 |
| 5.3.2.8 | View operating states in the submenu "Diagnostics > Input Diagnostic Cyl. A/B"    | 33 |
| 5.3.2.9 | Checking the relays of the remote operating and fault indication board            |    |
|         | in the "Diagnostics > RFI Diagnostics" submenu                                    | 34 |
| 5.3.3   | Settings and features in the "Features" submenu                                   | 34 |
| 5.3.3.1 | Accessing the "Features" submenu                                                  | 34 |
| 5.3.3.2 | Set the power limitation in the "Operation" submenu                               | 35 |

| 5.3.3.3  | Setup operation timers in the "Timers" submenu                                  | 35 |
|----------|---------------------------------------------------------------------------------|----|
| 5.3.3.4  | Activate/deactivate the softstart function in the "Softstart" submenu           | 37 |
| 5.3.3.5  | Activate/deactivate the demineralisation function in the "Desalt" submenu       | 37 |
| 5.3.3.6  | Settings in the "Standby" submenu                                               | 38 |
| 5.3.3.7  | Settings in the "Drain Options" submenu                                         | 39 |
| 5.3.3.8  | Settings in the "Ext. Pipe Flush" submenu                                       | 39 |
| 5.3.4    | Settings and features in the "Controls" submenu                                 | 40 |
| 5.3.4.1  | Accessing the "Controls" submenu                                                | 40 |
| 5.3.4.2  | Control settings in the "Signal Settings" submenu                               | 40 |
| 5.3.4.3  | Control settings in the "Control CH1" and "Control CH2" submenus                | 41 |
| 5.3.4.4  | Settings in the "Device Interconnection" submenu                                | 43 |
| 5.3.5    | Communication settings in the "Network" submenu                                 | 44 |
| 5.3.5.1  | Accessing the "Network" submenu                                                 | 44 |
| 5.3.5.2  | Settings in the "IP Settings" submenu                                           | 45 |
| 5.3.5.3  | Settings in the "IoT Settings" submenu                                          | 46 |
| 5.3.5.4  | Settings in the "Modbus Settings" submenu                                       | 46 |
| 5.3.5.5  | Settings in the "BACnet Settings" submenu                                       | 46 |
| 5.3.5.6  | Settings in the "Remote Fault Indication" submenu                               | 47 |
| 6        | Maintenance                                                                     | 48 |
| 6.1      | Important notes on maintenance                                                  | 48 |
| 6.2      | Maintenance intervals                                                           | 49 |
| 6.3      | Maintenance list                                                                | 50 |
| 6.4      | Removing and installing components for maintenance                              | 51 |
| 6.4.1    | Preparing the Condair RS for the removal of components                          | 51 |
| 6.4.2    | Removal and installation of the scale collector tank                            | 52 |
| 6.4.3    | Removal and installation of the steam cylinder                                  | 54 |
| 6.4.4    | Removal and installation of the drain cup                                       | 57 |
| 6.4.5    | Removal and installation of the filling cup, the level unit and the water hoses | 58 |
| 6.4.6    | Removal and installation of the drain pump                                      | 59 |
| 6.4.7    | Removal and installation of the inlet valve                                     | 60 |
| 6.4.8    | Removal and installation of the steam cylinder receptacle                       | 61 |
| 6.5      | Notes on cleaning the unit components                                           | 62 |
| 6.6      | Notes on cleaning agents                                                        | 64 |
| 67       | Resetting the maintenance counter                                               | 65 |
| 6.8      | Performing a software undate                                                    | 66 |
| -        |                                                                                 | 00 |
| 7        | Fault elimination                                                               | 67 |
| 7.1      | Important notes on fault elimination                                            | 67 |
| 7.2      | Fault indication                                                                | 68 |
| 7.3      | Malfunction list                                                                | 69 |
| 7.4      | Fault behavior of units in a device interconnected system                       | 75 |
| 7.5      | Saving fault and service histories to a USB memory stick                        | 76 |
| 7.6      | Resetting malfunction indication                                                | 77 |
| 7.7      | Replacing the fuses and backup battery in the control unit                      | 78 |
| 8        | Taking out of service/Disposal                                                  | 79 |
| 8.1      | Taking out of service                                                           | 79 |
| 8.2      |                                                                                 | 79 |
| 0        | Product specification                                                           | 00 |
| <b>J</b> | Product Specification                                                           | 80 |
| 9.1      |                                                                                 | 80 |
| 9.2      | Operating data                                                                  | 81 |
| 9.3      | Connections/Dimensions/Weights                                                  | 81 |
| 9.4      | Certificates                                                                    | 81 |
|          |                                                                                 |    |

## 1 Introduction

## 1.1 To the very beginning

We thank you for having purchased the **Condair RS steam humidifier**.

The Condair RS steam humidifier incorporates the latest technical advances and meets all recognized safety standards. Nevertheless, improper use of the Condair RS steam humidifier may result in danger to the user or third parties and/or damage to property.

To ensure a safe, proper, and economical operation of the Condair RS steam humidifier, please observe and comply with all information and safety instructions contained in the present documentation as well as in the separate documentations of the components installed in the humidification system.

If you have questions after reading this documentation, please contact your Condair representative. They will be glad to assist you.

## **1.2** Notes on the operation manual

#### Limitation

The subject of this operation manual is the Condair RS steam humidifier in its different versions. The various options and accessories are only described insofar as this is necessary for proper operation of the equipment. Further information on options and accessories can be obtained in the respective instructions.

This operation manual is restricted to the **commissioning**, **operation**, **maintenance** and **troubleshooting** of the Condair RS steam humidifier and is meant for **well trained personnel being sufficiently qualified for their respective work**.

This operation manual is supplemented by various separate items of documentation (installation manual, spare parts list, etc.), which are included in the delivery as well. Where necessary, appropriate cross-references are made to these publications in the operation manual.

#### Symbols used in this manual

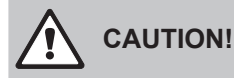

The catchword "CAUTION" used in conjunction with the general caution symbol designates notes in this operation manual that, if neglected, may cause **damage and/or malfunction of the unit or damage to property**.

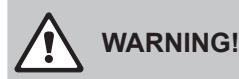

The catchword "WARNING" used in conjunction with the general caution symbol designates safety and danger notes in this operation manual that, if neglected, may cause **injury to persons**.

## 

The catchword "DANGER" used in conjunction with the general caution symbol designates safety and danger notes in this operation manual that, if neglected, may lead to **severe injury or even death of persons**.

#### Safekeeping

Please safeguard this operation manual in a safe place, where it can be immediately accessed. If the equipment changes hands, the documentation must be passed on to the new operator.

If the documentation gets misplaced, please contact your Condair representative.

#### Language versions

This operation manual is available in other languages. Please contact your Condair representative for information.

#### General

Every person working with the Condair RS must have read and understood the Condair RS operation manual before carrying out any work.

Knowing and understanding the contents of the operation manual is a basic requirement for protecting personnel against any kind of danger, to prevent faulty operation, and to operate the Condair RS safely and correctly.

All icons, signs and markings applied to the components of the Condair RS must be observed and kept in readable state.

#### **Qualification of personnel**

All work described in this operation manual **may only be carried out by specialists who are well trained and adequately qualified and are authorized by the customer**.

For safety and warranty reasons any action beyond the scope of this manual must be carried out only by qualified personnel authorised by Condair.

It is assumed that all persons working with the Condair RS are familiar and comply with the appropriate regulations on work safety and the prevention of accidents.

The Condair RS steam humidifier may not be used by persons (including children) with reduced physical, sensory or mental abilities or persons with lacking experience and/or knowledge, unless they are supervised by a person responsible for their safety or they received instructions on how to operate the system. Children must be supervised to make sure that they do not play with the Condair RS steam humidifier.

#### Intended use

The Condair RS steam humidifier is intended exclusively for **air humidification via a steam distributor or a blower pack approved by Condair within the specified operating conditions**. Any other type of application, without the written consent of Condair, is considered as not conforming with the intended purpose and may lead to the Condair RS becoming dangerous and will void any warranty. Operation of the equipment in the intended manner requires **that all the information contained in this operation manual are observed (in particular the safety instructions)**.

#### Danger that may arise from the Condair RS steam humidifier

 $\triangle$ 

#### DANGER! Danger of electric hazard!

The Condair RS is mains powered. Live parts may be exposed when the unit is open. Touching live parts may cause severe injury or danger to life.

**Prevention**: Before carrying out any work set the Condair RS out of operation as described in <u>Section</u> <u>4.5</u> (switch off the unit, disconnect it from the mains and stop the water supply) and secure the unit against inadvertent power-up.

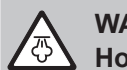

## WARNING!

Hot water vapour - Danger of scalding!

#### The Condair RS produces hot water vapour. There is danger of scalding when coming in contact with hot water vapour.

**Prevention:** Do not carry out any work on the steam system during operation (steam lines, steam distributor, blower pack, etc.). If the steam system is leaky set the Condair RS immediately out of operation as described in <u>Section 4.5</u>. Correctly seal the steam system before putting the unit into operation again.

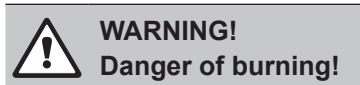

During operation the components of the steam system (steam cylinder, steam distributor, etc.) get very hot (up to 100 °C). There is danger of burning when touching the hot components.

**Prevention:** Before carrying out any work on the steam system set the Condair RS out of operation as described in <u>Section 4.5</u>, then wait until the components have cooled down sufficiently thus preventing danger of burning.

#### Preventing unsafe operation

If it is suspected that **safe operation is no longer possible**, the Condair RS should immediately **be shut down and secured against accidental power-up according to** <u>Section 4.5</u>. This can be the case under the following circumstances:

- if the Condair RS is damaged
- if the electrical installations are damaged
- if the Condair RS is no longer operating correctly
- if connections and/or piping are not sealed

All persons working with the Condair RS must report any alterations to the unit that may affect safety to the owner without delay.

#### Prohibited modifications to the unit

No modifications must be undertaken on the Condair RS without the express written consent of Condair.

For the replacement of defective components use exclusively **original accessories and spare parts** available from your Condair representative.

## **3 Product Overview**

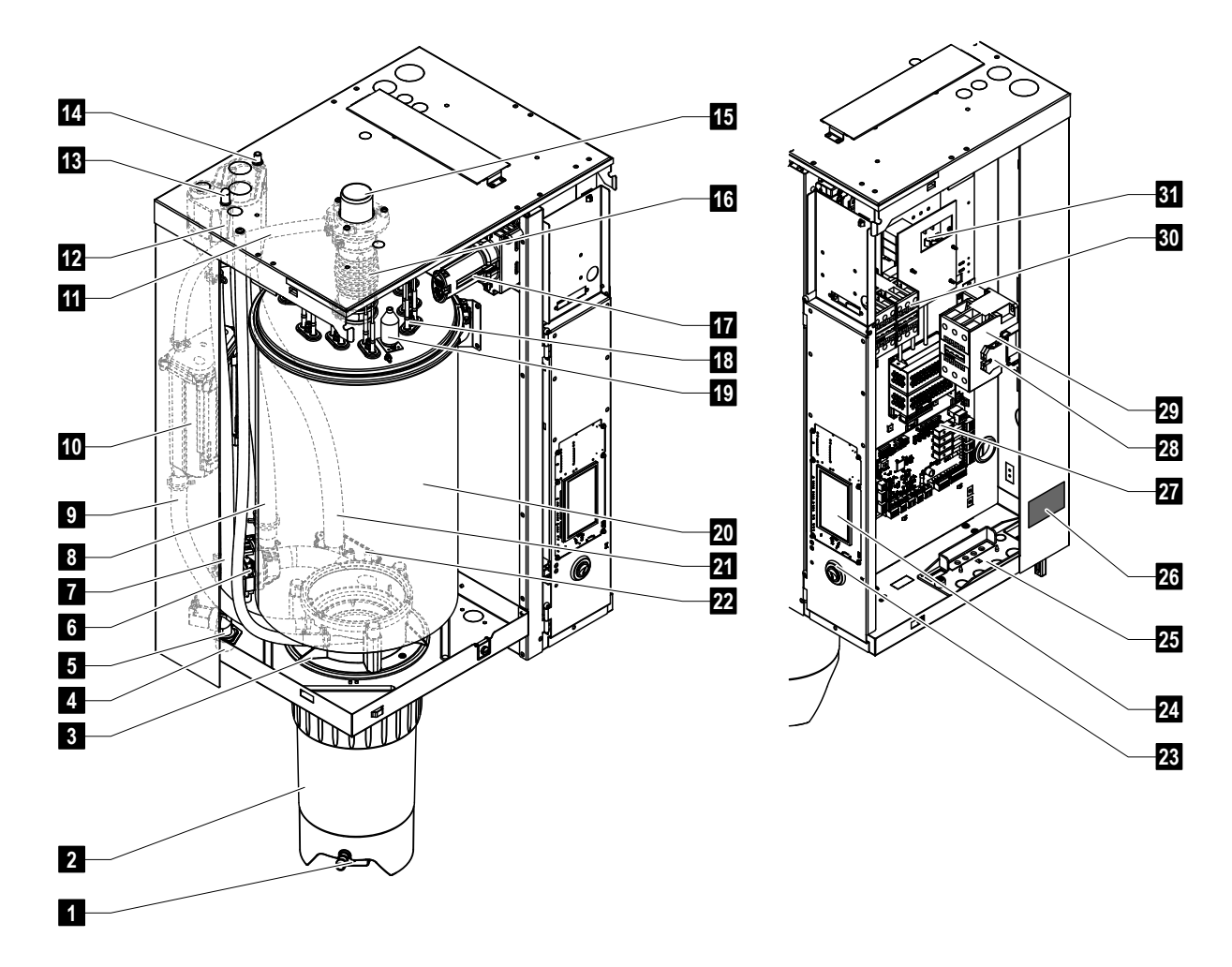

## 3.1 Construction Condair RS steam humidifier

- 1 Scale collector tank drain valve
- 2 Scale collector tank
- 3 Coupling sleeve
- 4 Water supply connector (G 3/4")
- 5 Inlet valve
- 6 Drain pump
- 7 Water supply hose
- 8 Water filling and drain hose
- 9 Level hose
- 10 Level unit
- 11 Pressure equalizing pipe
- 12 Filling cup
- 13 Condensate connector (to cylinder)
- 14 Condensate connector (to drain)
- 15 Steam connector (ø45 mm)
- 16 Steam outlet hose

- 17 Heating cable plug
- 18 Heating elements
- 19 Excess temperature switch
- 20 Steam cylinder
- 21 Drain hose
- 22 Drain cup with drain connector (ø30 mm)
- 23 Unit switch
- 24 Control board with display and control unit
- 25 Cable feed throughs
- 26 Rating plate
- 27 Driver board
- 28 Ground terminals
- 29 Main contactor
- 30 Heating contactors
- 31 Power board

Fig. 1: Construction Condair RS steam humidifier (figure shows medium sized unit)

## 3.2 Functional description

The Condair RS steam humidifier is an atmospheric steam generator. It operates on the resistance heating principle and is designed for direct room air humidification (with blower pack) and indirect humidification (with steam distributor) in ventilating and air-conditioning systems.

#### Water supply

The water is supplied via a filter valve (accessory "Z261") to the steam humidifier. It reaches the steam cylinder via the level controlled inlet valve and the open filling cup.

Note: the open filling cup is designed in such a way, that the supply water is separated from the unit water. That means, that no unit water can flow back into the supply water line.

#### Level regulation

The water level in the steam cylinder is continuously monitored with the level unit. If the water level reaches a preset level (due to the evaporation process) the level unit supplies a signal to the controller. This opens the inlet valve and the steam cylinder is filled up. When the preset operating level is reached, the level unit supplies another signal to the controller to close the inlet valve.

The pressure equalizing pipe between the steam connection and the level unit ensures that the water levels are the same in the steam cylinder and the level unit.

#### Steam generation regulation

The steam is produced in the steam cylinder by several resistance heating elements. An external or the integrated continuous controller control the steam production fully variably from 0 to 100 %. Alternatively the Condair RS can be controlled also via an On/Off controller.

#### Flushing

The evaporation process increases the concentration of minerals in the water of the steam cylinder. A suitable volume of water must be flushed out of the steam cylinder from time to time and replaced by fresh water to ensure that this concentration does not exceed a specific value unsuitable for operation. The Condair RS consists of the following two forms of flushing:

- Automatic flushing takes place as soon as the water in the steam cylinder exceeds the upper operating level (e.g. by foaming of the water).
- Flushing dependent on time performs the flushing process at preselected time intervals.

Automatic or time-dependent flushing takes place depending on the water quality and the operating data. If the lowest operating level is reached during the flushing process, the inlet valve remains open until the water level in the steam cylinder has reached the normal working level again. If the lowest operating level is not reached, the inlet valve is closed.

#### Scale collector tank

The minerals precipitated by the evaporation process sink down in the steam cylinder and accumulate in the scale collector tank, thus extending the service intervals and reducing the maintenance work.

Units designed for operation with water from a RO system or with de-ionized water do not require a scale collector tank as RO water and de-ionized water contains only small amounts of minerals.

3.3 System overview Condair RS for duct humidification

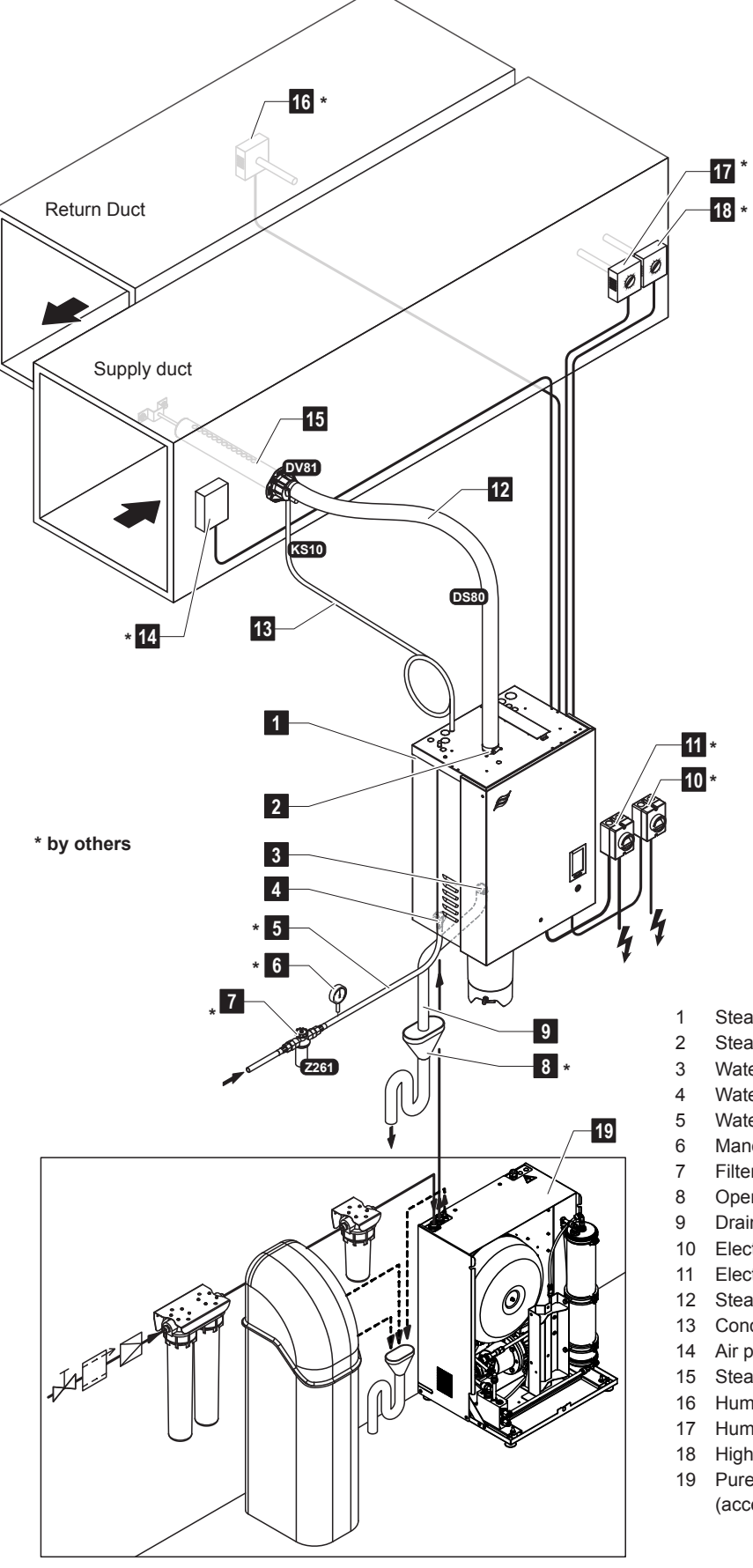

Fig. 2: System overview Condair RS for duct humidification

- Steam humidifier
- Steam outlet connector
- 3 Water drain connector
- 4 Water supply connector
- 5 Water supply line
- 6 Manometer (recommended)
- 7 Filter valve (accessory Z261)
- 8 Open funnel with water trap
- Drain hose (supplied)
- 10 Electrical isolator control voltage supply
- 1 Electrical isolator heating voltage supply
- 12 Steam line (accessory DS80)
- 13 Condensate line (accessory KS10)
- 14 Air proving switch
- 15 Steam distributor (accessory DV81)
  - 16 Humidity controller or humidity sensor
  - 17 Humidity controller or humidity sensor
  - 18 High limit humidistat
  - 19 Pure water system Condair RO-E (accessory)

## 3.4 System overview Condair RS for direct room humidification

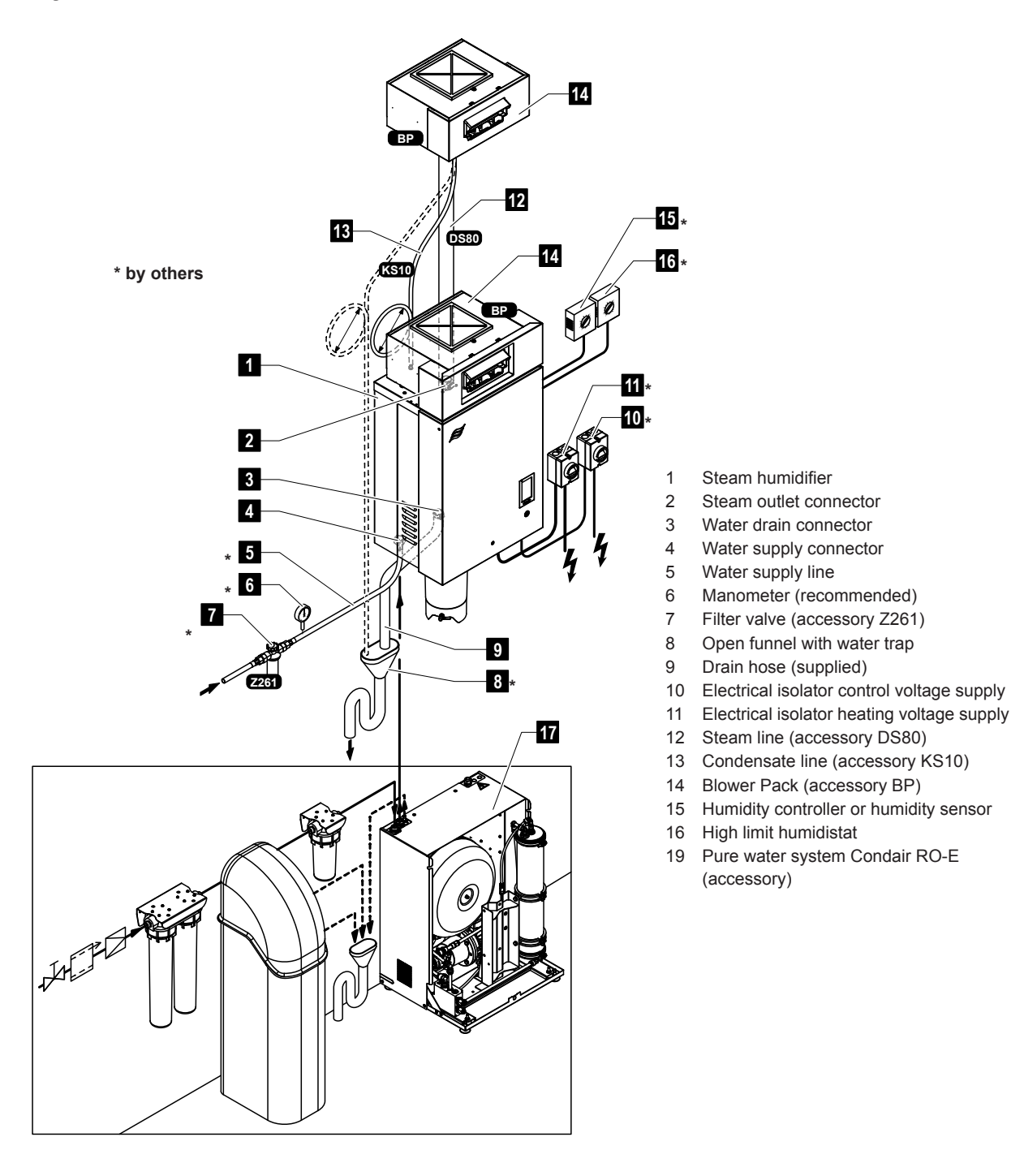

Fig. 3: System overview Condair RS for direct room humidification

The Condair RS steam humidifier may be commissioned and operated only by persons familiar with the Condair RS steam humidifier and adequately qualified. It is the owner's responsibility to verify proper qualification of the personnel.

## 4.1 First-time commissioning

The first-time commissioning must always be done by a service technician of your Condair representative or a well trained and authorised person of the customer. Therefore the current manual does not provide detailed information on this procedure.

The following steps are carried out upon first-time commissioning in the specified order:

- Inspecting the steam humidifier for correct installation.
- Inspecting the electrical installation
- Inspecting the water installation
- Inspecting the steam installation
- Flushing the water supply line.
- Configuring the control or the Condair RS, respectively.
- · Carrying out test runs including checking of the control and monitoring devices.
- Filling in the commissioning protocol.

## 4.2 Display and operating elements

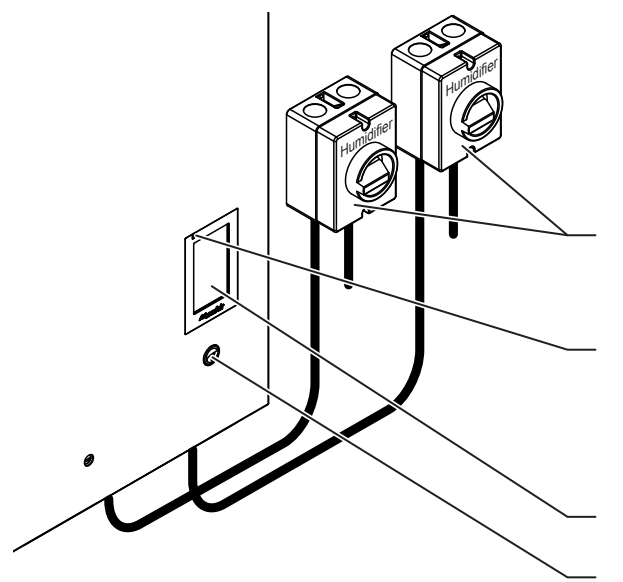

External electrical isolators for heating and control voltage supply (not included in the delivery, must be installed in the mains supply lines)

Status LED

- green: Condair RS is humidifying
- green pulsing: Condair RS is in standby operation
- yellow: Warning present or maintenance due
- red: Fault present

Touchscreen

Unit switch

Fig. 4: Display and operating elements

## DANGER! Risk of electric shock!

After switching off the unit switch, there is still live voltage inside the control compartment of the Condair RS. Therefore, before opening the unit the steam humidifier must be always separated from the mains supplies (heating and control voltage) via the electrical isolators.

## 4.3 Commissioning after an interruption of operation

The following description outlines the start up procedure after an interruption of operation (e.g. after servicing the steam humidifier). It is assumed that first-time commissioning has been carried out properly by the service technician of your Condair representative and the Condair has been configured accordingly.

- 1. When putting the steam humidifier into operation the first time or when putting the steam humidifier into operation after work has been carried out on the steam system, the operating personnel must check whether the steam pipe is open over the entire length. To do this proceed as follows:
  - Remove the front door of the Condair RS.
  - Undo the upper hose clamp of the steam hose in the unit with a screwdriver and pull the hose down to remove it from the steam connection.
  - Start up the ventilation system and check whether the pressure on the open steam connector corresponds to the pressure in the ventilation system.

## 

A steam line that is reduced in cross section or completely closed will cause an excessive increase in pressure in the steam cylinder when the unit is operating and could lead to the risk of scalding accidents!

**Therefore:** If no draught or only a slight one can be detected the steam line must be checked for blockages and reductions in cross section before continuing with commissioning and you must ensure that the steam line is open across the entire length and through the whole cross section.

2. Examine the steam humidifier and installation for possible damage.

# 

A damaged unit or systems with damaged installations may present danger to human life or cause severe damage to material assets.

**Therefore:** Damaged systems and/or systems with damaged or faulty installations must not be operated.

- 3. Mount side panels and front door(s) of the unit and lock front door(s).
- 4. Open the filter valve / shut-off valve in the water supply line.
- 5. Switch on the electrical isolators in the mains supplies (heating and control voltage).
- 6. Switch on the unit switch of the steam humidifier.

The steam humidifier carries out an automatic system test (initialising). If a fault is detected during the system test, a corresponding warning or error message is triggered (see <u>Section 7.2</u>).

**If the initialization is successful**, the steam cylinder fills up and a function check on the level unit is carried out. If a fault is detected during the function check on the level unit, a corresponding warning or error message is triggered (see <u>Section 7.2</u>).

If the function check on the level unit is successful, the Condair RS will be in **normal operating mode** and the **home screen** is shown. The heating current switches on as soon as the humidity controller/ humidistat **demands humidity**. The LED lights green and steam is produced after a short delay.

Note: Further information on the operation of the Condair RS control software can be found in <u>Section 5</u>.

## 4.4 Notes on operation

## 4.4.1 Inspections during operation

During operation the Condair RS and the humidification system have to be inspected weekly. On this occasion check the following:

- the water and steam installation for any leakage.
- the steam humidifier and the other system components for correct fixing and any damage.
- the electric installation for any damage.

If the inspection reveals any irregularities (e.g. leakages, error indication) or any damaged components take the Condair RS out of operation as described in <u>Section 4.5</u>. Then, contact your Condair representative.

## 4.4.2 Remote operating and fault indication

Via the relays on the optional operating and fault indication board the following operating status are indicated:

| Activated remote indication relay | When?                                                                                                    |
|-----------------------------------|----------------------------------------------------------------------------------------------------|
| "Error"                           | An error is present, operation is stopped, or further operation is possible for a limited period of time only.                                                                                     |
| "Service"                         | The control software has detected that the small or the large main-<br>tenance is due. The unit must be serviced according to the mainte-<br>nance section in this manual (see <u>Section 6</u> ). |
| "Running"                         | Demand present/humidification                                                                                                    |
| "Unit on"                         | The humidification system is switched on and under voltage                                                                                                    |
| "Furnace"                         | This relay is activated when the optional "External Pipe Flush" is ac-<br>tivated (only if "External Pipe Flush" Option is installed and config-<br>ured in the control software.                  |

## 4.4.3 Draining the steam cylinder(s)

Note: Depending on the steam humidifier model you can drain an individual steam cylinder (A or B) or both steam cylinder at the same time.

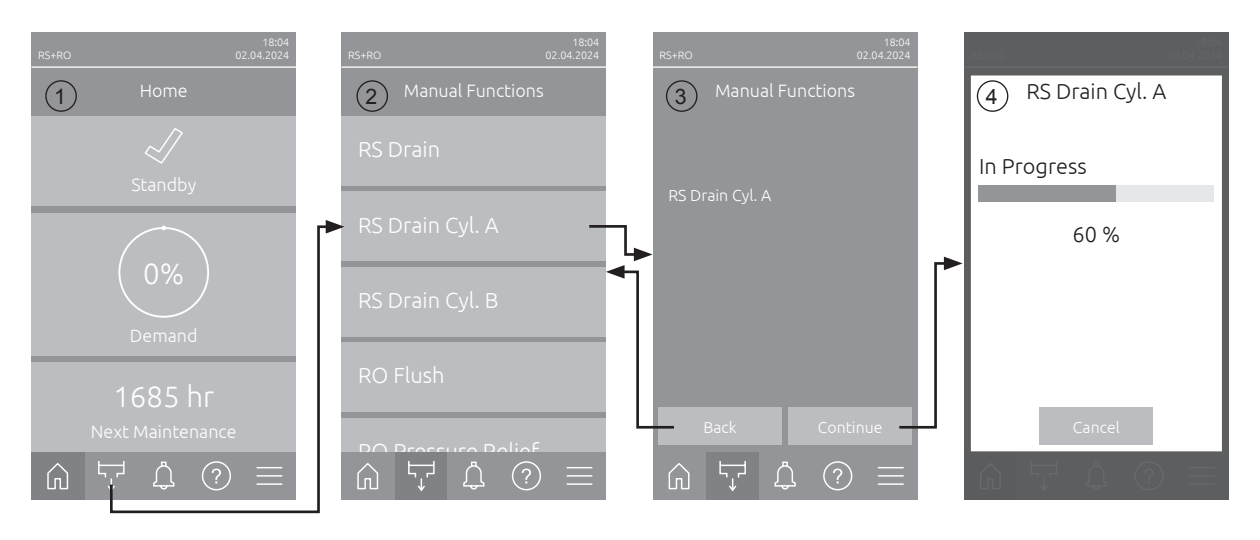

To perform a draining of the steam cylinder(s) proceed as follows:

- 1. Press on the **<Manual Functions>** button in the home screen (1).
- The "Manual Functions" menu (2) appears. Here, press on the desired drain function button <RS Drain>, <RS Drain Cyl. A> or <RS Drain Cyl. B>.
   Note: The buttons <RS Drain> and <RS Drain Cyl. B> appear only on large and double units. With the <RS Drain> button you can drain both steam cylinders at the same time.
- 3. The confirmation display of the selected drain function appears (3). Here, press on the **<Continue>** button to start the selected drain function. A possible running humidification process is interrupted, then the drain pump starts and empties the steam cylinder(s).
- 4. The drain progress display appears (4) and shows the current status of the drain cycle. After drain cycle has finished the home screen is shown again.

In order to stop the drain cycle, press the **<Cancel>** button in the drain progress window. The drain cycle is stopped, and the home screen is shown again.

5. If you have to carry out work on the Condair RS, switch off steam humidifier via the unit switch. Otherwise the steam cylinder(s) is/are immediately filled again.

**Note:** If the Condair RS is operated together with a Condair RO-E pure water system, further RO-E specific functions are available in the "Manual functions" menu. Please refer to the operating instructions for the Condair RO-E pure water system.

## 4.5 Taking the unit out of operation

In order to take the Condair RS steam humidifier out of operation (e.g. for maintenance purpose), perform the following steps:

- 1. Close the **shut-off valve** in the water supply line.
- If you have to carry out maintenance work on the steam cylinder and/or on the scale collector tank perform a cylinder draining (see <u>Section 4.4.3</u>).
   Note: On units equipped with the optional drain valve for the scale collector tank, the scale collector tank is drained simultaneously when performing a draining of the steam cylinder.
- 3. Switch off unit switch of the steam humidifier.
- 4. **Disconnect steam humidifier from the mains**: Switch off **both electrical isolators** in the mains supply lines (heating and control voltage) and secure switches in "**Off**" position against accidentally being switched on, or clearly mark the switches.
- 5. If you have to carry out maintenance work on the steam cylinder, empty the scale collector tank via the drain valve.

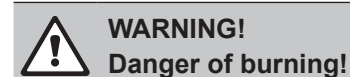

The temperature of the water in the scale collector tank can be up to 95 °C.

**Therefore:** wear isolating gloves and open the drain valve carefully.

If no water flows out from the open drain valve, the drain inside the scale collector tank is clogged and the scale collector tank may not be emptied. If this is the case, wait until the temperature indication adhesive on the scale collector tank indicates a temperature below "<50°C" before dismantling the tank (since the scale collector tank is filled with water).

## 5 Operating the Condair RS control software

## 5.1 Home screen

After switching on the Condair RS and the automatic system test has been passed the Condair RS is in normal operating mode and the home screen is shown.

Note: The appearance of the home screen depends on the current device and error status and the configuration of the humidity/temperature control of the system. It can deviate from the display shown below.

The home screen is structured as follows:

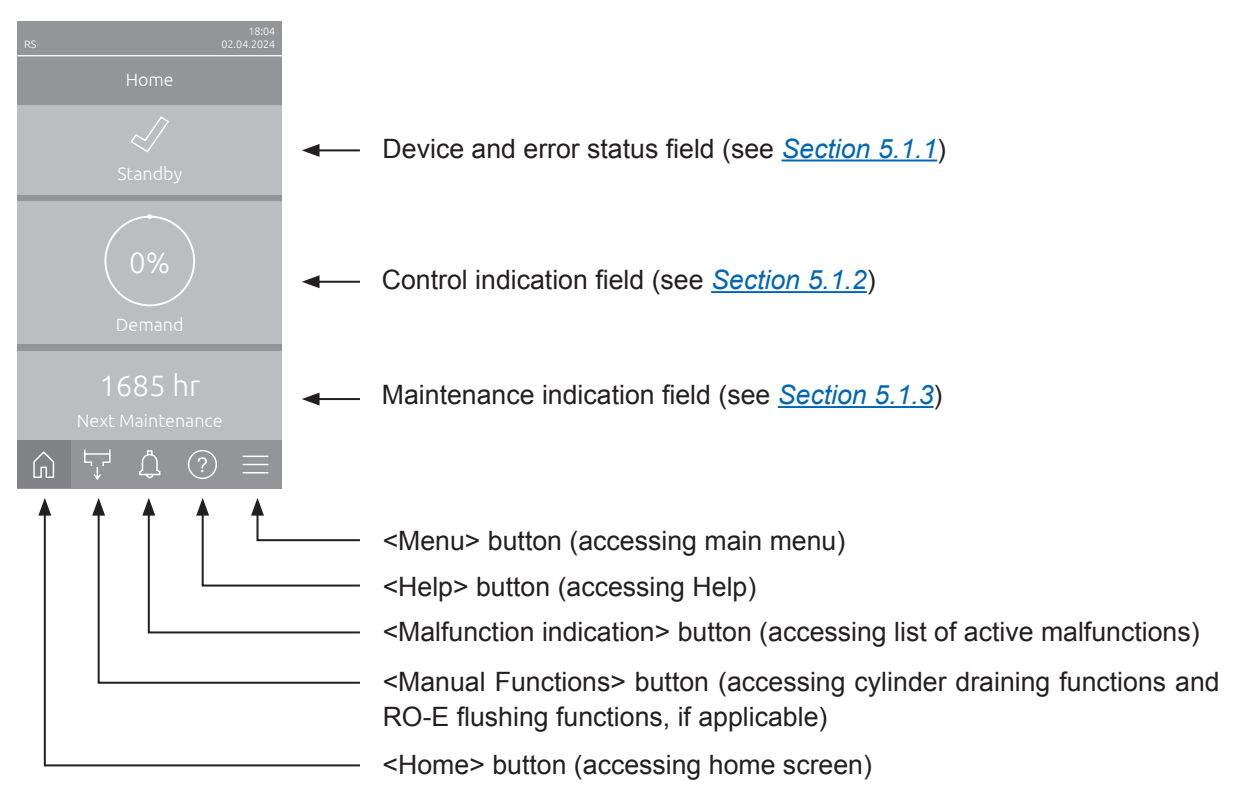

Fig. 5: Home screen

## 5.1.1 Device and error status indication field

If you press the device and error status field in the home screen, a window appears with further information on the device and error status.

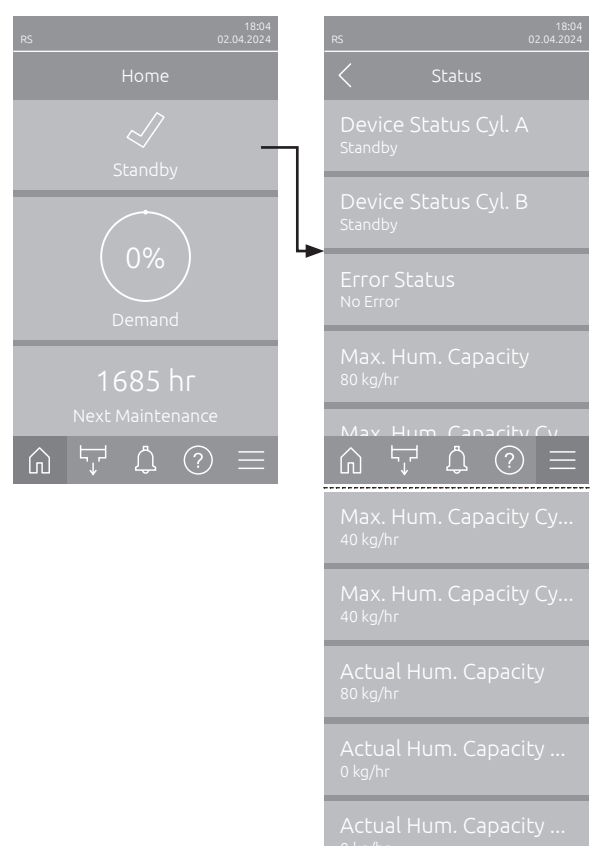

- Device Status Cyl. A/B: Shows the current status of steam cylinder A and B of the Condair RS. Note: Device Status Cyl. B only appears on large and double units.
- Error Status: Shows the current error status ("No Error", "Warning" or "Error").
- Max. Hum. Capacity: Shows the maximum humidification output of the Condair RS in kg/hr.
- Max. Hum. Capacity Cyl. A/B: Shows the maximum humidification output of steam cylinder A/B of the Condair RS in kg/hr.
   Note: Max. Hum. Capacity Cyl. B only appears on large and double units.
- Actual Hum. Capacity: Shows the current humidification output of the Condair RS in kg/hr.
- Actual Hum. Capacity Cyl. A/B: Shows the current humidification output of steam cylinder A/B of the Condair RS in kg/hr.
   Note: Actual Hum. Capacity Cyl. B only appears on large and double units.

## The following error status symbols may be shown:

| Error status symbol | Description                                                                                                    |
|---------------------|----------------------------------------------------------------------------------------------------|
| 4                   | The Condair RS works perfectly.                                                                                                    |
|                     | A malfunction with the status "Warning" has occurred.                                                                                                    |
| *                   | A malfunction with the status "Error" has occurred. Depending on the error, the operation of the Condair RS is stopped, or it continues to work to a limited extent. |

## The following device status indications may appear:

| Device status | Description                                                                                     |  |  |  |  |
|---------------|-------------------------------------------------------------------------------------------------|--|--|--|--|
| Initializing  | The control is initializing.                                                                    |  |  |  |  |
| Stopped       | The Condair RS was stopped due to a malfunction that makes it impossible to continue operation. |  |  |  |  |
| Standby       | No humidity demand for more than 60 minutes the Condair RS is in standby mode.                  |  |  |  |  |
| Humidifying   | The Condair RS is producing steam (humidifying).                                                |  |  |  |  |
| Draining      | The Condair RS is draining the steam cylinder.                                                  |  |  |  |  |
| Filling       | The Condair RS is filling the steam cylinder.                                                   |  |  |  |  |
| Keep Warm     | The Condair RS is in standby mode and the keep warm function is activated                       |  |  |  |  |
| Level Test    | The Condair RS is performing a float check of the level unit.                                   |  |  |  |  |
| Softstart     | The Condair RS is starting with reduced power.                                                  |  |  |  |  |
| Remote Off    | The Condair RS was stopped via the external enable switch.                                      |  |  |  |  |

## 5.1.2 Control indication field

If you press the control indication field in the home screen, a window appears with further information on humidity control (control mode: "On/Off" or "Demand") or the humidity setpoint input (control mode: "RH P" or "RH PI), depending on the current control mode.

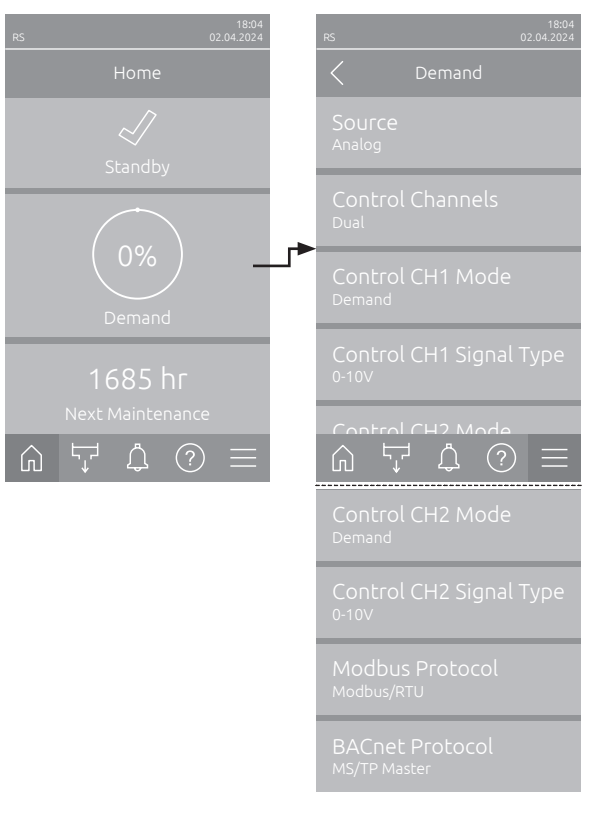

- **Source**: Shows the source of the control signal ("Analog", "Modbus", "BACnet" or "IoT").
- Control Channels: Shows whether the Condair RS is controlled with a control signal only ("Single") or a control and a limiter signal ("Dual").
- Control CH1 Mode: Shows the current control mode of control channel 1 ("On/Off", "Demand", "RH P" or "RH PI").
- Control CH1 Signal Type: Shows the type of control signal used for control channel 1.
   Note: This setting only appears if signal source is set to "Analog".
- Control CH2 Mode: Shows the current control mode of control channel 2 ("On/Off", "Demand", "RH P" or "RH PI").
- Control CH2 Signal Type: Shows the type of control signal used for control channel 2.
   Note: This setting only appears if signal source is set to "Analog".
- Modbus Protocol: Shows the selected Modbus protocol or whether the Modbus communication is switched off.

Note: This setting appears if signal source is set to "Modbus".

 BACnet Protocol: Shows the selected BACnet Protocol or whether the BACnet communication is switched off.

Note: This setting appears if signal source is set to "BACnet".

Setpoint: Setting of the desired humidity setpoint value in %rh.

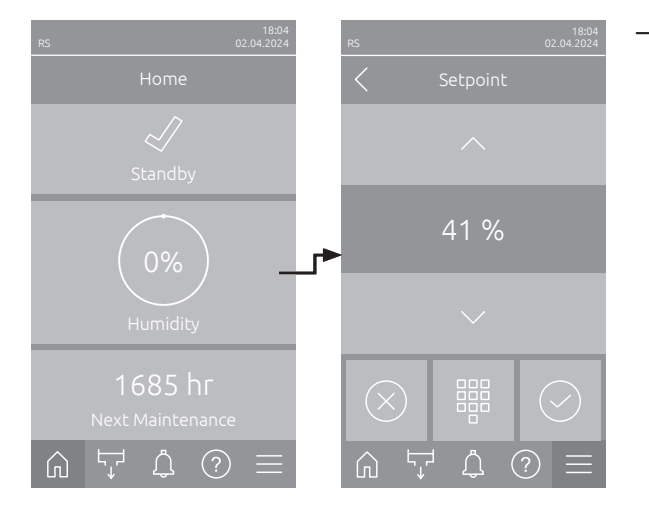

## 5.1.3 Maintenance indication field

If you press the Maintenance indication field in the home screen, a window appears with further information on maintenance.

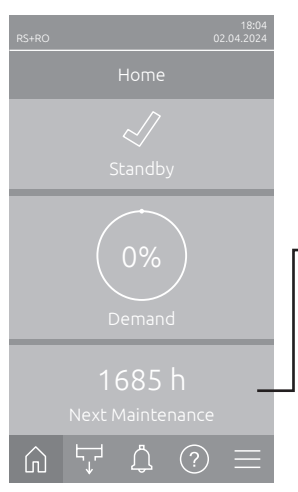

| K Maintenance                                     |  |
|---------------------------------------------------|--|
| RO Next Maintenance<br><sup>165 hr</sup>          |  |
| RO Next Disinfection                              |  |
| RO Operating Hours<br>464 hr                      |  |
| Next Small Maintenan<br>464 hr                    |  |
| Nevt Small Maintenan                              |  |
| $\bigcirc \  \  \  \  \  \  \  \  \  \  \  \  \ $ |  |
| Next Small Maintenan<br><sup>1685 hr</sup>        |  |
| Next Extended Maint<br>1685 hr                    |  |
| Next Extended Maint<br>1685 hr                    |  |
| Operating Hours<br><sup>6 hr</sup>                |  |
| Operating Hours Cyl. A<br><sup>6 hr</sup>         |  |
| Operating Hours Cyl. B<br><sup>6 hr</sup>         |  |
|                                                   |  |

- RO Next Maintenance <sup>1</sup>): Shows the remaining time in hours until the next maintenance of the Condair RO-E is due.
- RO Next Disinfection <sup>1</sup>): Shows the remaining time in days until the next disinfection of the Condair RO-E unit is due.
- RO Operating Hours <sup>1</sup>): Shows the number of operating hours of the Condair RO-E since initial commissioning.
- Next Small Maintenance Cyl. A/B<sup>2</sup>: Shows the remaining time in hours until the small maintenance of steam cylinder A/B of the Condair RS is due.
- Next Extended Maintenance Cyl. A/B<sup>2</sup>: Shows the remaining time in hours until the extended maintenance of steam cylinder A/B of the Condair RS is due.
- Operating Hours: Shows the number of operating hours of the Condair RS since initial commissioning.
- Operating Hours Cyl. A/B<sup>2</sup>: Shows the number of operating hours of steam cylinder A/B of the Condair RS since initial commissioning.
- <sup>1)</sup> These parameters only appear if the optional Condair RO-E pure water system is installed and activated in the Engineering level of the control software.
- <sup>2)</sup> The respective parameters for "Cylinder B" only appear large units and on double units.

## 5.2 Information functions in the "Help" Menu

## 5.2.1 Accessing the "Help" menu

Press the <Help> button in the home screen. The help menu with the contact details appears.

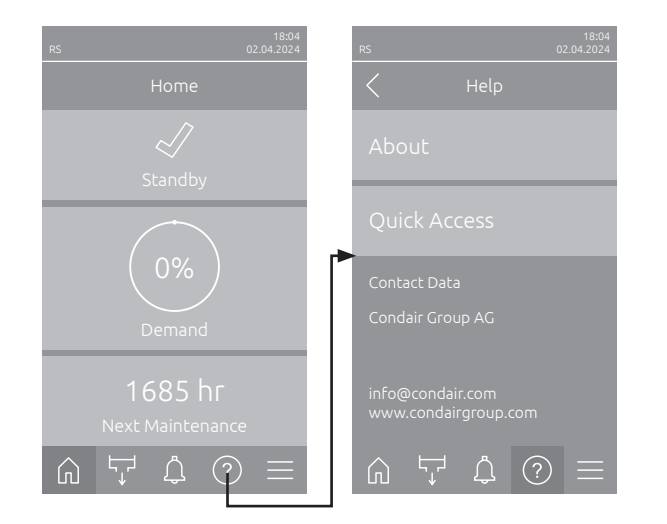

## 5.2.2 Query operating states in the "About" submenu

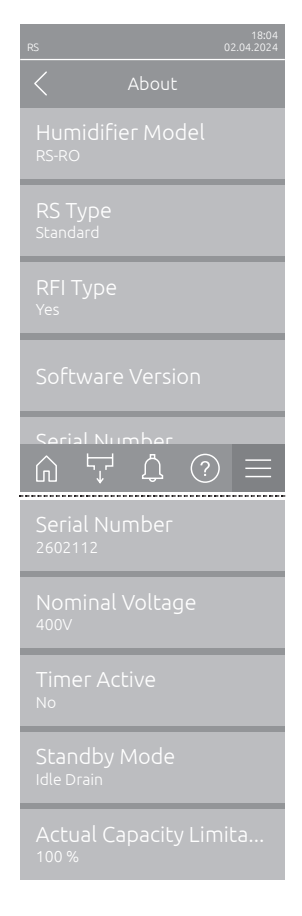

- Humidifier Model: Shows the humidifier model selected ("RS" = Condair RS only or "RS-RO" = Condair RS with optional Condair RO-E pure water system).
- RS Type: Shows whether the Condair RS is configured as standard ("Standard") or process unit ("Option P").
- RFI Type: Shows whether the optional remote operating and fault indication board is installed and activated ("Yes") or not ("No").
- Software Version: Actual software versions of the control board ("Device FW Version" and "Bootloader FW Version") and driver boards ("Driver Board Cyl. A", "Driver Board Cyl. B" (if applicable) and "RFI Board").
- Serial Number: Shows the serial number of the Condair RS.
- Nominal Voltage: Shows the nominal heating voltage of the Condair RS.
- Timer Active: Shows the whether timer controlled operation is active ("Yes") or not ("No").
- Standby Mode: Shows the currently selected standby mode ("Idle Drain", "Keep Warm" or "Standby").
- Actual Capacity Limitation: Shows the currently set capacity limitation in % of the maximum capacity of the Condair RS.

## 5.2.3 Quick access to setting parameters in the "Quick Access" submenu

Press the <Quick Access> button in the "Help" menu. Then enter the quick access number of the desired setting parameter. You will find this number in the top left corner in the setting window of the corresponding parameter. Confirm the entry and the setting dialog for the corresponding parameter appears. Note: If the parameter is password protected, after entering the quick access number, the password "8808" must first be entered before the setting dialog for the parameter appears.

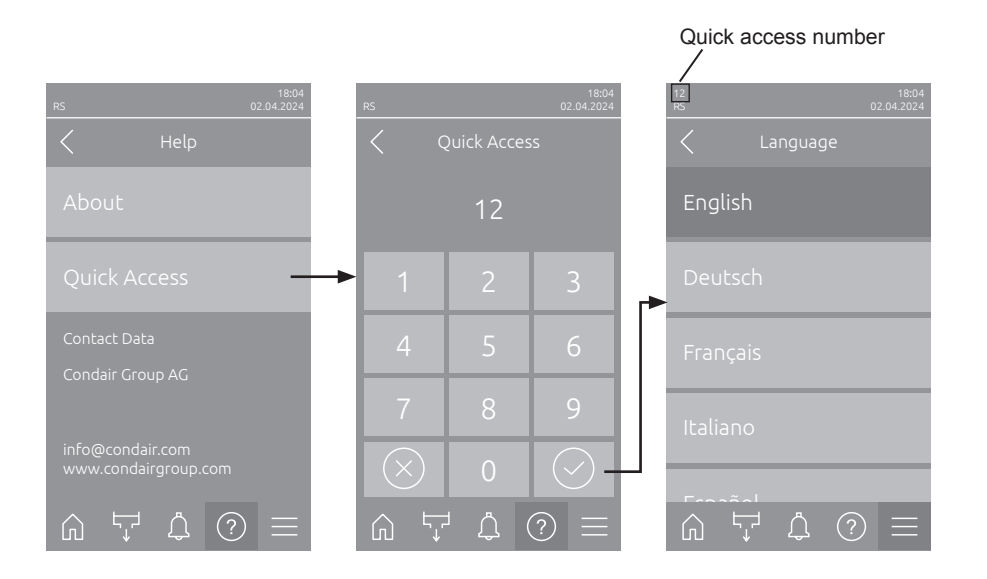

## 5.3 Configuration

## 5.3.1 Settings and features in the "General" submenu

## 5.3.1.1 Accessing the "General" submenu

Access the "General" submenu as shown below.

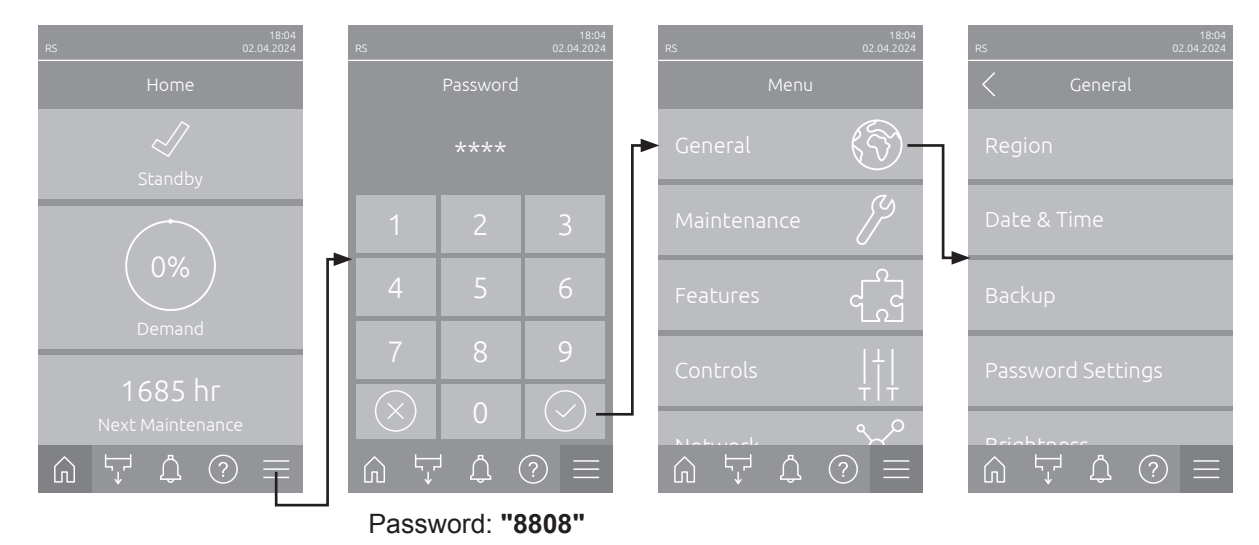

#### 5.3.1.2 Determine language and system of units in the "Region" submenu

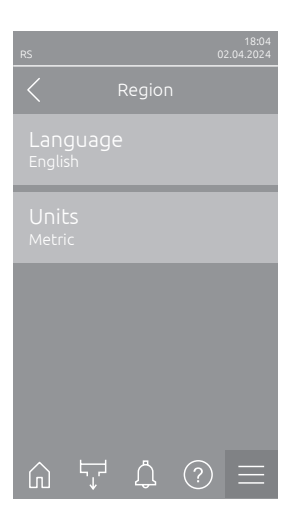

- Language: With this setting you determine the language.
   Factory setting: depending on the country
   Options: different languages
- Units: With this setting you determine the desired unit system.
   Factory setting: depending on the country
   Options: Metric or Imperial

## 5.3.1.3 Date and time settings in the "Date & Time" submenu

Note: The date and time must be entered correctly, as these are used for the entries in the malfunctions and maintenance history list.

| RS 02.04.2024             | - | <b>Date</b> : With this sett<br>("MM/DD/YYYY" or<br>Factory setting:                                          | ting you determine the current date in the set format<br>"DD.MM.YYYY").<br>01.01.2020             |  |  |
|---------------------------|---|----------------------------------------------------------------------------------------------------|---------------------------------------------------------------------------------------------------|--|--|
| Date<br>02.04.2024        | - | <b>Time</b> : With this sett format ("12H" or "24                                                             | ting you set the current hour of the day in the set time 4H").                                    |  |  |
| 08:51                     |   | Factory setting:                                                                                              | 12:00                                                                                             |  |  |
| Date Format<br>DD.MM.YYYY | - | <b>Date Format</b> : With Factory setting:                                                                    | this setting you determine the desired date format.<br>DD.MM.YYYY                                 |  |  |
| Clock Format              |   | Options:                                                                                                    | DD.MM.YYYY or MM/DD/YYYY                                                                          |  |  |
| 24H                       | _ | Clock Format: Wit                                                                                             | h this setting you determine the desired time format.                                             |  |  |
| Davlightsaving            |   | Factory setting:<br>Options:                                                                                  | <b>24H</b><br><b>24H</b> (24 hours, display 13:35) or<br><b>12H</b> (12 hours, display: 01:35 PM) |  |  |
| Wintertime                | - | <b>Daylight Saving</b> : With this setting you determine the daylight saving time summer time / winter time). |                                                                                                   |  |  |
|                           |   | Factory setting:                                                                                              | Wintertime                                                                                        |  |  |
|                           |   | Options:                                                                                                    | Summertime or Wintertime                                                                          |  |  |

#### 5.3.1.4 Read in parameter settings in the "Backup" submenu

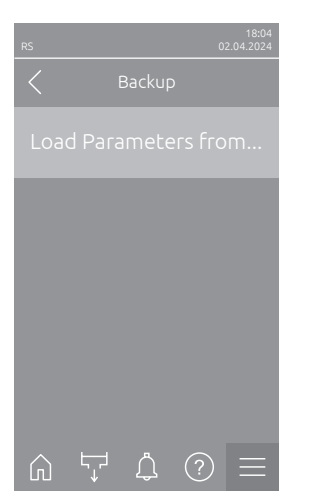

Load Parameters from USB: With this function you can read in parameter settings that were previously saved on a FAT32 formatted USB stick. To do this, the USB stick with the parameter settings must be inserted into the USB interface on the control board. After pressing the selection field, a confirmation dialog appears in which you have to confirm the loading of the parameter settings again.

## 5.3.1.5 Activate/Deactivate password protection in the "Password Settings" submenu

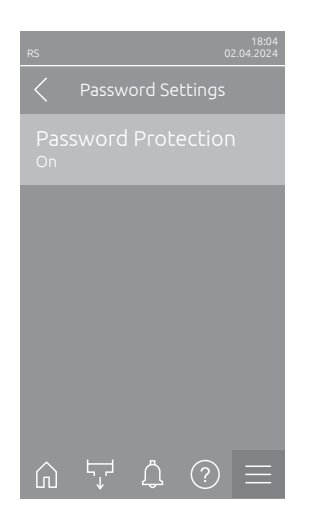

Password Protection: With this function you can protect the access to the main menu with the user password "8808" against unauthorized access ("On") or not ("Off").
 Factory setting: On
 Options: Off or On

5.3.1.6 Set the brightness of the touchscreen and the LED in the "Brightness" submenu

| RS |       |   | ( | 18:04<br>)2.04.2024 |
|----|-------|---|---|---------------------|
|    |       |   |   |                     |
|    | hscre |   |   |                     |
|    |       |   |   |                     |
|    |       |   |   |                     |
|    |       |   |   |                     |
|    |       |   |   |                     |
| Ŵ  | Ę     | Ļ | ? | $\equiv$            |

| - | <b>Touchscreen</b> : With this setting you determine the desired value for the |
|---|--------------------------------------------------------------------------------|
|   | display brightness.                                                            |
|   |                                                                                |

Factory setting:80 %Settings range:15 ... 100 %

LED: With this setting you determine the desired value for the brightness of the status LED.
 Factory setting: 25 %

Factory setting:25 %Settings range:25 ... 100 %

## 5.3.2 Settings and features in the "Maintenance" submenu

### 5.3.2.1 Accessing the "Maintenance" submenu

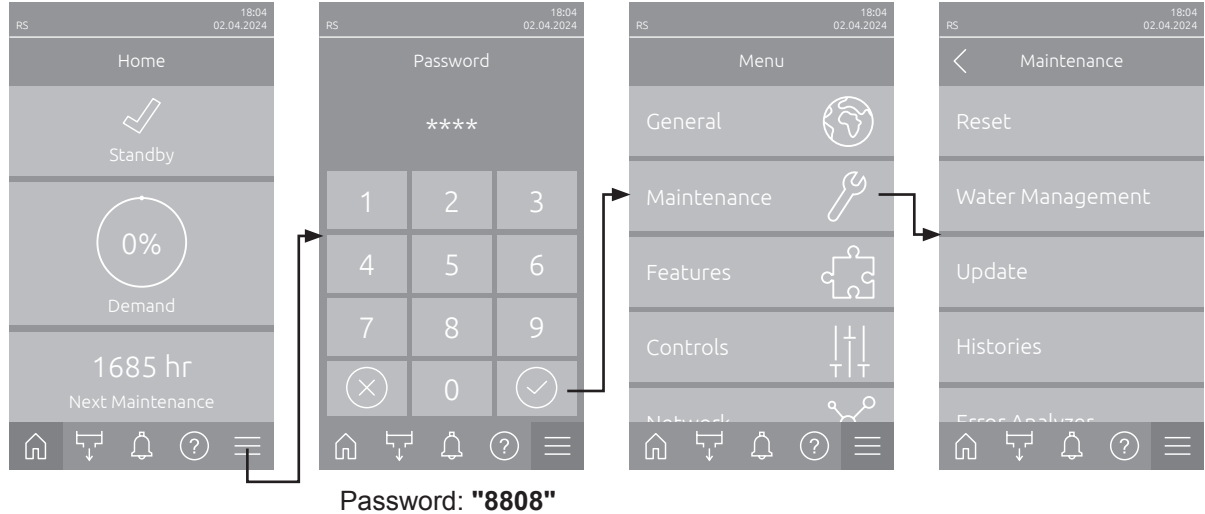

Access the "Maintenance" submenu as shown below.

Fassword. 0000

#### 5.3.2.2 Reset functions in the "Reset" submenu

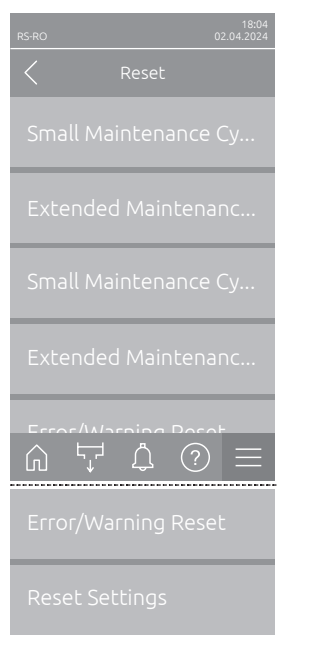

- Small Maintenance Cyl. A Reset: With this function you can reset the maintenance counter for the small maintenance of steam cylinder A after the maintenance has been carried out. After pressing the selection field, a confirmation dialog appears in which you have to confirm the reset again.
- Extended Maintenance Cyl. A Reset: With this function you can reset the maintenance counter for the extended maintenance of steam cylinder A after the maintenance has been carried out. After pressing the selection field, a confirmation dialog appears in which you have to confirm the reset again.
- Small Maintenance Cyl. B Reset: With this function you can reset the maintenance counter for the small maintenance of steam cylinder B after the maintenance has been carried out. After pressing the selection field, a confirmation dialog appears in which you have to confirm the reset again. Note: This menu item only appears on double devices and large devices with two steam cylinders.
- Extended Maintenance Cyl. B Reset: With this function you can reset the maintenance counter for the extended maintenance of steam cylinder B after the maintenance has been carried out. After pressing the selection field, a confirmation dialog appears in which you have to confirm the reset again.

Note: This menu item only appears on double devices and large devices with two steam cylinders.

 Error/Warning Reset: With this function you can reset pending errors/ warnings after eliminating the malfunction(s). After pressing the selection field, a confirmation dialog appears in which you have to confirm the reset again. The Condair RS then restarts.  Reset Settings: With this function you can reset the parameter setting values of the control software to the last saved values. After pressing the selection field, a confirmation dialog appears in which you have to confirm the reset again.

#### 5.3.2.3 Settings in the "Water Management" submenu

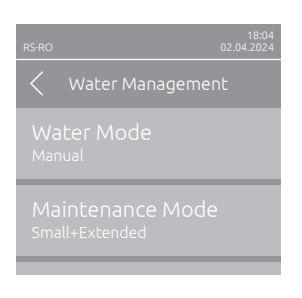

Water Mode: With this setting you determine whether the flushing interval time and the maintenance interval time for the small and the extended maintenance are calculated automatically on the basis of parameters water quality and water hardness (Setting: "Calculated") or whether the flushing interval time and the maintenance interval time for the small and the extended maintenance can be set manually (Setting: "Manual").

Factory setting:ManualOptions:Manual or Calculated

The following settings appear only, if "Water Mode" is set to "Manual".

Note: The settings for the parameters to be selected depend on the supply water quality and the steam capacity of the unit and must be set in accordance with the following table. It may have to be adapted to the actual circumstances during operation.

| RS                              | 18:04<br>02.04.2024 |
|---------------------------------|---------------------|
| < Water Managemer               | ıt                  |
| Water Mode<br><sub>Manual</sub> |                     |
|                                 |                     |
|                                 | te                  |
|                                 | /lai                |
| Peduction                       | _                   |
|                                 |                     |
|                                 |                     |
|                                 | Time                |
|                                 |                     |

 Maintenance Mode: With this parameter you can set the maintenance mode for the Condair RS ("Small+Extended" or "Extended").

|   | Factory setting:<br>Options:                                                           | Small+Extended Small+Extended or Extended                                                                                                    |  |  |  |
|---|----------------------------------------------------------------------------------------|----------------------------------------------------------------------------------------------------|--|--|--|
| _ | Interval Small Main<br>tenance interval for<br>Note: This paramet<br>"Small+Extended". | <b>val Small Maintenance</b> : With this parameter you can set the main-<br>ice interval for the small maintenance in hours.<br>This parameter only appears if the "Maintenance Mode" is set to<br>II+Extended". |  |  |  |
|   | Factory setting:<br>Setting range:                                                     | 600 hr<br>100 6000 hr                                                                                                    |  |  |  |
| _ | Interval Extended<br>maintenance interva                                               | <b>Maintenance</b> : With this parameter you can set the all for the extended maintenance in hours.                                                                                                    |  |  |  |
|   | Factory setting:<br>Setting range:                                                     | 1200 hr<br>100 6000 hr                                                                                                    |  |  |  |
|   |                                                                                        |                                                                                                    |  |  |  |

Reduction: With this setting you can activate ("On") or deactivate ("Off") the automatic water reduction function.
 CAUTION: Deactivating the water reduction function when using drinking water can lead to heavy scaling of the steam cylinder!

Factory setting:OnOptions:On or Off

 Reduction Interval Time: With this setting you determine the interval time in minutes for the automatic flushing cycle.

Note: This setting only appears if the "Reduction" function is activated ("On").

Factory setting:dependent on the steam capacitySetting range:5 ... 720 minutes

| Steam Water reduction time |             |             |              | Maintenance interval time |                   |              |                      |              |
|----------------------------|-------------|-------------|--------------|---------------------------|-------------------|--------------|----------------------|--------------|
| capacity                   |             |             |              |                           | Small Maintenance |              | Extended Maintenance |              |
|                            | Tap water * | RO water ** | DI water *** | 1                         | Tap water *       | RO water **  | Tap water *          | RO water **  |
|                            |             |             |              |                           |                   | DI water *** |                      | DI water *** |
| 5 kg/hr                    | 30 min      | 180 min     | 360 min      |                           | 500 hr            | 3000 hr      | 1500 hr              | 3000 hr      |
| 8 kg/hr                    | 20 min      | 180 min     | 360 min      |                           | 500 hr            | 3000 hr      | 1500 hr              | 3000 hr      |
| 10 kg/hr                   | 20 min      | 180 min     | 360 min      |                           | 500 hr            | 3000 hr      | 1500 hr              | 3000 hr      |
| 16 kg/hr                   | 10 min      | 180 min     | 360 min      |                           | 450 hr            | 3000 hr      | 1350 hr              | 3000 hr      |
| 20 kg/hr                   | 7 min       | 180 min     | 360 min      |                           | 400 hr            | 3000 hr      | 1200 hr              | 3000 hr      |
| 24 kg/hr                   | 7 min       | 180 min     | 360 min      |                           | 400 hr            | 3000 hr      | 1200 hr              | 3000 hr      |
| 30 kg/hr                   | 5 min       | 180 min     | 360 min      |                           | 350 hr            | 3000 hr      | 1050 hr              | 3000 hr      |
| 40 kg/hr                   | 5 min       | 180 min     | 360 min      |                           | 350 hr            | 3000 hr      | 1050 hr              | 3000 hr      |
| 50 kg/hr                   | 5 min       | 180 min     | 360 min      |                           | 350 hr            | 3000 hr      | 1050 hr              | 3000 hr      |
| 60 kg/hr                   | 5 min       | 180 min     | 360 min      |                           | 350 hr            | 3000 hr      | 1050 hr              | 3000 hr      |
| 80 kg/hr                   | 5 min       | 180 min     | 360 min      |                           | 350 hr            | 3000 hr      | 1050 hr              | 3000 hr      |
| 100 kg/hr                  | 5 min       | 180 min     | 360 min      |                           | 350 hr            | 3000 hr      | 1050 hr              | 3000 hr      |
| 120 kg/hr                  | 5 min       | 180 min     | 360 min      |                           | 350 hr            | 3000 hr      | 1050 hr              | 3000 hr      |
| 140 kg/hr                  | 5 min       | 180 min     | 360 min      |                           | 350 hr            | 3000 hr      | 1050 hr              | 3000 hr      |
| 160 kg/hr                  | 5 min       | 180 min     | 360 min      |                           | 350 hr            | 3000 hr      | 1050 hr              | 3000 hr      |

#### Standard settings dependent on the water quality

\* The default settings for untreated tap water refer to a water hardness of 20 °dH or 36 °fH or 360 ppm, respectively

\*\* Default settings for water from a reverse osmosis system (RO water) >5 ...  $\leq$  30 µS/cm

\*\*\* Default settings for de-ionized water (DI water)  $\leq$  5 µS/cm

The following settings appear only, if **"Water Mode"** is set to **"Calculated"**. **Important:** the water quality and the water hardness of the supply water must be known. Using wrong values for these two parameters may lead to increased maintenance work and operating malfunctions.

Maintenance Mode: With this parameter you can set the maintenance mode for the Condair RS ("Small+Extended" or "Extended"). Factory setting: Small+Extended Options: Small+Extended or Extended Reduction: With this setting you can activate ("On") or deactivate ("Off") the automatic water reduction function. CAUTION: Deactivating the water reduction function when using drinking water can lead to heavy scaling of the steam cylinder! Factory setting: On Options: On or Off Water Quality: With this setting you determine the water quality of the supply water. Factory setting: **Untreated Tap Water** Options: Untreated Tap Water (untreated water from tap water network) **RO water < 5µS** (RO water with a conductivity  $< 5 \mu$ S/cm) RO water > 5µS (RO water with a conductivity  $>5 \mu S/cm$ ) Water Hardness: With this setting you determine the water hardness of the supply water in °dH (german hardness degree).

Factory setting:20.0 °dHSetting range:1.0 ... 30.0 °dH

### 5.3.2.4 Software update in the "Update" submenu

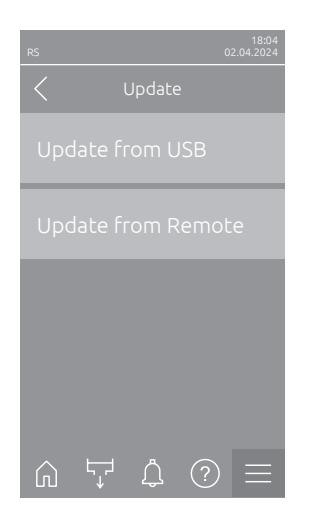

- Update from USB: With this function you can update the control software. The software is downloaded directly from the USB stick and then installed. Please note the information in <u>Section 6.8</u>.
- Update from Remote: With this function you can update the control software. The software must already be downloaded before the update can be started. Please note the information in <u>Section 6.8</u>.

# 5.3.2.5 View and export malfunctions and maintenance histories in the "Histories" submenu

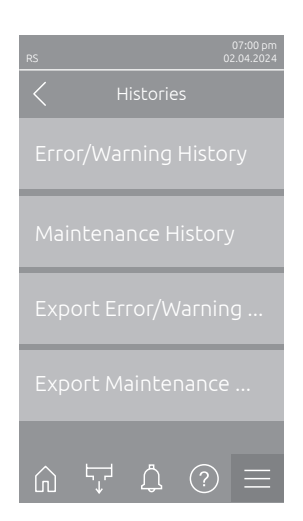

- Error/Warning History: With this function you can view the error and warning history list.
- Maintenance History: With this function you can view the maintenance history list.
- Export Error/Warning History: With this function you can save the error and warning history list on a USB stick.
   Note: Before you carry out this function, you must insert a FAT32 formatted USB stick into the USB interface on the control board.
- Export Maintenance History: With this function you can save the maintenance history list on a USB stick.
   Note: Before you carry out this function, you must insert a FAT32 formatted USB stick into the USB interface on the control board.

## 5.3.2.6 Load and export the error log file in the "Error Analyzer" submenu

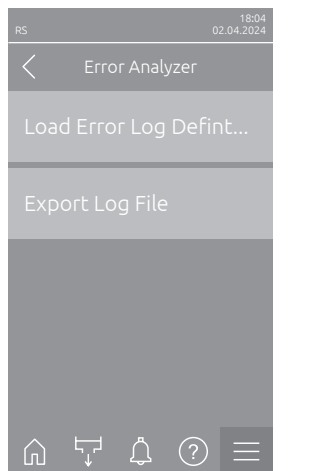

Load Error Log Definition (carried out ex works): With this function you can load an "Error Log Definition file" available from Condair on a USB stick for recording malfunctions. Once the "Error Log Definition file" has been loaded, an error log file is created as soon as an error occurs during operation. This file can then be saved on a USB stick using the "Export Log File" function.

Note: Before you carry out this function, you must insert a USB stick with the "Error Log Definition" file into the USB interface on the control board.

 Export Log File: With this function you can save an error log file created by the control on a USB stick and send it to Condair for further analysis. Note: Before you carry out this function, you must insert a FAT32 formatted USB stick into the USB interface on the control board.

### 5.3.2.7 Start operating data recording in the "USB Data Logger" submenu

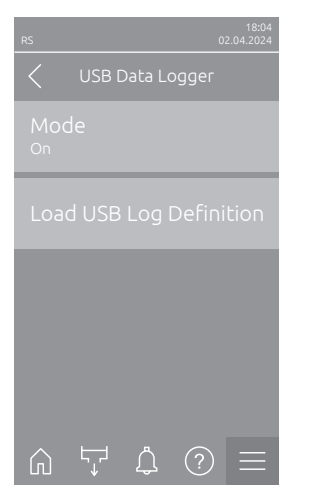

 Mode: With this function you can switch the operating data recording on a USB stick on or off. A new csv file is created for each day and stored on the USB stick.

Note: Before you carry out this function, you must insert a FAT32 formatted USB stick into the USB interface on the control board.

Factory setting: Off

Options: Off or On

Load USB Log Definition (carried out ex works): With this function you can load a "USB log Definition file" available from Condair on a USB stick. This file determines which parameters are recorded via the USB data logger as soon as data logging is started with the "Mode" parameter. Note: Before you carry out this function, you must insert a USB stick with the "USB log Definition file" into the USB interface on the control board.

## 5.3.2.8 View operating states in the submenu "Diagnostics > Input Diagnostic Cyl. A/B"

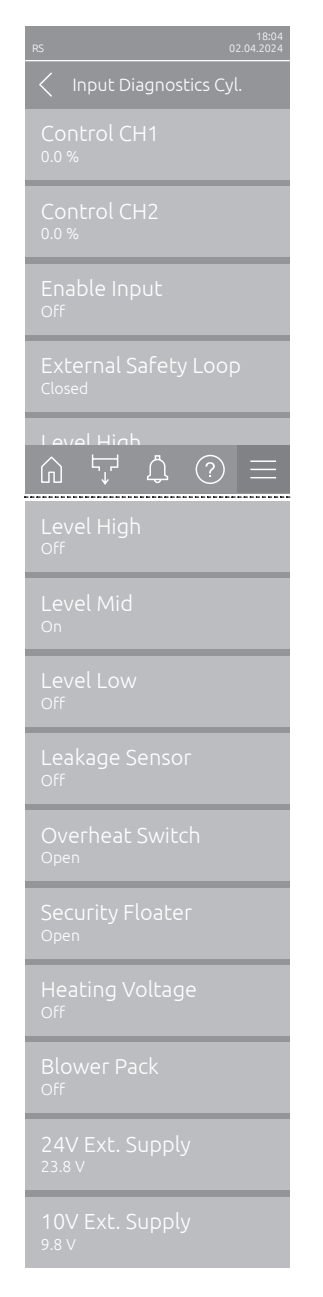

- Control CH1: Shows set humidity setpoint in %rh for humidity control.
- **Control CH2**: Shows set humidity setpoint in %rh for supply air limitation.
- Enable Input: Shows the actual status of the enable input "X11" on the driver board ("Off"= input or connected enable switch open, "On"= jumper wire connected to input or connected enable switch closed).
- External Safety Loop: Shows actual status of the external safety loop ("Open"= safety loop open, "Closed"= safety loop closed).
- Level High: Shows actual status of the "Level High" detection ("Off"= Level is not high, "On"= Level is high).
- Level Mid: Shows actual status of the "Level Mid" detection ("Off"= Level is not in the middle, "On"= Level is in the middle).
- Level Low: Shows actual status of the "Level Low" detection ("Off"= Level is not low, "On"= Level is low).
- Leakage Sensor: Actual status of the optional leakage monitoring device ("Off"= no leakage present, "On"= leakage detected).
- Overheat Switch: Shows actual status of the excess temperature switch on the steam cylinder ("Open"= Excess temperature switch has triggered, "Closed"= Excess temperature switch has not triggered).
- Security Floater: Shows actual status of the security float in the level unit ("Open"= Security float has triggered, "Closed"= Security float has not triggered).
- Heating Voltage: Shows actual status of the heating voltage supply ("Off"= heating voltage not activated, "On"= heating voltage activated).
- Blower Pack: Shows actual status of the blower pack security loop ("On" = blower pack connected and supplied with power, "Off" = blower pack not connected or not supplied with power).
   Note: When no blower pack is connected, a jumper wire must be installed

in the blower pack security loop, and the status should show "Off".

- 24V Ext. Supply: Shows actual voltage of the external 24 V supply.
- 10V Ext. Supply: Shows actual voltage of the external 10 V supply.

**Note:** If the Condair RS is operated together with a Condair RO-E pure water system, an additional submenu with input diagnostic functions is available for the RO-E pure water system. Please refer to the information in the separate operation manual for the Condair RO-E pure water system.

# 5.3.2.9 Checking the relays of the remote operating and fault indication board in the "Diagnostics > RFI Diagnostics" submenu

Note: This submenu is only accessible if the remote operating and fault indication board has been installed and activated in the Engineering level of the control software.

| RS                | 18:04<br>02.04.2024 |
|-------------------|---------------------|
| C RFI Diagnostics |                     |
|                   |                     |
|                   |                     |
|                   |                     |
|                   |                     |
|                   |                     |
| Furnace<br>Off    |                     |

- Error: Activation and deactivation of the "Error" relay.
- Service: Activation and deactivation of the "Service" relay.
- Running: Activation and deactivation of the "Running" relay.
- Unit On: Activation and deactivation of the "Unit On" relay.
- Furnace: Activation and deactivation of the "Furnace" relay.

## 5.3.3 Settings and features in the "Features" submenu

## 5.3.3.1 Accessing the "Features" submenu

Access the "Features" submenu as shown below.

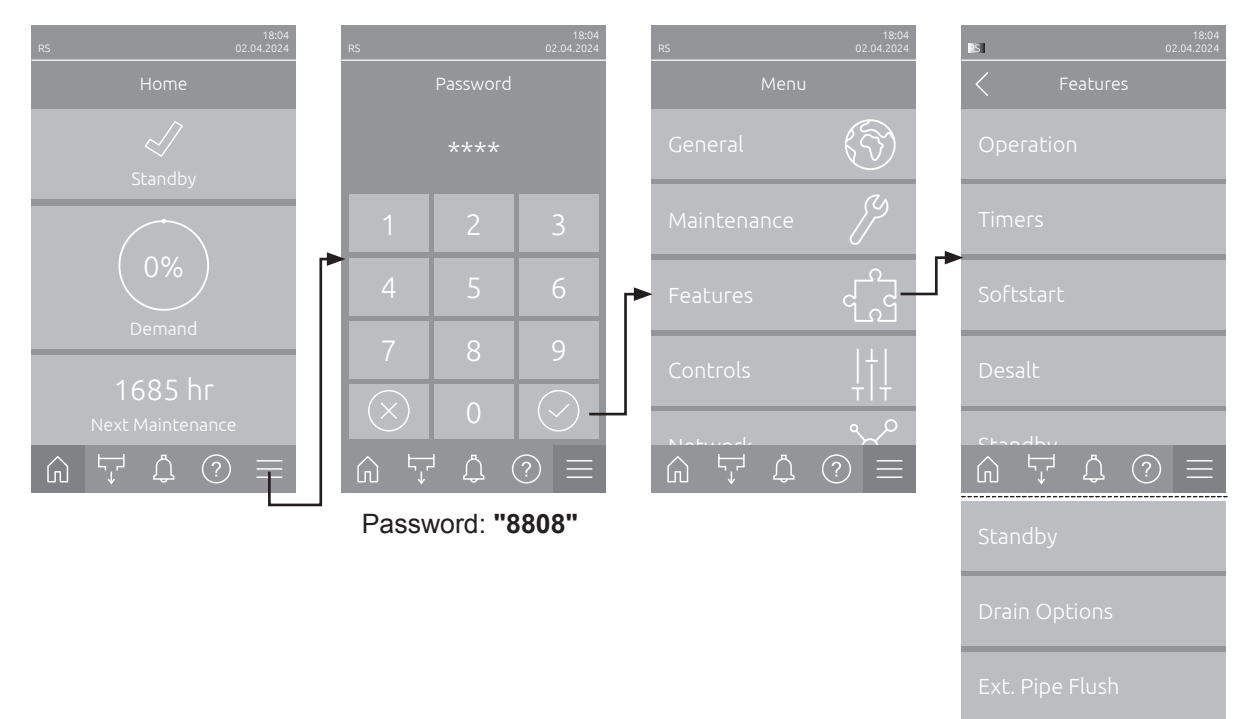

### 5.3.3.2 Set the power limitation in the "Operation" submenu

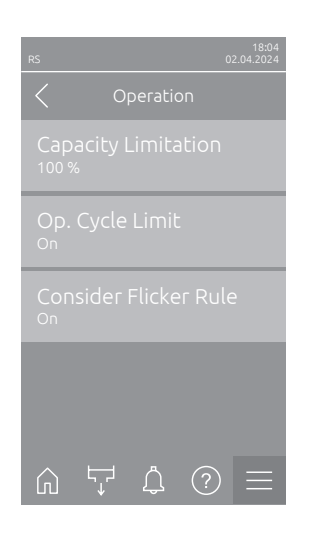

 Capacity Limitation: With this setting you determine the capacity limitation in relation to maximum capacity in %.

Factory setting:100 %Setting range:20 ... 100 %

 Op. Cycle Limit: With this setting you determine whether the On/Off switching delay is set to optimise the lifetime of the heating contactors ("On") or whether the On/Off switching delay is reduced to optimise the precision of control ("Off" – reduced life of heating contactors).

Note: This menu item appears only on units with normal control accuracy. Factory setting: **On** 

Options: On or Off

Consider Flicker Rule: With this setting you determine whether the blocking time of the switching elements (Triac or contactor) are controlled normally ("On") to maintain "Flicker"-regulations or whether the blocking time is reduced to optimise the precision of the control ("Off"). Note: This menu item only appears on option P units with increased control accuracy. On units with normal control accuracy the "Flicker"-regulations are considered as standard.

Factory setting: On Options: On or Off

### 5.3.3.3 Setup operation timers in the "Timers" submenu

In the "Timers" submenu you can define up to 10 timers for timer controlled operation of the Condair RS. Ex factory all timers are deactivated. You can define timers for:

- Off-Time: The Condair RS is switched off
- Capacity Limitation: The Condair RS operates with the desired capacity limitation
- Setpoint: The Condair RS operates with the desired humidity setpoint

Note: The control software checks the plausibility of the timer settings. If timers overlap, a warning message is triggered

Note: Outside the timer controlled operation, the Condair RS continues to operate normally.

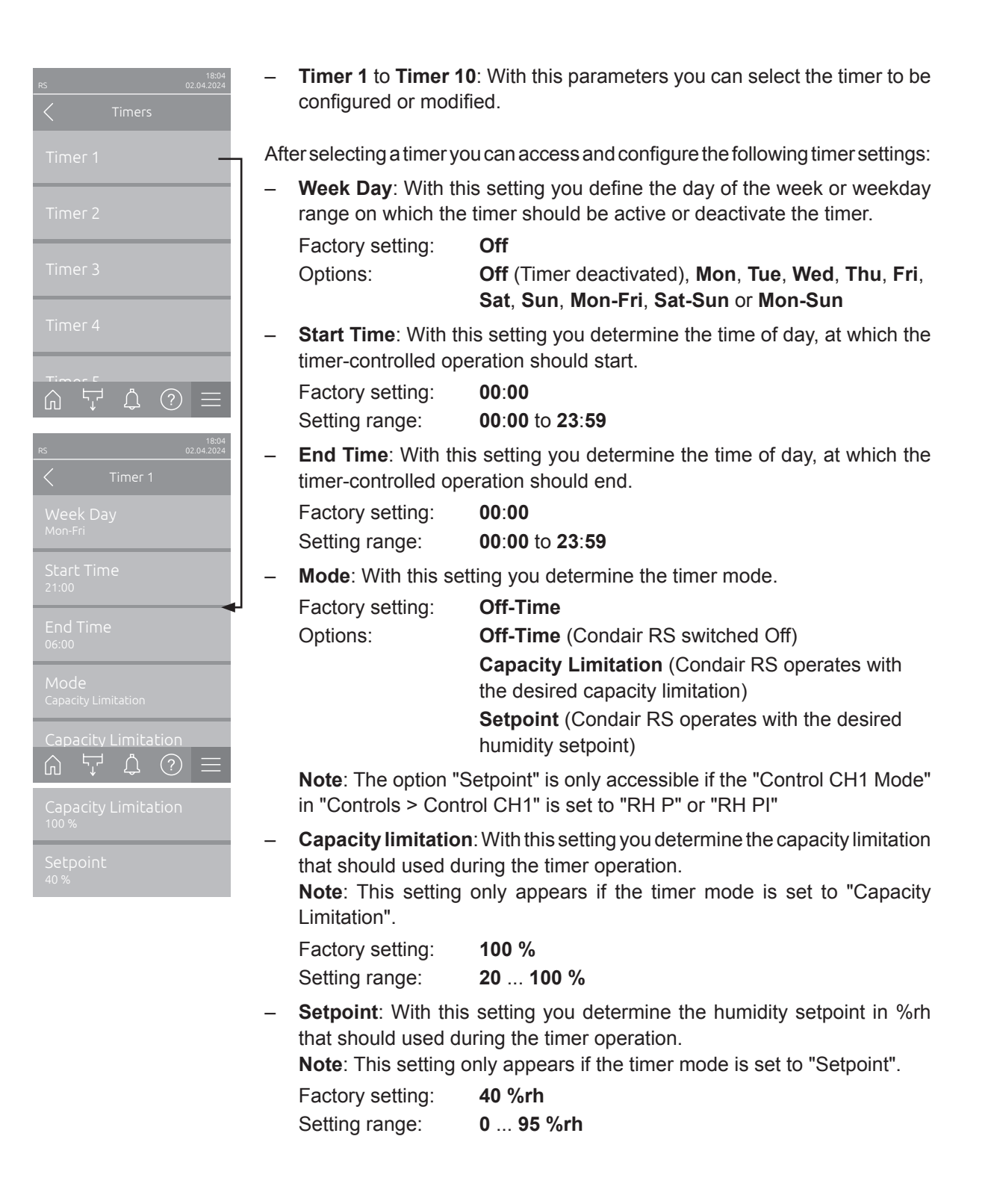
#### 5.3.3.4 Activate/deactivate the softstart function in the "Softstart" submenu

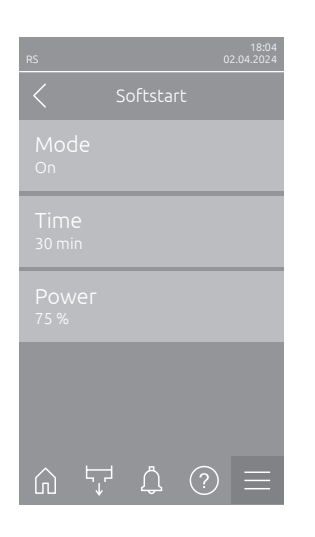

 Mode: With this setting you can activate ("On") or deactivate ("Off") the softstart function.

Factory setting: Off Options: On or Off

Note: activate the soft start function if you are using softened water or water with a high conductivity.

Note: If the softstart function is activated the humidification capacity is reduced to a preset value for a selectable period if a demand is present after restarting the steam humidifier or after more than 4 hours in standby operation (settings see parameters below).

The following settings appear only, if "Softstart Mode" is set to "On".

- **Time**: With this setting you determine how long the softstart functions should remain activated in minutes.

| Factory setting: | 30 minutes     |
|------------------|----------------|
| Setting range:   | 10 120 minutes |

Power: With this setting you determine the capacity limitation for the softstart function in % of the maximum capacity of the humidifier.
 Factory setting: 75 %
 Setting range: 4 ... 100 %

#### 5.3.3.5 Activate/deactivate the demineralisation function in the "Desalt" submenu

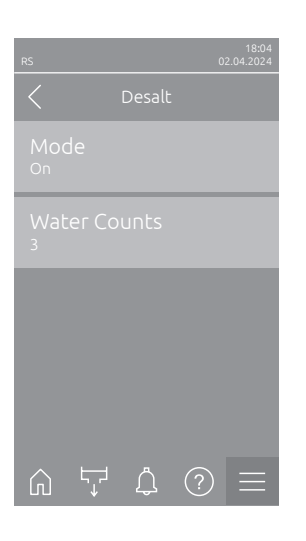

 Mode: With this setting you can activate ("On") or deactivate ("Off") the demineralisation mode.

| Factory setting: | Off       |
|------------------|-----------|
| Options:         | On or Off |

Note: enable the demineralization mode if you are using softened water or water with a high conductivity.

Note: if desalting mode is activated the steam cylinder is drained after the set foam detection counts (see following parameter "Water Counts") within an hour is reached. Thus preventing the formation of foam in the steam cylinder.

The following setting only appears, if "Mode" is set to "On".

 Water Counts: With this setting you determine how many times the maximum level in the steam cylinder can be reached within one hour (foam detection) before a time-controlled flushing cycle will be initiated.

Factory setting: 3 Setting range: 1 ... 8

#### 5.3.3.6 Settings in the "Standby" submenu

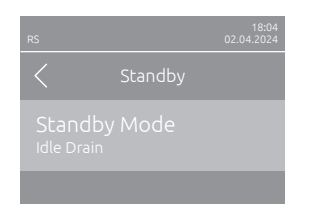

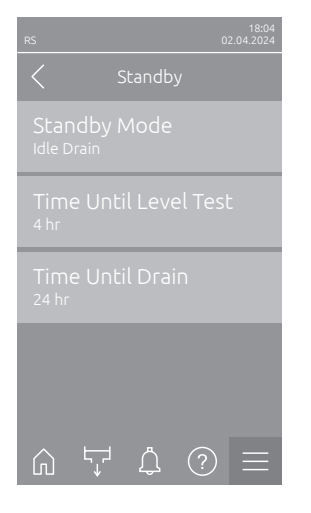

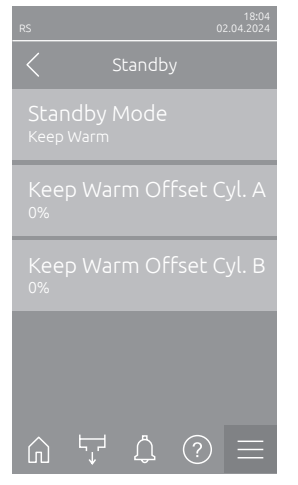

- **Standby Mode**: With this setting you determine the operational behaviour of the Condair RS in standby operation.

Factory setting: Options: Idle Drain
Idle Drain (the steam cylinder is drained and refilled after a set time in standby operation)
Keep Warm (the water in the steam cylinder is kept on a set temperature in standby operation)
Standby (Standby only without active function)

The following settings appear only, if "Standby Mode" is set to "Idle Drain".

• **Time Until Level Test**: With this setting you determine, after which time in the standby operation a level test is triggered.

Factory setting:4 hrSetting range:1 ... 72 hr

 Time Until Drain: With this setting you determine, after which time in the standby operation the steam cylinder(s) is/are completely drained and refilled again.

Note: If the SV option (total drain valve) is activated, the steam cylinder(s) will not be refilled after a complete drain until a request is present.

| Factory setting: | 24 hr    |
|------------------|----------|
| Setting range:   | 1 100 hr |

The following settings appear only, if **"Standby Mode"** is set to **"Keep Warm"**.

Note: If the keep warm function for standby operation is activated the temperature of the water in the steam cylinder(s) is held on 60 °C (at 20 °C ambient temperature), so that the humidifier can produce steam as fast as possible as soon as a demand is present again. If the ambient temperature is higher or lower than 20 °C the heating power of the heating elements can be increased or decreased via the keep warm offset parameter to hold the keep warm temperature of 60 °C.

 Keep Warm Offset A: With this setting you can increase or decrease the heating power of the heating elements of the keep warm function for steam cylinder A by the desired percentage.

 Factory setting:
 0 %

 Setting range:
 -5 % ... +5 %

 Keep Warm Offset B: With this setting you can increase or decrease the heating power of the heating elements of the keep warm function for steam cylinder B by the desired percentage.

Note: This menu item only appears on double units or on large units with two steam cylinders.

| Factory setting: | 0 %       |
|------------------|-----------|
| Setting range:   | –5 % +5 % |

#### 5.3.3.7 Settings in the "Drain Options" submenu

The "Drain Options" submenu only appears, if the drain cooling option and/or the optional drain valve is installed and activated in the Engineering level of the control software.

| RS 02.04.2024                         | <ul> <li>Drain Cooling Mode: With this setting you can activate ("On") or deactivate ("Off") the drain cooling option.</li> <li>Note: If the drain cooling option is activated, the drain water is cooled down below 60 °C.</li> <li>Factory setting: Off</li> </ul>                                                                                                    |  |
|---------------------------------------|----------------------------------------------------------------------------------------------------|--|
| Complete Drain Mode<br><sub>Off</sub> | Options: Off or On                                                                                                    |  |
|                                       | <ul> <li>Complete Drain Mode: With this setting you can activate ("On") or deactivate ("Off") the optional drain valve for the automatic draining of the scale collector tank in standby operation.</li> <li>Note: if the optional drain valve is activated, the Condair RS is completely drained in standby operation (including scale collector tank) and refilled only after a humidity demand is present again.</li> </ul> |  |
| ん、た (う) =                             | Factory setting: Off                                                                                                    |  |
|                                       | Options: Off or On                                                                                                    |  |

#### 5.3.3.8 Settings in the "Ext. Pipe Flush" submenu

The "Ext. Pipe Flush" submenu only appears, if the external pipe flushing option is installed and activated in the Engineering level.

| RS              | 18:04<br>02.04.2024 |
|-----------------|---------------------|
| Ext. Pipe Flush |                     |
|                 |                     |
|                 |                     |
|                 |                     |
|                 |                     |
|                 |                     |
|                 |                     |

| _ | Mode: With this se   | tting you can activate ("On") or deactivate ("Off") the |
|---|----------------------|---------------------------------------------------------|
|   | external pipe flushi | ng option.                                              |
|   | Easton/ astting:     | 0#                                                      |

| Factory setting: | Off       |
|------------------|-----------|
| Options:         | Off or On |

The following settings appear only, if "Mode" is set to "On".

- **Interval**: With this setting you determine the time interval for the external water supply pipe flushing in hours.

| Factory setting: | 24 hr    |
|------------------|----------|
| Setting range:   | 1 100 hr |

 Time: With this setting you determine how long the external water supply pipe is flushed in seconds.

| Factory setting: | 30 s    |
|------------------|---------|
| Setting range:   | 1 600 s |

## 5.3.4 Settings and features in the "Controls" submenu

In the "Controls" submenu you determine the control settings for the Condair RS. The control settings available depend on the selected signal source and the control mode. Additionally you can determine the parameters for the operation of interconnected devices.

#### 5.3.4.1 Accessing the "Controls" submenu

Access the "Controls" submenu as shown below.

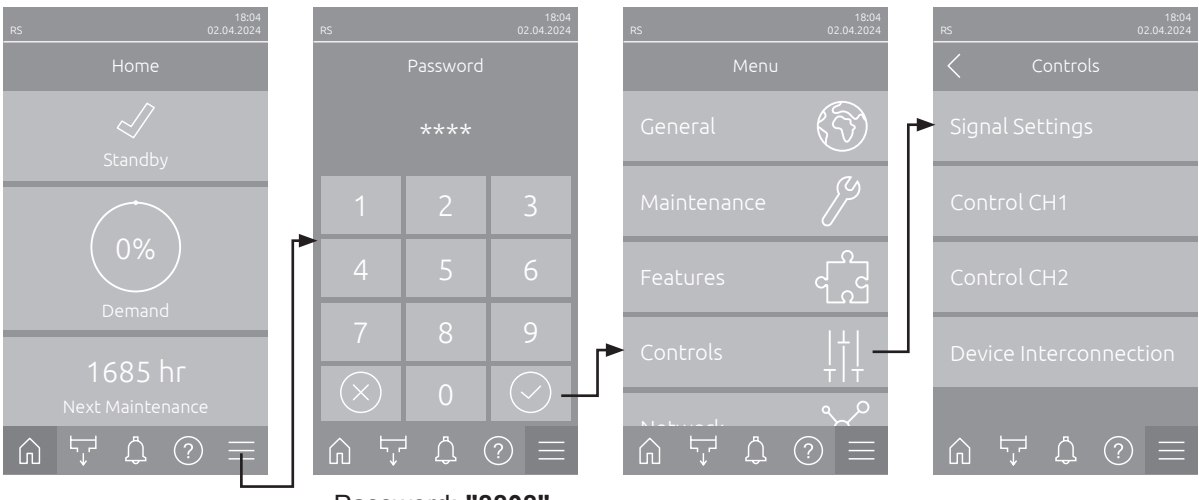

Password: "8808"

#### 5.3.4.2 Control settings in the "Signal Settings" submenu

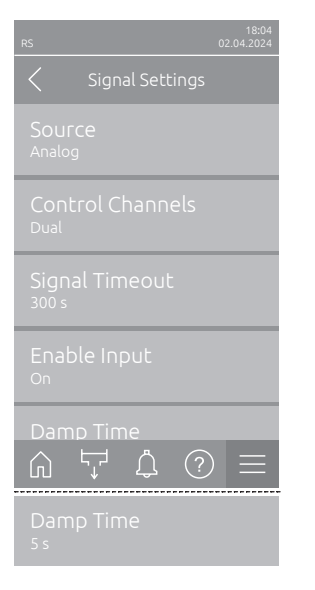

 Source: With this setting you determine whether the control signal comes from an analog source "Analog" (humidity sensor, demand signal from an external humidity controller), a BMS (building management system) via "Modbus", "BACnet" or via "IoT".

Factory setting: Analog Options: Analog (Analog sensor-/humidity signal) Modbus (Signal via Modbus) BACnet (Signal via BACnet) IoT (Signal via IoT)

 Control Channels: With this setting you determine, whether the Condair RS is controlled without supply air limitation (set to "Single") or with supply air limitation (set to "Dual").

Factory setting:SingleOptions:Single (without supply air limitation) orDual (with supply air limitation)

- Signal Timeout: This menu item only appears if the signal source is set to "Modbus", "BACnet" or "IoT". Information on this parameter can be found in the separate Modbus, BACnet or IoT addendum manual.
- Enable Input: With this setting you determine whether the enable input on the driver board is evaluated ("On") or ignored ("Off") by the control software.

Factory setting: On Options: On or Off Damp Time: With this setting you set the time in seconds after which the supply air controller takes over the control of the demand signal.
 Note: This setting only appears if the setting "Control Channels" is set to "Dual".

Factory setting:5 secondsSetting range:1 ... 60 seconds

#### 5.3.4.3 Control settings in the "Control CH1" and "Control CH2" submenus

The content of the "Control CH1" and "Control CH2" submenu are identical. The "Control CH2" submenu only appears, if the setting "Control Channels" in the signal settings submenu is set to "Dual".

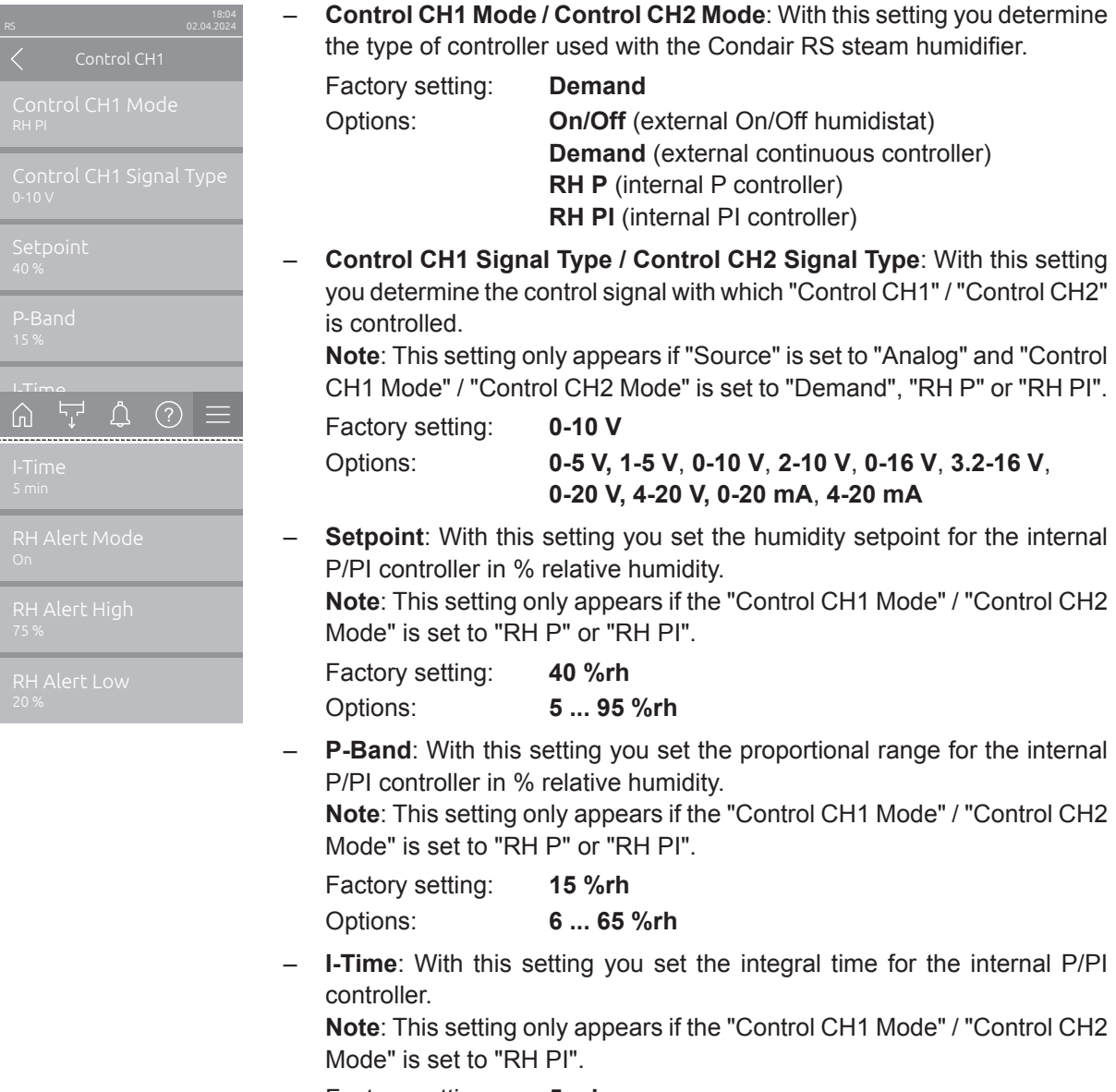

| Factory setting: | 5 min    |
|------------------|----------|
| Options:         | 1 60 min |

 RH Alert Mode: With this setting you can activate ("On") or deactivate ("Off") the "RH Alert Mode". If enabled a sensor interruption message (Error "E32") is triggered if the relative humidity value measured by the humidity sensor exceeds the set upper or drops below the set lower limit (see following settings).

**Note**: This setting only appears if the "Control CH1 Mode" / "Control CH2 Mode" is set to "RH P" or "RH PI".

Factory setting: On Options: On or Off

 RH Alert High: With this setting you set the upper signal limit value in % of the maximum signal value of the humidity sensor, if exceeded a sensor interruption message (Error "E32") is triggered.

**Note**: This setting only appears if "Control CH1 Mode" / "Control CH2 Mode" is set to "RH P" or "RH PI" and "RH Alert Mode" is activated ("On").

Factory setting: **75 %** Options: **20 ... 95 %** 

 RH Alert Low: With this setting you set the lower signal limit value in % of the maximum signal value of the humidity sensor, if undershot a sensor interruption message (Error "E32") is triggered.

**Note**: This setting only appears if "Control CH1 Mode" / "Control CH2 Mode" is set to "RH P" or "RH PI" and "RH Alert Mode" is activated ("On").

 Factory setting:
 20 %

 Options:
 20 ... 95 %

#### 5.3.4.4 Settings in the "Device Interconnection" submenu

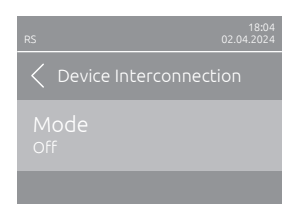

**Mode**: With this setting you determine whether the unit is part of a device interconnected system and acts as main unit ("Main Unit") or extension unit ("Extension Unit") or whether the unit is not part of a device interconnected system ("Off").

**Note**: The master unit must be set always to "Main Unit". The further units in the device interconnected system must be set to "Extension Unit".

Factory setting: Options:

| Off                                                  |
|------------------------------------------------------|
| Off (no device interconnected system)                |
| Main Unit (unit functions as a main unit)            |
| Extension Unit (unit functions as an extension unit) |
|                                                      |

The following menu items appear only if "Mode" is set to "Main Unit".

Number of Extension Units: With this setting you determine the number of extension units in the device interconnected system.
 Factory setting: 1

Setting range: 1 ... 6

 Demand Distribution: With this setting you determine how the demanded capacity is to be divided on the individual units of the device interconnected system.

Factory setting: Parallel

Options: F

**Parallel** (even distribution of the demand on all devices of the device interconnected system) **Serial** (serial distribution of the demand: first main unit up to 100 %, then extension unit 1 up to 100 %, then extension unit 2 up to 100 %,

etc.)

 Sequence Rotation: With this setting you determine whether the cylinder with the lowest number of operating hours is started first ("On") or not ("Off") if serial distribution of the demand is activated Note: This setting appears only, if "Demand Distribution" is set to "Serial".

Factory setting: On

Options:

On or Off

 Sequence Interval: With this setting you determine the interval time the control system compares the operating hours of the cylinders in order to change the starting order if sequential cylinder rotation activated.

Note: This setting appears only, if the "Sequence Rotation" function is activated ("On").

| Factory setting: | 24 hours      |
|------------------|---------------|
| Setting range:   | 24 1000 hours |

| RS                  | 18:04<br>02.04.2024 |
|---------------------|---------------------|
| C Device Interconne | ection              |
| Mode<br>Extended    |                     |
|                     |                     |
|                     |                     |
|                     |                     |
|                     |                     |
|                     | ?) =                |

The following setting appears only, if "Mode" is set to "Extension Unit".

Device ID: With this setting you determine the device ID of the extension unit in ascending order (first extension unit is 2).

Factory setting:2Setting range:2 ... 7

# 5.3.5 Communication settings in the "Network" submenu

In the "Network" submenu you determine the parameters for digital communication protocols.

#### 5.3.5.1 Accessing the "Network" submenu

Access the "Network" submenu as shown below.

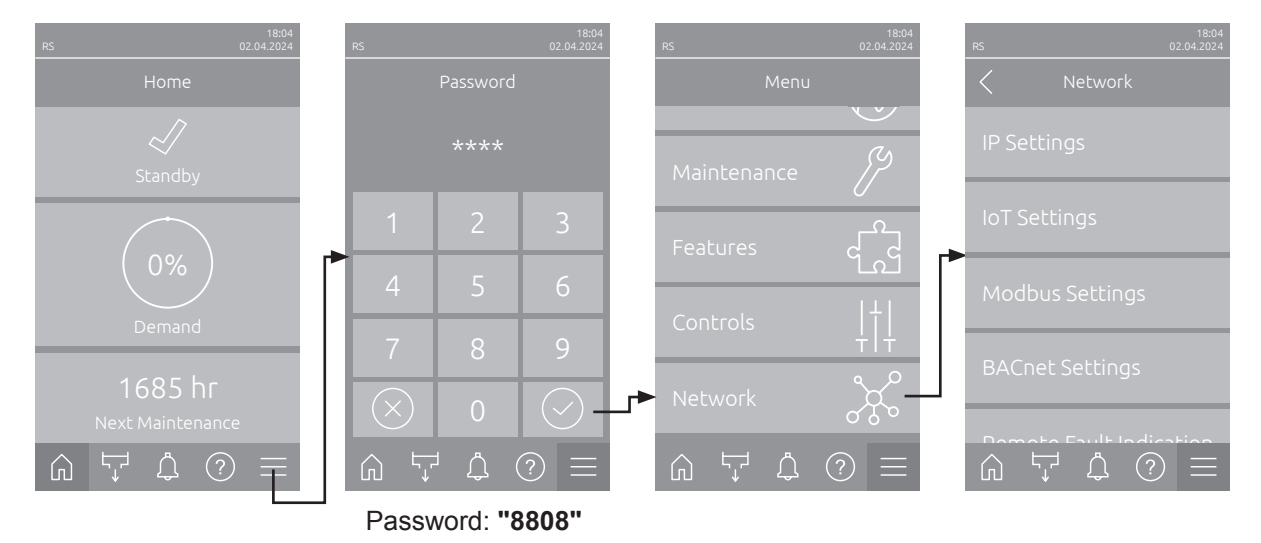

#### 5.3.5.2 Settings in the "IP Settings" submenu

The following network settings are used only for the communication via the integrated BACnet IP, Modbus TCP or IoT interface.

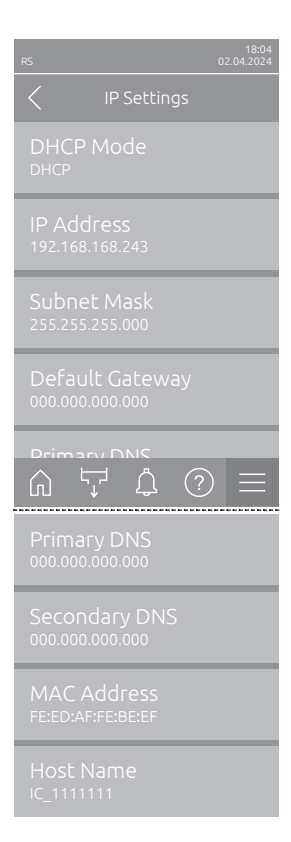

 DHCP Mode: With this setting you determine whether you want to assign the IP Address, the Subnet Mask, the Default Gateway as well as the Primary and Secondary DNS address as fixed values or whether these should be dynamically assigned via a DHCP server.

Note: If no address can be assigned via a DHCP server when "DHCP Mode" is set to "DHCP", an APIPA (Automatic Private IP Addressing) is automatically assigned. This is in the range from 169.254.1.0 to 169.254.254.255. The subnet mask is set to 255.255.0.0 and the Default Gateway remains 0.0.0.0.

Factory setting: Options:

**DHCP** (dynamic assignment) **Fixed** (fixed assignment)

DHCP

 IPAddress: This field shows the actual IP address of Condair RS assigned manually or assigned by a DHCP server.

If the parameter "DHCP Mode" is set to "Fixed", the IP address of Condair RS can be set via this field. If the parameter "DHCP Mode" is set to "DHCP", the IP address of Condair RS is assigned by a DHCP server.

- Subnet Mask: This field shows the actual subnet mask of the IP network assigned manually or assigned by a DHCP server.
   If the parameter "DHCP Mode" is set to "Fixed", the subnet mask can be set via this field. If the parameter "DHCP Mode" is set to "DHCP", the subnet mask is assigned by a DHCP server.
- Default Gateway: This field shows the actual IP address of the default gateway assigned manually or assigned by a DHCP server.
   If the parameter "DHCP Mode" is set to "Fixed", the IP address of the default gateway can be set via this field. If the parameter "DHCP Mode" is set to "DHCP", the IP address of the default gateway is assigned by a DHCP server.
- Primary DNS: This field shows the actual IP address of the primary domain name server (DNS) assigned manually or assigned by a DHCP server. If the parameter "DHCP Mode" is set to "Fixed", the IP address of the primary domain name server can be set via this field. If the parameter "DHCP Mode" is set to "DHCP", the IP address of the primary domain name server is assigned by a DHCP server.
- Secondary DNS: This field shows the actual IP address of the secondary domain name server (DNS) assigned manually or assigned by a DHCP server.

If the parameter "DHCP Mode" is set to "Fixed", the IP address of the secondary domain name server can be set via this field. If the parameter "DHCP Mode" is set to "DHCP", the IP address of the secondary domain name server is assigned by a DHCP server.

- MAC Address: Factory set MAC Address (Media Access Control) of Condair RS. Not modifiable.
- Host Name: Host Name of Condair RS automatically generated by the control. Format: "IC\_"+"Serial number of Condair RS". Not modifiable.

#### 5.3.5.3 Settings in the "IoT Settings" submenu

The following settings are only required for communication via IoT.

| RS                       | 18:04<br>02.04.2024 |  |  |  |
|--------------------------|---------------------|--|--|--|
| IoT Settings             |                     |  |  |  |
| Cloud Connection<br>Off  |                     |  |  |  |
| Connection Status<br>Off |                     |  |  |  |
| Channel<br>Ethernet      |                     |  |  |  |
|                          |                     |  |  |  |
|                          |                     |  |  |  |
|                          | $D \equiv 0$        |  |  |  |

- Cloud Connection: ---

- Connections Status: ---
- Channel: ---

Important: Regarding the setting of the individual IoT parameters , please observe the instructions in the separate IoT addendum manual. For further information on IoT solutions, please contact your Condair representative.

#### 5.3.5.4 Settings in the "Modbus Settings" submenu

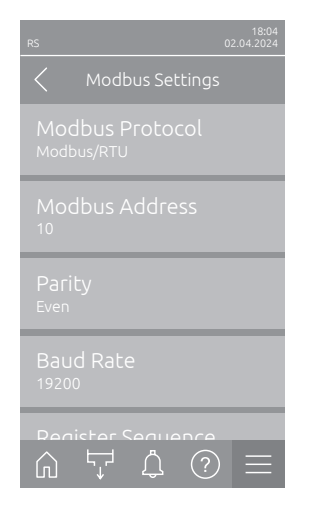

 Modbus Protocol: With this setting you can activate "Modbus/RTU" or "Modbus/TCP" communication via a Modbus network or deactivate ("Off") Modbus communication.

 Factory setting:
 Modbus/RTU

 Options:
 Off, Modbus/RTU or Modbus/TCP

Important: Regarding the setting of the individual Modbus parameters as well as the wiring of the Condair RS for the Modbus communication, please observe the instructions in the separate Modbus addendum manual. This manual can be requested from your Condair representative.

#### 5.3.5.5 Settings in the "BACnet Settings" submenu

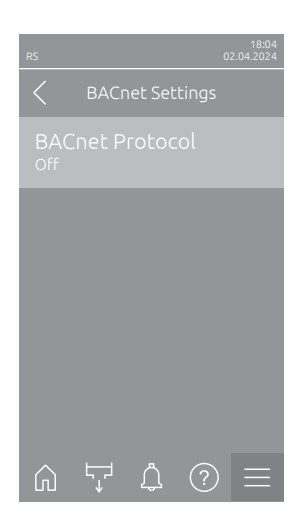

 BACnet Protocol: With this setting you can activate ("BACnet MS/TP" or "BACnet/IP") or deactivate ("Off") the communication via the integrated BACnet interfaces.

Factory setting: Options:

tting: Off Off (BACnet interface deactivated) MS/TP Master (BACnet MS/TP Master via RS 485 interface) MS/TP Slave (BACnet MS/TP Slave via RS 485 interface)

BACnet/IP (BACnet/IP via RJ45 interface)

Important: Regarding the setting of the individual BACnet parameters as well as the wiring of the Condair RS for the BACnet IP or BACnet MS/TP communication, please observe the instructions in the separate BACnet addendum manual. This manual can be requested from your Condair representative.

#### 5.3.5.6 Settings in the "Remote Fault Indication" submenu

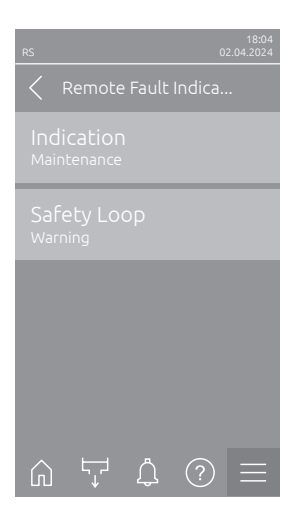

- Indication: With this setting you determine whether maintenance messages ("Maintenance") only or all Warning messages ("Warning") are outputted via the service relay of the remote operating and fault indication board. Factory setting: Maintenance Options: Maintenance or Warning
- Safety Loop: With this setting you determine whether an Error ("Error") or a Warning ("Warning") is triggered when the external safety loop is open.
   Factory setting: Warning
   Options: Warning or Error

# 6 Maintenance

## 6.1 Important notes on maintenance

#### **Qualification of personnel**

**DANGER!** 

All maintenance work must be carried out only by well qualified and trained personnel authorised by the owner. It is the owner's responsibility to verify proper qualification of the personnel.

#### **General note**

The instructions and details for maintenance work must be followed and upheld.

Only the maintenance work described in this documentation may be carried out.

Only use original Condair spare parts to replace faulty parts.

#### Safety

Some maintenance work requires removal of the unit covers. Please note the following:

Danger of electric hazard!

You may get in touch with live parts when the unit is open. Touching live parts may cause severe injury or even lethal violation.

Prevention: Before carrying out any maintenance work set the Condair RS out of operation as described in <u>Section 4.5</u> (switch off the unit, disconnect it from the mains and stop the water supply) and secure the unit against inadvertent power-up.

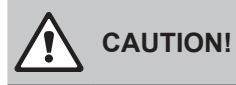

The electronic components inside the humidifier are very sensitive to electrostatic discharge.

Prevention: Before carrying out any maintenance work to the electrical or electronic equipment of the humidifier, appropriate measures must be taken to protect the respective components against damage caused by electrostatic discharge (ESD protection).

#### WARNING! Danger of burning!

The water in the steam cylinder and in the scale collector tank can be hot (up to 95 °C). There is danger of burning when the steam cylinder(s) and the scale collector tank(s) is/are dismounted shortly after steam has been produced.

**Prevention:** Before carrying out any work on the steam system set the Condair RS out of operation as described in <u>Section 4.5</u>, then wait until the components have cooled down sufficiently (see temperature indication adhesive on the scale collector tank) thus preventing danger of burning.

# 6.2 Maintenance intervals

To maintain operational safety the Condair RS steam humidifier must be maintained at regular intervals. The control software of the Condair RS features two maintenance counters one for the "Small maintenance" (Cleaning of the scale collector tank, only for units equipped with a scale collector tank) and one for the "Extended maintenance" (Cleaning of the steam cylinder and other components of the steam and water system). The maintenance counters are set at the initial commissioning based on the water condition on site, however the maintenance counters can be adjusted at any time later to the actual operational conditions.

If one of the maintenance counters has elapsed, a maintenance message is triggered indicating that the corresponding maintenance must be carried out.

#### "W28 - Small maintenance"

The maintenance counter for the "Small maintenance" has elapsed.

Carry out the "Small maintenance" and reset afterwards the maintenance counter in the "Maintenance" submenu.

Note: for the "Small maintenance" a maintenance kit is available with all components to be replaced when carrying the maintenance.

#### "W29 - Extended maintenance"

The maintenance counter for the "Extended maintenance" has elapsed.

Carry out the "Extended maintenance" and reset afterwards the maintenance counter in the "Maintenance" submenu.

Note: for the "Extended maintenance" a maintenance kit is available with all components to be replaced when carrying the maintenance.

**Important!** Independently of the maintenance counters the **"Small maintenance"** and the **"Extended maintenance"** are to be carried out at least once a year.

# 6.3 Maintenance list

Adjacent you can find an overview of the maintenance work to be carried out on "Small maintenance" and "Extended maintenance".

| Components                           | Small<br>maintenance | Extended<br>maintenance | Work to be done                                                                                                    |
|--------------------------------------|----------------------|-------------------------|----------------------------------------------------------------------------------------------------|
| Scale collector tank                 | X                    | X                       | Remove and clean.<br>Note: the scale collector tank must be replaced<br>at the latest after 5.000 operation hours or after<br>3 years.                                                                                |
| Connection ring scale collector tank |                      | x                       | Inspect, replace if necessary.<br>Note: the connection ring must be replaced at<br>the latest after 5.000 operation hours or after<br>3 years.                                                                        |
| Steam cylinder                       |                      | х                       | Remove, disassemble and clean, replace defective components if necessary.                                                                                                    |
| Steam cylinder receptacle            |                      | Х                       | Inspect, clean if necessary.                                                                                                    |
| Drain pump                           |                      | х                       | Remove, disassemble and clean, replace if necessary.                                                                                                    |
| Inlet valve                          |                      | Х                       | Remove and clean filter insert, replace if necessary.                                                                                                    |
| Filling cup                          |                      | Х                       | Inspect, clean if necessary.                                                                                                    |
| Level unit                           |                      | Х                       | Inspect, clean if necessary.                                                                                                    |
| Drain cup                            |                      | Х                       | Inspect, clean if necessary.                                                                                                    |
| Drain pipe and siphon                |                      | Х                       | Inspect, clean if necessary (decalcify and rinse out).                                                                                                    |
| Steam installation                   |                      | x                       | Inspect steam and condensate hoses for cracks and ensure that they are correctly attached, replace defective hoses.                                                                                                   |
| Water installation                   |                      | х                       | Inspect water hoses in the unit for cracks and to<br>see that they are correctly attached, replace defec-<br>tive hoses.<br>Check supply pipe is tight, tighten it if necessary.<br>Clean water filter, if available. |
| Electrical installation              |                      | х                       | Have all cables in the unit checked by an electrician that they are correctly fixed and that the insulation is not damaged                                                                                            |

# 6.4 Removing and installing components for maintenance

### 6.4.1 **Preparing the Condair RS for the removal of components**

Before starting any removal work set the Condair RS out of operation and drain the steam cylinder and the scale collector tank (if applicable). Proceed as follows:

- Condair RS must be switched on. Perform a draining of the steam cylinder (see <u>Section 4.4.3</u>). Note: On units equipped with the optional drain valve for the scale collector tank, the scale collector tank is drained simultaneously when performing a draining of the steam cylinder.
- 2. Set the steam humidifier out of operation as described in <u>Section 4.5</u>.
- 3. This step must be carried out only on units equipped with a scale collector tank:
  - Place a sufficient large container (capacity of approx. 2.6 gal (10 litres)) below the scale collector tank.
  - Carefully open the drain valve on the bottom of the scale collector tank, then wait until no water flows out of the drain valve.

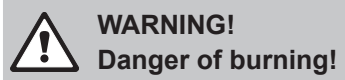

The temperature of the water in the scale collector tank can be up to 203  $^{\circ}$ F (95  $^{\circ}$ C) shortly after steam has been produced.

Therefore: wear isolating gloves and open the drain valve carefully.

If no water flows out from the open drain valve, the drain inside the scale collector tank is clogged and the scale collector tank may not be emptied. If this is the case, wait until the temperature indication adhesive on the scale collector tank indicates a temperature below <122 °F (<50°C) before dismantling the tank (since the scale collector tank is filled with water).

Note: On units equipped with the optional drain valve for the scale collector tank, close drain valve on the scale collector tank and remove hose from the connector.

4. Wait until the temperature indication adhesive on the scale collector tank indicates a temperature <122 °F (<50°C) (temperature field on the temperature indication adhesive is green).

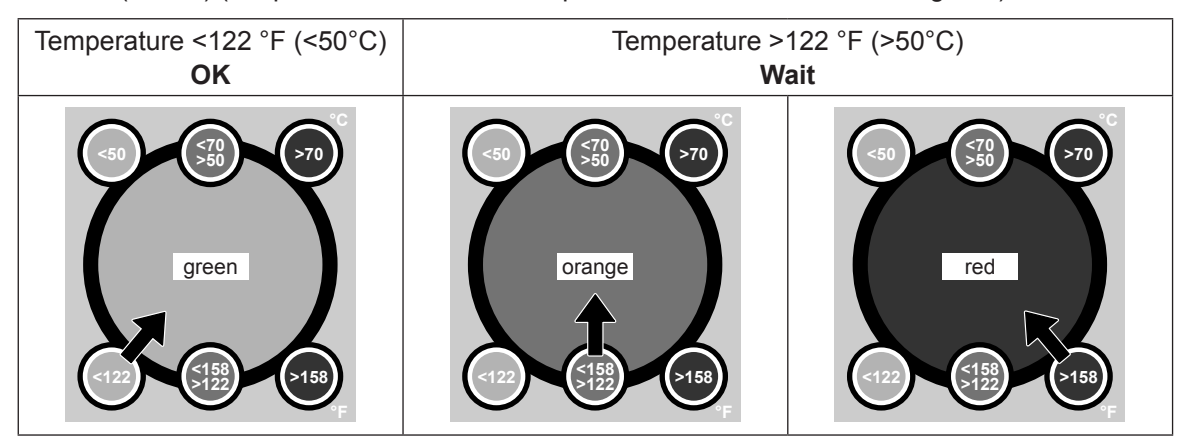

# 6.4.2 Removal and installation of the scale collector tank

#### Removal

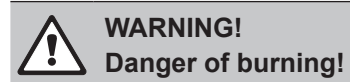

Before removal of the scale collector tank ensure it is empty and the temperature indication adhesive on the scale collector tank indicates a temperature <122 °F (<50°C).

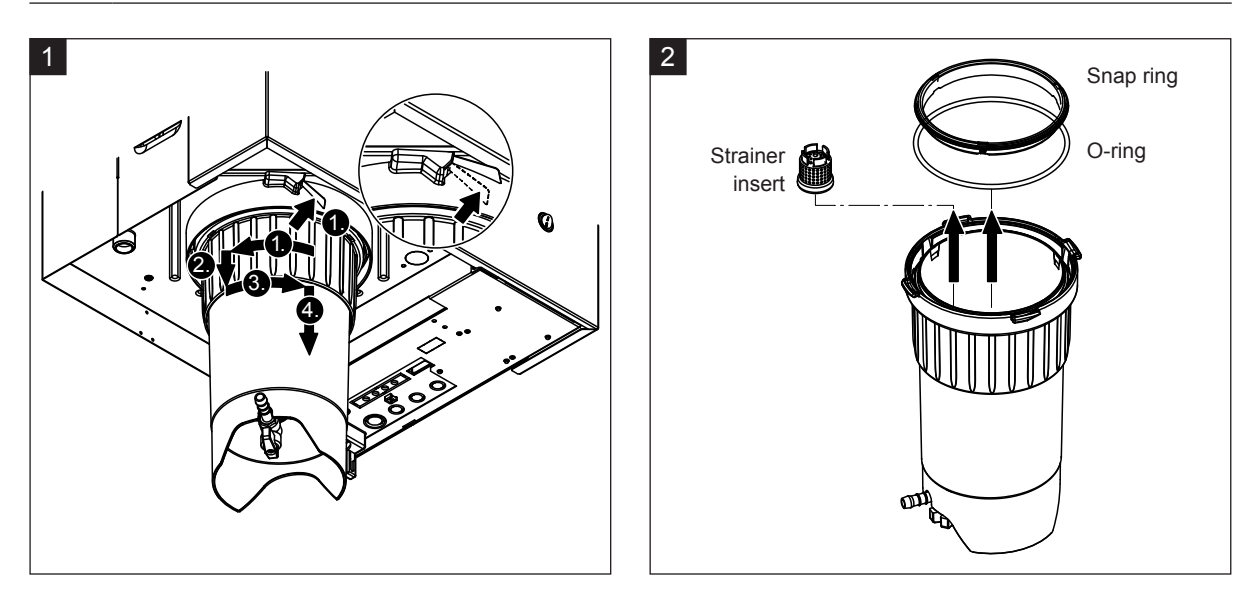

- 1. Press the latch of the spring-actuated lock at the scale collector tank to the top, then turn locking ring of the scale collector tank clockwise until it comes to a stop (1.). Pull locking ring downwards until it comes to a stop (2.). Then turn locking ring counterclockwise until it comes to a stop (3.) and remove scale collector tank downwards (4.).
- 2. Remove O-ring, snap ring and strainer insert.

#### Installation

Prior to the installation:

- Check scale collector tank, O-ring, snap ring and strainer insert for damages and replace defective components if necessary. We recommend to replace the sealings of the scale collector tank with each maintenance. For that purpose a maintenance kit is available (see parts list).
- Remove any dirt inside the retaining ring on the bottom of the unit and clean it with a clean rag.

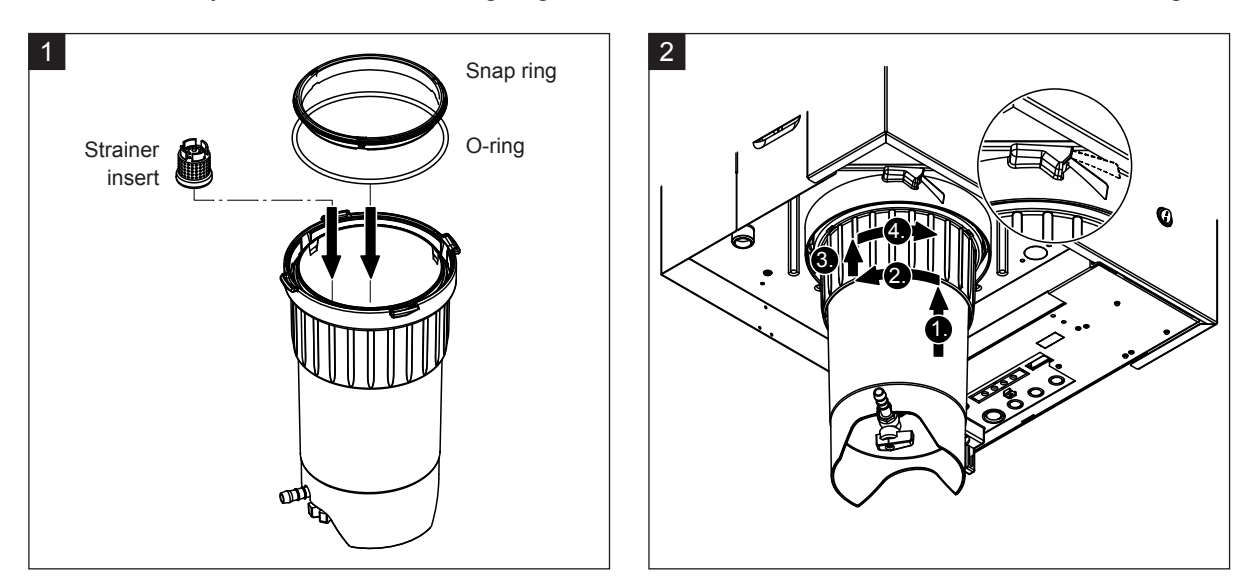

# 

Under no circumstances use grease to install the scale collector tank! If necessary, only use hand soap to lubricate the O-ring, the snap ring and the grooves on the connection ring.

- 1. Insert the strainer insert into the corresponding receptacle inside the scale collector tank and press it down until it locks. Then, attach O-ring and Snap ring to the locking ring of the scale collector tank.
- 2. Align locking ring to the grooves of inside retaining ring. From the bottom push the scale collector tank into the retaining ring until it comes to a stop (1.). Turn locking ring clockwise until it comes to a stop (2.), then push locking ring upwards until it comes to a stop (3.) and turn it counterclockwise until it locks inside the spring-actuated lock (4.).
- Close drain valve on the bottom of the scale collector tank.
   Note: On units equipped with the optional drain valve for the scale collector tank, connect drain hose to the drain valve, then open drain valve.

## 6.4.3 Removal and installation of the steam cylinder

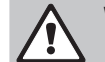

#### WARNING! Danger of burning!

Before removal of the steam cylinder ensure the steam cylinder is empty and has cooled down, that no more burning danger exists.

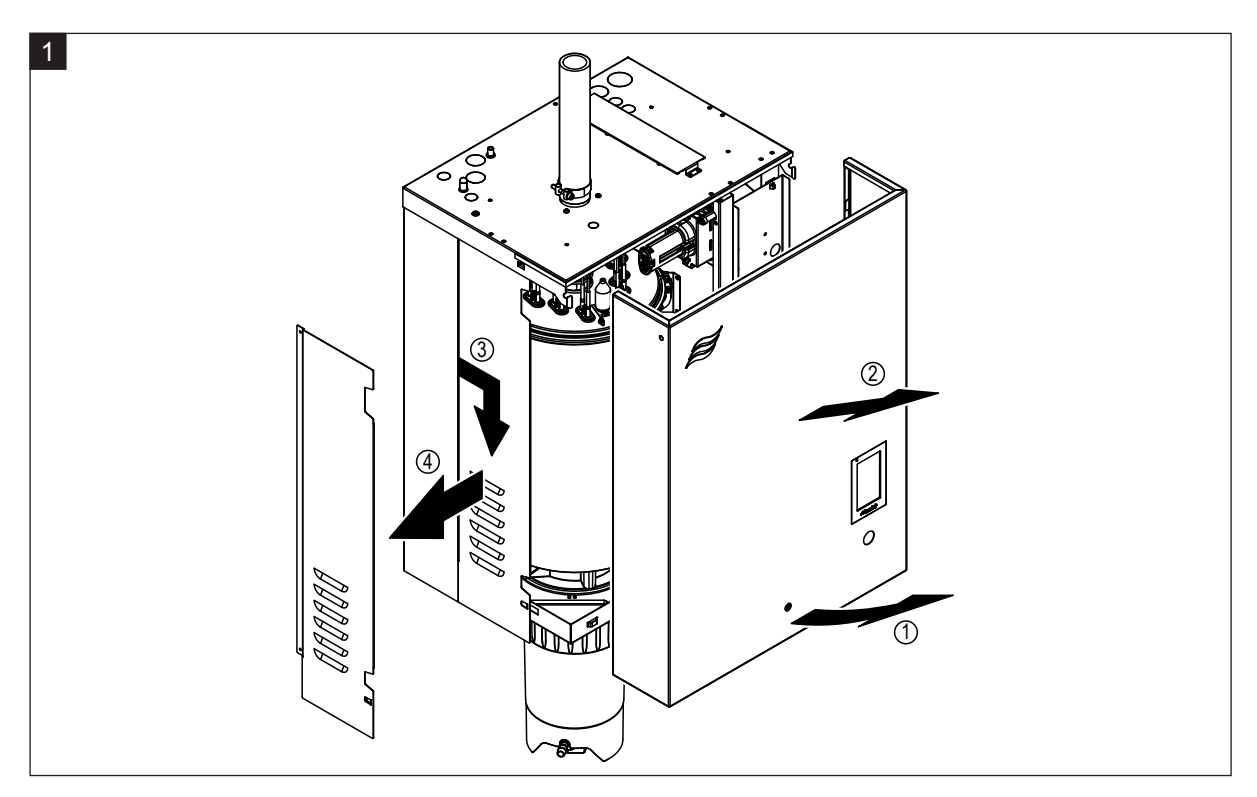

1. Loosen retaining screw on front door or on left front door (for large units) of the unit using a screwdriver, then remove the front door. Pull left side panel to the front and then downwards and remove side panel.

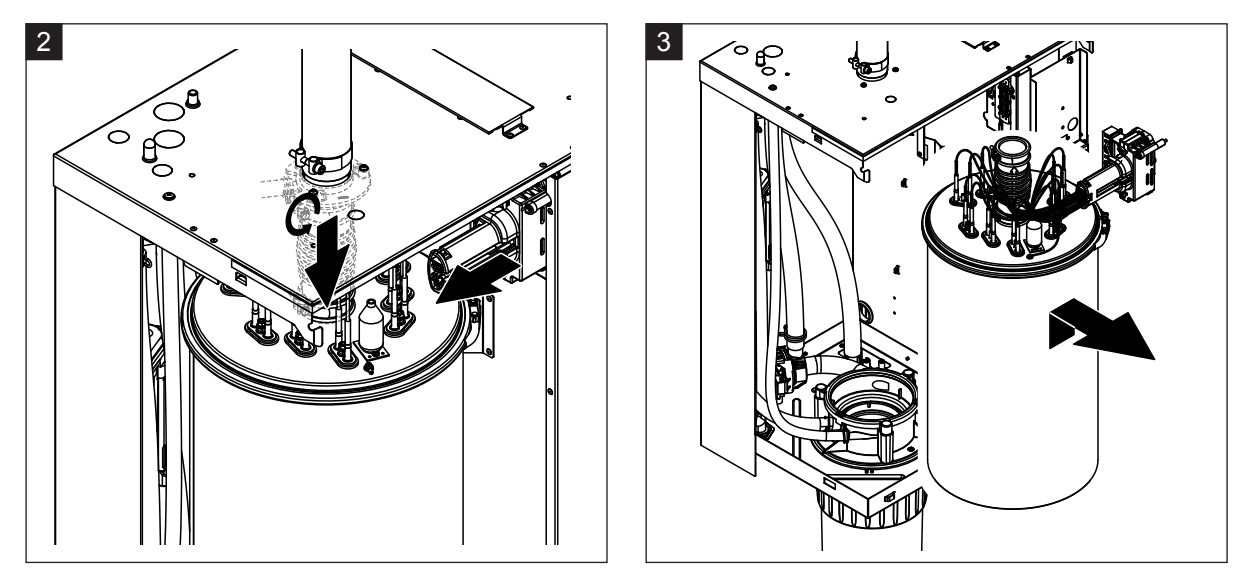

- 2. Free the upper hose clamp of the steam outlet hose using a screwdriver and pull the hose downwards from the steam connector. Then, loosen the two screws fixing the heating cable plug to the plug socket and remove heating cable plug from the plug socket.
- 3. Carefully lift the steam cylinder out of steam cylinder receptacle and remove it towards the front of the unit.

# 

Set down the steam cylinder carefully to ensure the funnel on the bottom side of the cylinder is not damaged!

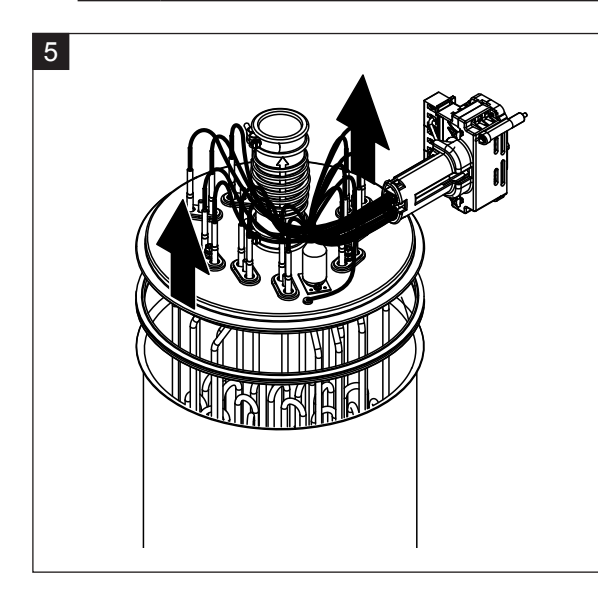

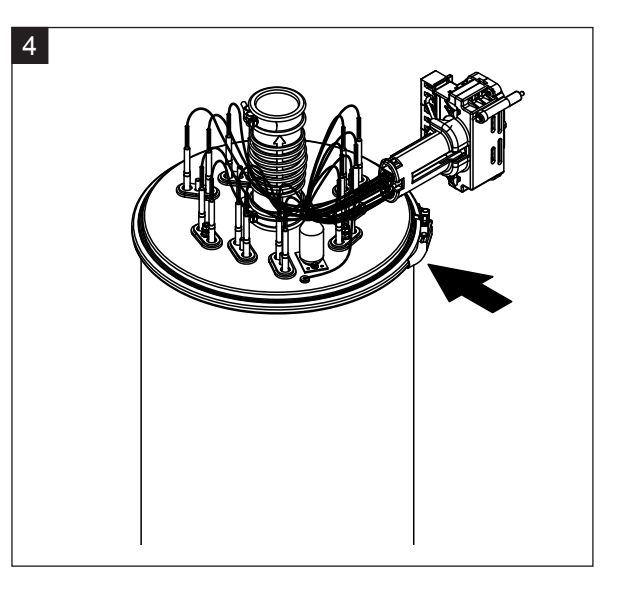

- 4. Undo the steam cylinder cover clamping ring.
- 5. Carefully lift off the cover with the heating elements.

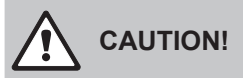

Take care with the cover while it is removed, so as not to damage the heating elements.

Note: If the cover cannot be removed due to heavy calcification (maintenance period exceeded), place the steam cylinder in a basin of formic acid (8 %) until it can be removed.

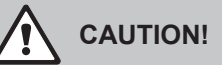

Observe instructions on the safe use of this cleaning agent

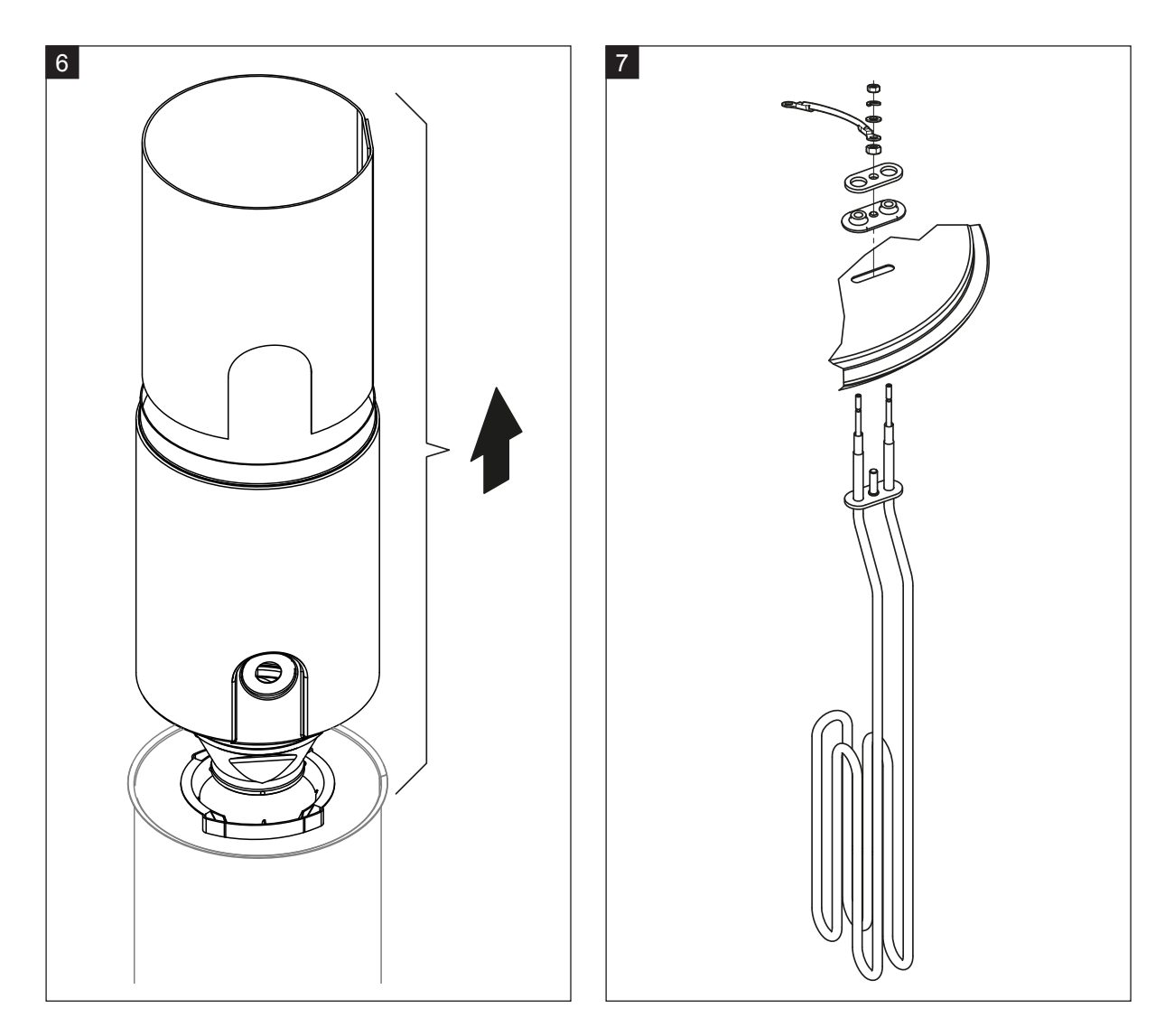

- 6. If necessary, loosen the funnel insert by lightly rotating it in either direction and lift it together with baffle from the steam cylinder. Then, remove the screen insert from the funnel insert.
- 7. If during maintenance one or more heating elements must be replaced:
  - First note position of the connecting cables inside the heating cable plug.
  - Then, loosen the corresponding cable inside the heating cable plug and remove.
  - Undo nuts on the fixing flange of the appropriate heating element and remove heating element.
  - Install new heating element and connect connecting cables to the heating cable plug according with the notes of step 1.

#### Assembly and installation of the steam cylinder

Assembly of the steam cylinder takes place in reverse sequence of the removal. Please note the following instructions:

- Installation of any heating elements which have been removed should follow the figure of step 7.
   Please take care that the heating elements are correctly positioned and the cables are correctly connected (according to your notes).
- Before installation of the steam cylinder cover place the Duro sealant around the edge of the cover.
   The Duro sealant must be clean and undamaged (replace if necessary).
- Before installation of the steam cylinder in the unit check O-ring in the steam cylinder receptacle and the snap ring for damage and replace if necessary.
- Moisten the O-ring of the steam cylinder receptacle with water (do not use grease or oil), then insert steam cylinder into the steam cylinder receptacle and push it down to the stop.
- Insert steam cylinder in the unit correctly and fasten with clamping ring.
- Connect steam outlet hose to steam connector and fasten with hose clamp. A leaky steam outlet hose can cause damp damage in the interior of the unit.
- Plug in heating cable plug into the plug socket and secure it with the two fixing screws.

#### 6.4.4 Removal and installation of the drain cup

For removing the drain cup the steam cylinder must be removed first (see <u>Section 6.4.3</u>).

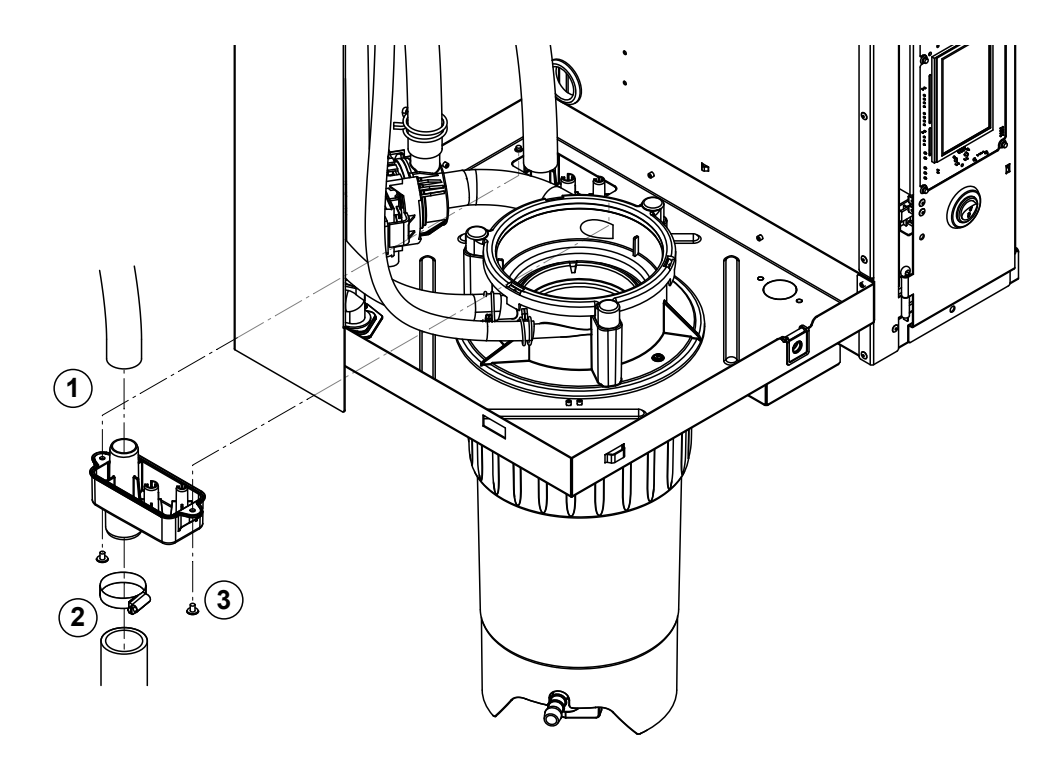

- 1. Remove drain hose from the connector on the drain cup.
- 2. Release the hose clamp, then remove water drain hose from the connector on the drain cup.
- 3. Undo the two screws fixing the drain cup to the unit using a screwdriver, then remove the drain cup downwards.

Installation of the drain cup follows the reverse sequence of the removal.

### 6.4.5 Removal and installation of the filling cup, the level unit and the water hoses

For removing the filling cup, the level unit and the water hoses the steam cylinder must be removed first (see <u>Section 6.4.3</u>).

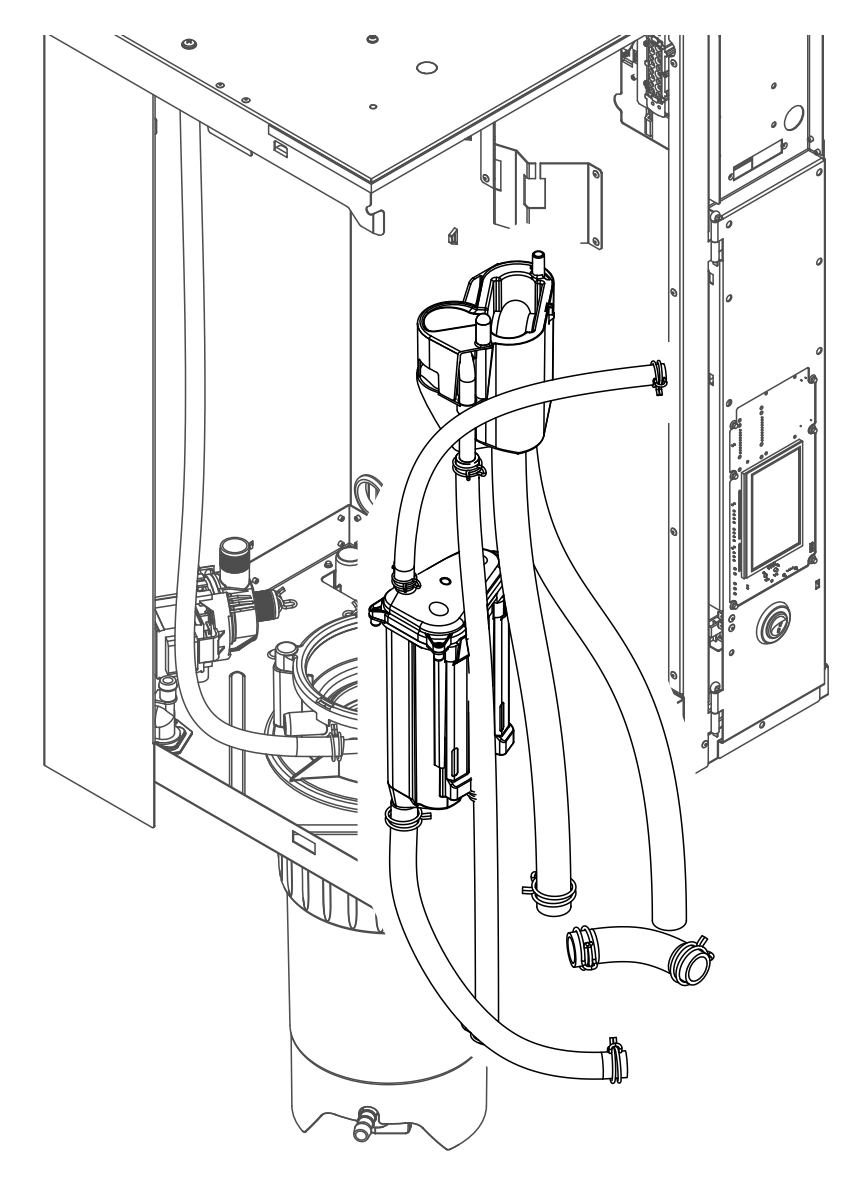

1. Release hose clamps, then disconnect all hoses from the corresponding connectors and remove the hoses.

Note: The hoses connected to the filling cup and the level unit may also be removed together with the filling cup and the level unit (see illustration) and then disconnected from the connectors outside the unit.

- 2. **Carefully** pull fixing clip of the filling cup to the front, then push filling cup downwards until it comes to a stop and remove it to the front.
- 3. **Carefully** remove the two control boards (left control board with LED's) from the level unit. Then, **carefully** pull fixing clip of the filling cup to the front, then push filling cup upwards until it comes to a stop and remove it to the front.

The installation of the filling cup, the level unit with control boards and the water hoses follows the reverse sequence of the removal. Before fixing the water hoses to the connectors with the hose clamps, align the hoses in a way that they are not twisted.

### 6.4.6 Removal and installation of the drain pump

For removing the drain pump the steam cylinder must be removed first (see <u>Section 6.4.3</u>).

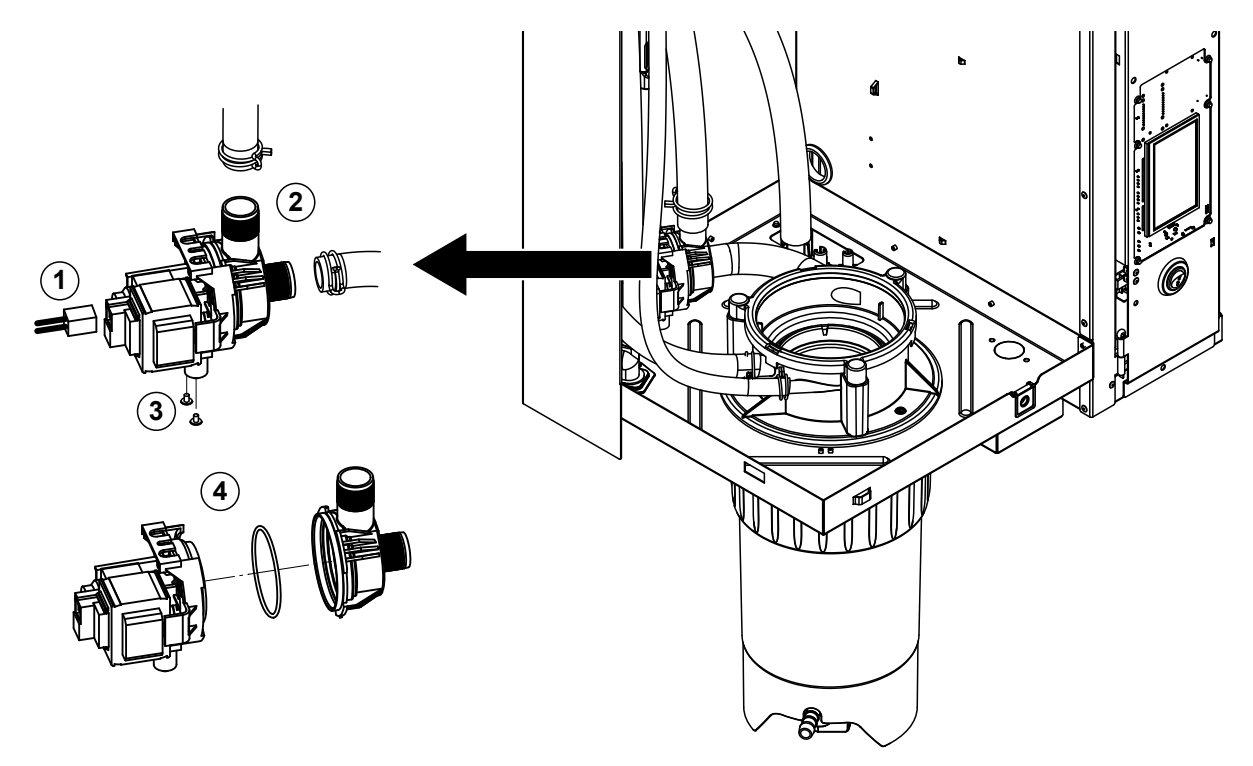

- 1. Detach electric cables (polarity of the cables must not be observed).
- 2. Release hose clamps and remove the hoses from the connectors.
- 3. Undo the two screws on the bottom of the housing with Phillips screwdriver, then remove drain pump.
- 4. Separate the electric motor from the pump body: release the lock on the bayonet catch, then counterrotate the electric motor and the pump body. Remove O-ring.

The assembly and the installation of the drain pump follows the reverse sequence of the removal. Before assembling the pump, check O-ring for damage and replace if necessary. Then, place the O-ring on the centering collar and moisten the O-ring with water.

# 6.4.7 Removal and installation of the inlet valve

For removing the inlet valve the steam cylinder must be removed first (see Section 6.4.3).

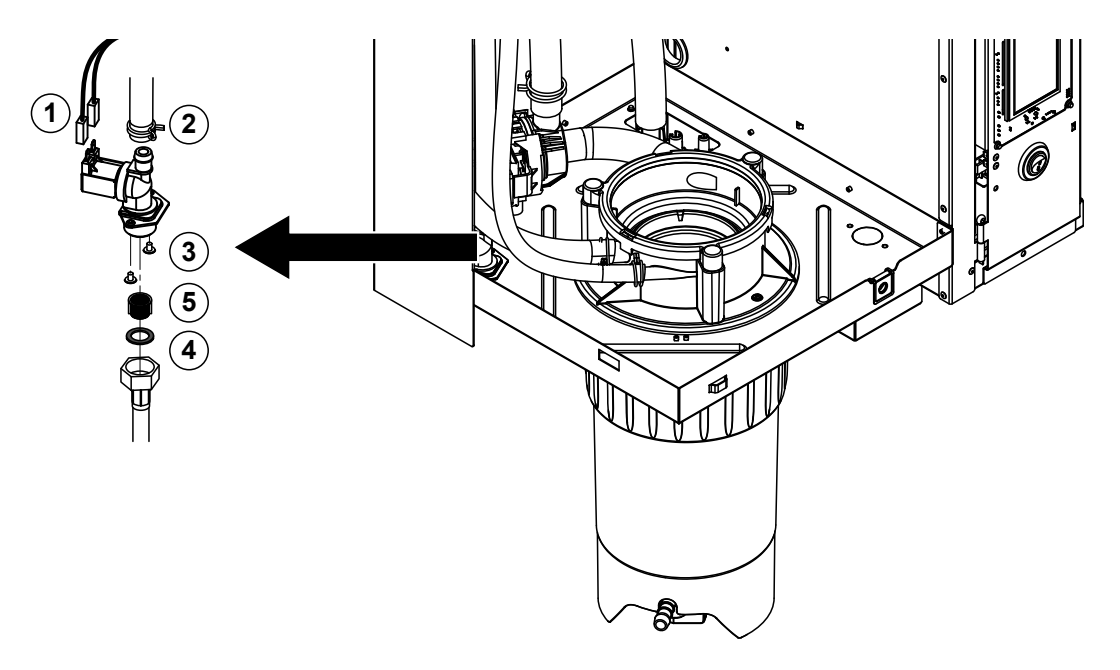

- Detach electric cables (polarity of the cables must not be observed). Important: on multiple valves (units with increased control accuracy or units with option drain cooling) ensure to reconnect the connecting cables to same valve (note position).
- 2. Release hose clamp(s) and remove the hose(s) from the connector(s).
- 3. Undo water supply pipe and remove.
- 4. Undo the two screws on the bottom of the housing with Phillips screwdriver, then remove inlet valve.
- 5. Remove strainer insert with pointed pliers.

The installation of the inlet valve follows the reverse sequence of the removal. Before installing the valve make sure the strainer insert is installed in the inlet valve

### 6.4.8 Removal and installation of the steam cylinder receptacle

For removing the steam cylinder receptacle the steam cylinder must be removed first (see <u>Section 6.4.3</u>).

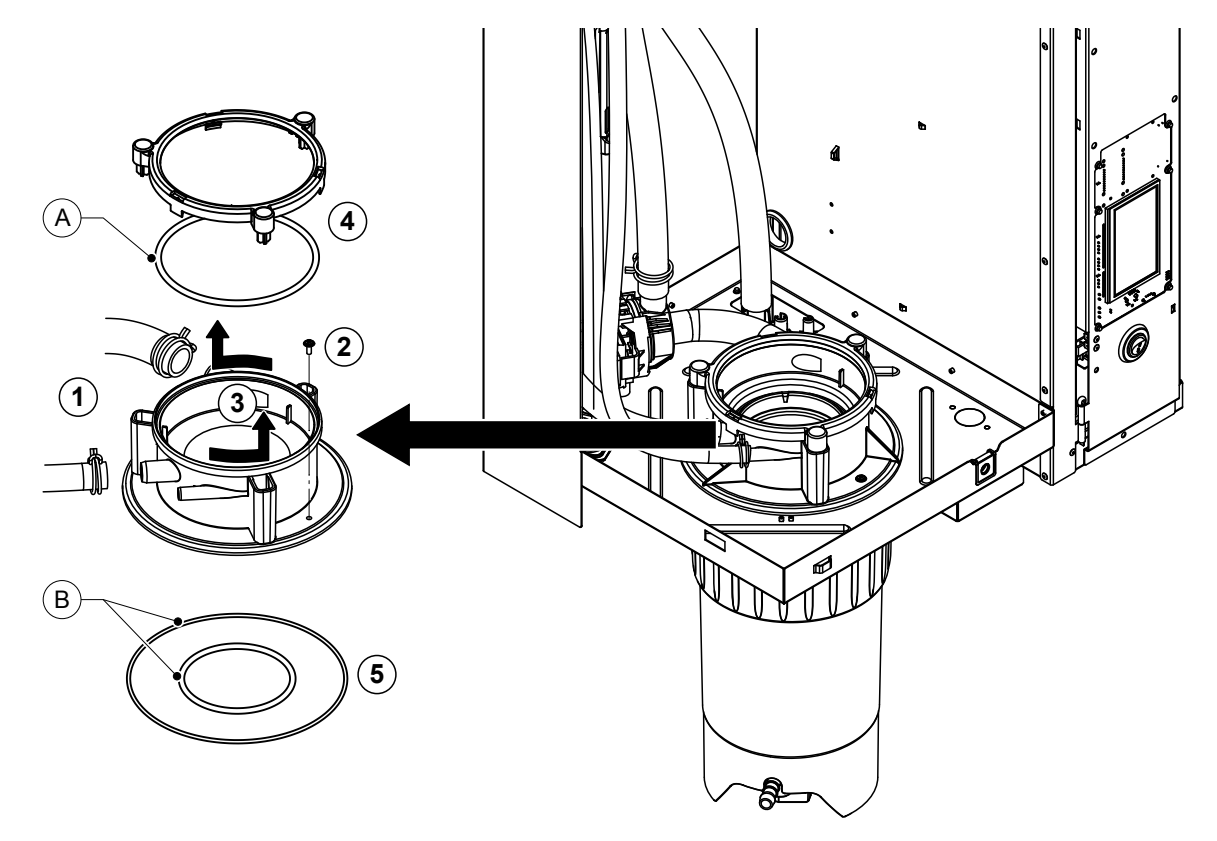

- 1. Release hose clamps and remove hoses from the connectors.
- 2. Undo the screw fixing cylinder receptacle to the bottom of the housing with Phillips screwdriver.
- 3. Turn cylinder receptacle counterclockwise to the stop and remove cylinder receptacle upwards.
- 4. Remove snap ring and O-ring.
- 5. Remove O-rings on the bottom side of the steam cylinder receptacle.

The installation of the steam cylinder receptacle follows the reverse sequence of the removal. Before mounting the steam cylinder receptacle, check O-rings and snap ring for damage and replace if necessary.

Note: Do not grease PTFE coated O-ring "A". But we recommend to grease the O-rings "B" with silicone free grease to ease the mounting of the steam cylinder receptacle.

# 6.5 Notes on cleaning the unit components

| Unit component                                                                                                    | What to clean and how to clean                                                                                                    |  |  |
|----------------------------------------------------------------------------------------------------|----------------------------------------------------------------------------------------------------|--|--|
| Scale collector tank                                                                                                    | <ul> <li>Dump any lime in scale collector tank, then carefully remove any limescale inside scale collector tank and on the strainer insert using a soft bristled brush (do not use a wire brush).</li> <li>If the scale collector tank heavily calcified, fill scale collector tank with an 8% formic acid solution (<b>observe safety notes in</b> <u>Section 6.6</u>), until the limescale comes off.</li> <li>Wash scale collector tank with a lukewarm soap solu-</li> </ul> |  |  |
| and the second second s | tion, then rinse well with tap water.                                                                                                    |  |  |
| Connection ring scale collector tank                                                                                                    | • Wipe off any limescale with a damp cloth without deter-<br>gent.                                                                                                    |  |  |
|                                                                                                    | Check the connection ring for cracks and replace if necessary.                                                                                                    |  |  |
| Steam cylinder insert                                                                                                    | <ul> <li>Carefully remove any limescale using a soft bristled brush (do not use a wire brush). If the components are heavily calcified, place them in an 8% formic acid solution (observe safety notes in <u>Section 6.6</u>), until the limescale comes off.</li> <li>Wash components with a lukewarm soap solution, then rinse well with tap water.</li> </ul>                                                                                                    |  |  |
| Heating elements                                                                                                    | • Immerse cover with heating elements fitted to 2 cm below<br>the rim of the cover in a container with 8-percent formic<br>acid ( <b>observe safety notes in</b> <u>Section 6.6</u> ). Allow the<br>acid to take effect until the scale coating has dissolved.<br>Note: The heating elements do not have to be entirely<br>free from scale.                                                                                                    |  |  |
|                                                                                                    | Rinse heating elements thoroughly with fresh water.                                                                                                    |  |  |
|                                                                                                    | <b>CAUTION!</b> Ensure that the electrical connections remain dry.                                                                                                    |  |  |
| . And Marking .                                                                                                    | <b>CAUTION!</b> On no account remove scale coating on the heating elements with tools (screwdriver, scraper, etc.) or by striking. This could damage the heating elements.                                                                                                    |  |  |

| Unit component             | What to clean and how to clean                                                                                                    |  |  |
|----------------------------|----------------------------------------------------------------------------------------------------|--|--|
| Hoses                      | <ul> <li>Loosen any limescale in the hoses by carefully twisting<br/>and flexing the hoses, then flush out the hoses thoroughly<br/>with hot water.</li> </ul>                                                                                                    |  |  |
| Inlet valve                | <ul> <li>Carefully remove any limescale inside the inlet valve<br/>and on the strainer using a soft bristled brush (do not<br/>use a wire brush).</li> </ul>                                                                                                    |  |  |
|                            | <ul> <li>Wash inlet valve and strainer insert with a lukewarm<br/>soap solution, then rinse well with tap water.</li> </ul>                                                                                                    |  |  |
| Strainer insert –          | Let the inlet valve dry before reinstallation!                                                                                                    |  |  |
| Drain pump<br>O-Ring       | • Carefully remove any limescale from the pump housing and the pump wheel using a soft bristled brush (do not use a wire brush).                                                                                                    |  |  |
|                            | <ul> <li>Wipe pump wheel with a damp cloth. Wash the pump<br/>housing with a lukewarm soap solution and rinse well<br/>with tap water.</li> </ul>                                                                                                    |  |  |
|                            | Let the drain pump dry before reinstallation!                                                                                                    |  |  |
| Level unit and Filling cup | Disassemble level unit and filling cup.                                                                                                    |  |  |
|                            | <ul> <li>Remove the level PCB's from the level unit and check<br/>for any traces of limescale or corrosion on the back.<br/>Replace if necessary.</li> </ul>                                                                                                    |  |  |
| Float                      | <ul> <li>Carefully remove any limescale from the level unit and<br/>the filling cup and its connectors using a soft bristled<br/>brush (do not use a wire brush).</li> <li>If level unit and filling cup is heavily calcified, place it in<br/>an 8% formic acid solution (observe safety notes in<br/><u>Section 6.6</u>), until the limescale comes off.</li> </ul> |  |  |
|                            | <ul> <li>Wash level unit and filling cup with a lukewarm soap<br/>solution and rinse well with tap water.</li> </ul>                                                                                                    |  |  |
|                            | Reassemble level unit with level PCB's and filling cup.                                                                                                    |  |  |

| Unit component                            | What to clean and how to clean                                                                                                    |
|-------------------------------------------|----------------------------------------------------------------------------------------------------|
| Drain cup                                 | <ul> <li>Carefully remove any limescale from the drain cup and its connectors using a soft bristled brush (do not use a wire brush).</li> <li>If the drain cup is heavily calcified, place it in an 8% formic acid solution (<b>observe safety notes in</b> <u>Section</u> <u>6.6</u>), until the limescale comes off.</li> </ul>                                                                                                    |
|                                           | • Wash the drain cup and the receptacle on the bottom side of the unit with a lukewarm soap solution, rinse the parts well with tap water.                                                                                                    |
| Steam cylinder receptacle                 | <ul> <li>Carefully remove any limescale from the cylinder receptacle and its connectors using a soft bristled brush (do not use a wire brush). If the cylinder receptacle is heavily calcified, place it in an 8% formic acid solution (<b>observe safety notes in</b> <u>Section 6.6</u>), until the limescale comes off.</li> <li>Wash the cylinder receptacle with a lukewarm soap solution and rinse well with tap water.</li> </ul> |
| Interior of the unit<br>(water side only) | Wipe the interior of the unit with a damp cloth without using<br>any cleaning agent.<br><b>CAUTION</b> : Take care that the electrical connections and<br>the electronic components remain dry!                                                                                                    |

# 6.6 Notes on cleaning agents

**Only use cleaning agents stated in the table above**. The use of disinfectants is only permitted if they do not leave any toxic residues. In any case the parts must be thoroughly rinsed with clean drinking water after cleaning.

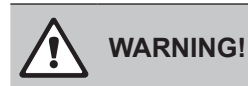

Formic acid is indeed harmless to the skin, but it attacks the mucous membranes. Therefore prevent your eyes and respiratory tracts from getting in touch with the acid and its vapours (wear goggles and work in a well ventilated room or outside).

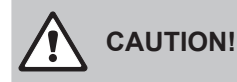

Do not use any solvents, aromatized or halogenized hydrocarbons or other aggressive substances as they may cause damage to the components of the unit.

It is mandatory to observe and comply with the information and instructions regarding cleaning agents. Observe in particular: all information relating to the protection of personnel, environmental protection and restrictions regarding usage.

# 6.7 Resetting the maintenance counter

After completing the "Small maintenance" or the "Extended maintenance", the corresponding maintenance indication or maintenance counter (for module A or module B or for both), respectively must be reset. Proceed as follows to reset the maintenance counter:

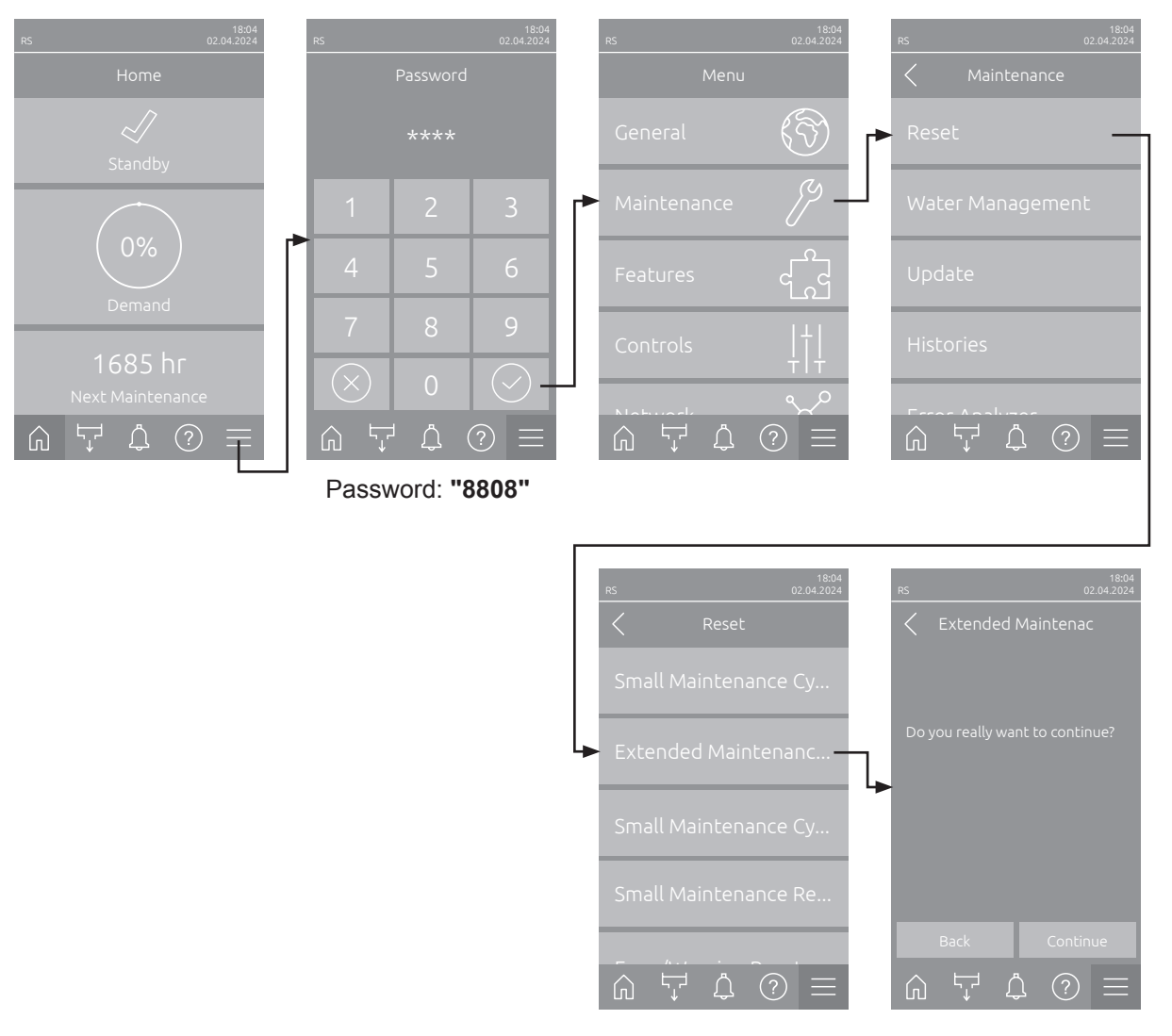

- Select in the "Reset" submenu (Path: "Menu > Password: 8808 > Maintenance > Reset"). Then select the corresponding reset function ("Extended Maintenance Cyl. A Reset", "Extended Maintenance Cyl. B Reset", "Small Maintenance Cyl. A Reset" or "Small Maintenance Cyl. B Reset").
- 2. The reset confirmation dialog appears:
  - Press the <Continue> button to reset the corresponding maintenance counter ("Extended Maintenance Cyl. A Reset", "Extended Maintenance Cyl. B Reset", "Small Maintenance Cyl. A Reset" or "Small Maintenance Cyl. B Reset"). The maintenance counter and the maintenance indication are reset.
  - Press the **<Back>** button if the maintenance work has not been completed and you want to abort the reset procedure. The control unit returns to the "Reset" submenu.

# 6.8 Performing a software update

To update the control software or the driver board firmware, proceed as follows:

- 1. Set the On/Off switch on the front side of the steam humidifier to the Off position, then switch off the voltage supply to the steam humidifier via the external electrical isolator and secure switch in the off position to prevent it from inadvertent power up.
- 2. Unlock the front cover of the steam humidifier and remove it (for large units with two front covers: remove the front cover on the control compartment side).
- 3. Swivel control panel assembly 90° outwards.
- 4. Carefully insert FAT32 formatted USB memory stick containing the software updates into the USB port on the control board. Make sure that the maximum length of the memory stick does exceed 75 mm (3").

**Note**: in order to update the control software or the firmware of the driver board a USB stick with a valid software update (the update files must be on the highest level outside of any folder) must be connected to the USB port on the control board. Otherwise, an appropriate fault message appears when starting the software update.

- 5. Close control panel assembly, then relocate the removed front cover and lock it with the screw.
- 6. Remove the lock and tag from the external disconnect switch. Then, switch on external disconnect switch to restore power to the humidifier.
- 7. Set the On/Off switch on the front side of the steam humidifier to the On position.
- 8. When the home screen appears, select the **<Menu>** button, then enter the password (8808) to login.
- Select the function "Update" (Path: "Menu > Password. 8808 > Maintenance > Update". See also <u>Section 5.3.2.4</u>.
- 10. The software update confirmation screen appears. Press the **<Continue**> button.
- 11. An information window appears after a few minutes with information on the software update. Press the **<Reboot>** button to start the software update.

The update starts. During the update, the display is inactive and the LED is flashing blue. If the update has completed the control returns to the home screen.

# 

Do not interrupt a software or firmware update once it has started. Wait until updating is completed. Corrupted control software or firmware can render the humidifier unusable.

**Note**: If software update is accidentally interrupted, the humidifier will not operate, but the software update can be resumed by leaving the USB key inserted in the control board and power cycling the unit. The integrated controller will detect the software was not properly installed, and restart the update.

- 12. Repeat steps 1 to 3, then carefully remove the USB stick.
- 13. Close control panel assembly, then relocate the removed front cover and lock it with the screw.
- 14. Repeat Step 6 and 7 to power up the humidifier.

# 7 Fault elimination

# 7.1 Important notes on fault elimination

#### **Qualification of personnel**

Repair work must be carried out only by **qualified and well trained professionals authorised by the owner**.

Repair work relating to the electrical installation must be carried out by an electrician or professionals authorised by the owner.

#### **General notes**

Only use original spare parts from your Condair representative to replace defective parts.

#### Safety

Before starting repair work on the Condair RS set the unit out of operation and disconnect it from the mains (see <u>Section 4.5</u>).

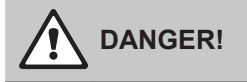

Make sure the Condair RS is separated from the mains (check with voltage detector) and the shut-off valve in the water supply line is closed.

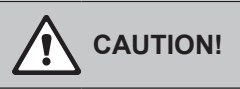

The electronic components inside the control compartment of the Condair RS are very sensitive to electrostatic discharge.

**Prevention:** Before carrying out any repair work to the electrical or electronic equipment of the Condair RS, appropriate measures must be taken to protect the respective components against damage caused by electrostatic discharge (ESD protection).

# 7.2 Fault indication

Malfunctions during operation detected by the control software are indicated by a corresponding **Warning** message (Status LED lights up yellow and the exclamation mark symbol is displayed in the device and error status field of the home screen) or **Error** message (Status LED lights up red and the cross symbol is displayed in the device and error status field of the home screen).

#### Warning

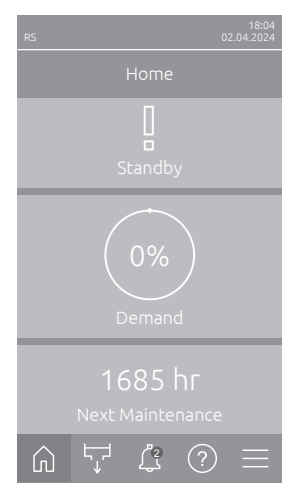

Temporary problems (e.g., water supply interrupted for a short time) or malfunctions which cannot cause damage to the system are indicated with a warning message, additionally the status LED lights up yellow. If the cause of the malfunction disappears of its own accord within a certain period of time, the warning message will automatically switch off otherwise an error message is triggered.

Note: Warnings can be indicated also via the service relay of the remote operating and fault indication. Therefore the warning indication via the service relay must be activated in the "Network" submenu of the control software (see <u>Section 5.3.5.6</u>).

#### Error

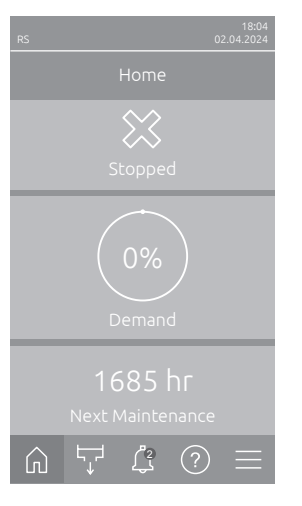

Malfunctions where further operation is not possible any longer or malfunctions which can damage the system are indicated with an error message, additionally the status LED lights up red. If such a malfunction occurs the operation of the system is limited only, or the system will be stopped automatically.

By pressing on the <Malfunction> button in the home screen the error list shown with all active warning and error messages. By pressing on the corresponding Warning or Error entry additional information regarding the malfunction are displayed (see display on the far right).

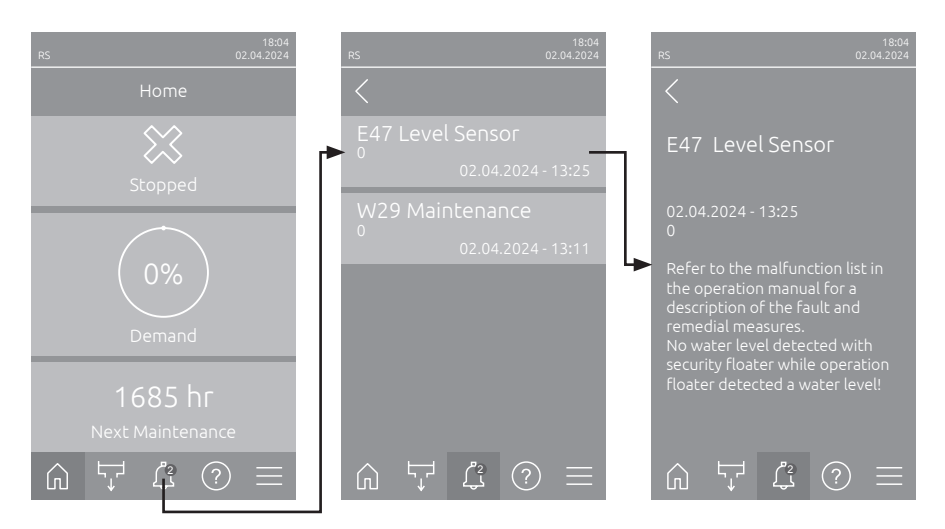

# 7.3 Malfunction list

Most operational malfunctions are not caused by faulty equipment but rather by improper installation or disregarding of planning guidelines. Therefore, a complete fault diagnosis always involves a thorough examination of the entire system (e.g. hose connections, humidity control system, etc.).

Note: Remedial measures highlighted in gray in the malfunction list may only be remedied by a Condair service technician or a service center authorized by Condair. If applicable, contact your Condair representative.

| Code    |       | Message          | Information                                                                                          |                                                                |
|---------|-------|------------------|----------------------------------------------------------------------------------------------------|----------------------------------------------------------------|
| Warning | Fault |                  | Possible causes                                                                                      | Remedy                                                         |
| W1      |       | Smartcard        | No communication with Smartcard.                                                                     |                                                                |
|         |       |                  | No Smartcard installed.                                                                              | Contact your Condair representative.                           |
|         |       |                  | Smartcard not valid or defective.                                                                    |                                                                |
| W6      |       | Main Missing     | No communication between extension                                                                   | unit and main unit.                                            |
|         |       |                  | Connection cable between main unit and extension unit interrupted.                                   | Contact your Condair representative.                           |
|         |       |                  | Device interconnection configuration incorrect.                                                      | Check device interconnection settings in the control software. |
|         | E10   | Controller Reset | The control unit (Integrated Controller) has been automatically restarted due to a software problem. |                                                                |
|         |       |                  | The Integrated Controller has per-<br>formed an automatic restart due to a<br>software problem.      | Contact a Condair representative if this occurs regularly.     |
|         | E15   | Program Fault    | The Countdown timer has expired.                                                                     |                                                                |
|         |       |                  | The Countdown timer has expired the Countdown password must be entered.                              | Contact your Condair representative.                           |

| Code Message                                               |                                    | Message                                                                                                    | Information                                                                                                    |                                                                                                    |  |
|------------------------------------------------------------|------------------------------------|----------------------------------------------------------------------------------------------------|----------------------------------------------------------------------------------------------------|----------------------------------------------------------------------------------------------------|--|
| Warning                                                    | Fault                              |                                                                                                    | Possible causes                                                                                                    | Remedy                                                                                                    |  |
| W20                                                        | E20                                | Safety Loop                                                                                                    | External safety loop is open. Humidification is stopped!<br>Note: as soon as the safety loop is closed again the Condair RS continues t<br>work normally.                                                                                                    |                                                                                                    |  |
|                                                            |                                    |                                                                                                    | Ventilation interlock open.                                                                                                    | Check/switch on fan of the AHU.                                                                                          |  |
|                                                            |                                    |                                                                                                    | Air proving switch has triggered.                                                                                                    | Check fan/filter of the AHU.                                                                                             |  |
|                                                            |                                    |                                                                                                    | High limit humidistat has triggered.                                                                                                    | Wait, check/replace high limit humidi-<br>stat.                                                                          |  |
|                                                            |                                    |                                                                                                    | Fuse "F2" on the driver board defective.                                                                                                    | Contact your Condair representative.                                                                                     |  |
| E22 Water Missing Maxi<br>The (<br>to be<br>within<br>Note |                                    | Maximum filling time has exceeded.<br>The Condair RS is monitoring the filling<br>to be reached within a preset time durir<br>within the preset time the fault messag<br>Note: The inlet valve remains open. | Maximum filling time has exceeded.<br>The Condair RS is monitoring the filling process with different levels which have<br>to be reached within a preset time during filling. If a certain level is not reached<br>within the preset time the fault message "Water Missing" is triggered.<br>Note: The inlet valve remains open. |                                                                                                    |  |
|                                                            |                                    |                                                                                                    | Water feed blocked, shut-off valve in<br>the water supply line closed, filter valve<br>closed or blocked).<br>Water pressure too low.                                                                                                    | Check water feed (filter, pipes, etc.),<br>check/open shut-off valve, Check<br>water pressure.                           |  |
|                                                            |                                    |                                                                                                    | Inlet valve blocked or defective.                                                                                                    | Check strainer inside the inlet valve, clean if necessary. Replace valve.                                                |  |
|                                                            |                                    |                                                                                                    | Excessive back pressure in the steam<br>line (duct pressure too high, steam line<br>too long or kinked), causing water loss<br>via filling cup.                                                                                                    | Check duct pressure, inspect steam installation. If applicable install pressure compensation kit (available as option).  |  |
|                                                            |                                    |                                                                                                    | Water system leaky.                                                                                                    | Check/seal water system.                                                                                                 |  |
|                                                            | E26 **                             | Main contactor                                                                                                    | Level in the steam cylinder has dropped                                                                                                    | l, although there is no humidity demand.                                                                                 |  |
|                                                            |                                    | jammed                                                                                                    | Main contactor jammed.                                                                                                    | Contact your Condair representative.                                                                                     |  |
|                                                            |                                    |                                                                                                    | Leak in the water system of the Condair RS.                                                                                                    | Check Condair RS for leaks and seal leaks if required. Check the connection ring and the lime collector tank for cracks. |  |
| W28                                                        |                                    | Maintenance                                                                                                    | The small maintenance is due.<br>Note: The Condair RS remains operable. The maintenance message is shown<br>until the maintenance counter is reset.                                                                                                    |                                                                                                    |  |
|                                                            |                                    |                                                                                                    | "Small maintenance" due.                                                                                                    | Perform "Small maintenance" and reset maintenance counter.                                                               |  |
| W29                                                        |                                    | Maintenance                                                                                                    | The extended maintenance is due.<br>Note: The Condair RS remains operable. The maintenance message is shown<br>until the maintenance counter is reset.                                                                                                    |                                                                                                    |  |
|                                                            |                                    |                                                                                                    | "Extended maintenance" due.                                                                                                    | Perform "Extended maintenance" and reset maintenance counter.                                                            |  |
|                                                            | E33 Control CH2 signal interrupted |                                                                                                    | Humidity sensor signal "Control CH2" stopped!                                                                                                    | is out of valid range! Humidification is                                                                                 |  |
|                                                            |                                    |                                                                                                    | Humidity sensor or external limiter con-<br>troller not or not correctly connected.                                                                                                    | Check/correctly connect humidity sen-<br>sor/external limiter controller.                                                |  |
|                                                            |                                    |                                                                                                    | Humidity sensor or limiter controller<br>wrong configured (e.g. mA signal<br>instead of V signal set).                                                                                                    | Correctly configure humidity sensor/<br>limiter controller via the configuration<br>menu.                                |  |
|                                                            |                                    |                                                                                                    | Limiter controller defective.                                                                                                    | Contact your Condair representative.                                                                                     |  |

| Code    |        | Message                             | Information                                                                                                    |                                                                          |
|---------|--------|-------------------------------------|----------------------------------------------------------------------------------------------------|--------------------------------------------------------------------------|
| Warning | Fault  |                                     | Possible causes                                                                                                    | Remedy                                                                   |
| W34     | E34    | Maximum drain<br>time exceeded      | Maximum drain time has exceeded.<br>Note: The level in the steam cylinder has not dropped to the preset level<br>within the preset time. The Condair RS carries out a level test. This procedure<br>is repeated three times if maximum drain time is exceeded again, then a fault<br>message is triggered and humidification is stopped! |                                                                          |
|         |        |                                     | Drain pump not or not correctly con-<br>nected.                                                                                                    | Check/correctly connect drain pump.                                      |
|         |        |                                     | Drain hose inside the unit kinked or blocked.                                                                                                    | Check/Clean drain hose inside the unit, replace if necessary.            |
|         |        |                                     | water drain obstructed (external drain line or funnel blocked.                                                                                                    | Clean external drain line and funnel.                                    |
|         |        |                                     | Hoses to level unit blocked.                                                                                                    | Clean or replace hoses.                                                  |
|         |        |                                     | Drain pump defective.                                                                                                    | Replace drain pump.                                                      |
| W35     | E35    | Signal Timeout                      | The network (Modbus, BACnet, LonWo<br>demand updates.                                                                                                    | orks) has stopped sending humidity/                                      |
|         |        |                                     | Signal cable from BMS not connected correctly or defective.                                                                                                    | Contact your Condair representative.                                     |
|         |        |                                     | Interfering signal present.                                                                                                    |                                                                          |
|         |        |                                     | Address conflict with other units in the chain.                                                                                                    | Correctly set unit addresses.                                            |
|         | E41    | Control CH1 signal<br>interrupted   | Humidity sensor signal "Control CH1" is out of valid range! Humidification is stopped!                                                                                                    |                                                                          |
|         |        |                                     | Humidity sensor or external controller not or not correctly connected.                                                                                                    | Check/correctly connect humidity sen-<br>sor/external controller.        |
|         |        |                                     | Sensor/controller wrong configured (e.g. mA signal instead of V signal set).                                                                                                    | Correctly configure sensor/controller via the configuration menu.        |
|         |        |                                     | Humidity sensor/controller defective.                                                                                                    | Contact your Condair representative.                                     |
| W47     | E47    | Level Sensor                        | No water level detected with security floater while operation floater detected a water level. Humidification is stopped!<br>Note: As soon as the level is within the valid range again, the Condair RS continuous normal operation.                                                                                                    |                                                                          |
|         |        |                                     | Magnetic field in vicinity of level unit.                                                                                                    | Eliminate magnetic field.                                                |
|         |        |                                     | Level unit defective.                                                                                                    | Replace level unit                                                       |
|         | E54 ** | Leak Monitoring                     | Leak of water detected. The humidification is stopped!                                                                                                    |                                                                          |
|         |        |                                     | A leak has occurred on the Condair RS, the water inlet pipe or outlet pipe                                                                                                    | Find and remedy the cause of the leak.                                   |
|         |        |                                     | No leak sensor connected, but the leak sensor is activated in the control software.                                                                                                    | Deactivate the leak sensor in the control software.                      |
|         | E56    | Internal safety loop<br>interrupted | Internal safety loop is interrupted. Humidification is stopped!<br>Note: As soon as the internal safety loop is closed again, the Condair RS continuous normal operation.                                                                                                    |                                                                          |
|         |        |                                     | Connection between heating cable plug and electronic interrupted.                                                                                                    | Contact your Condair representative.                                     |
| W57     |        | Activation Code                     | Activation code has to be entered.                                                                                                    |                                                                          |
|         |        |                                     | Activation code has not been entered yet.                                                                                                    | Enter activation code (code available from your Condair representative). |
|         | E74 ** | Keep Alive                          | Communication between control board                                                                                                    | and driver board interrupted.                                            |
|         |        |                                     | Driver board not connected.                                                                                                    | Contact your Condair representative.                                     |
|         |        |                                     | Wrong driver board installed.                                                                                                    |                                                                          |
|         |        |                                     | Driver board defective.                                                                                                    |                                                                          |
|         | E80    | USB Data Logger                     | USB data logger fault.                                                                                                    |                                                                          |
|         |        |                                     | USB data logger not connected or defective.                                                                                                    | Check/replace USB data logger.                                           |

| Code Message |         | Message                    | Information                                                                                                    |                                                                                                    |
|--------------|---------|----------------------------|----------------------------------------------------------------------------------------------------|----------------------------------------------------------------------------------------------------|
| Warning      | Fault   |                            | Possible causes                                                                                                    | Remedy                                                                                                    |
|              | E82 **  | Driver Missing             | Communication with driver board interr                                                                                                    | upted.                                                                                                    |
|              |         |                            | RS485 Bus to driver board interrupted.                                                                                                    | Contact your Condair representative.                                                                                                    |
|              | E83 **  | Slave Address              | Slave address changed during operation. The control can not differ between Master and Slave.                                                                        |                                                                                                    |
|              |         |                            | Rotary switch on the driver board of the slave unit set wrong.                                                                                                    | Set rotary switch on the driver board of the slave unit to position "1".                                                                               |
|              | E84 **  | Driver Defective           | Unknown fault on driver board.                                                                                                    |                                                                                                    |
|              |         |                            | Driver board defective.                                                                                                    | Contact your Condair representative.                                                                                                    |
|              | E85 **  | Driver ID Wrong            | Driver board ID wrong.                                                                                                    |                                                                                                    |
|              |         |                            | Wrong driver board connected or SAB address wrong.                                                                                                    | Contact your Condair representative.                                                                                                    |
|              | E86 **  | Driver Incompatible        | Wrong version of driver board.                                                                                                    |                                                                                                    |
|              |         |                            | Wrong version of driver board.                                                                                                    | Contact your Condair representative.                                                                                                    |
|              | E87 **  | Local 24V Supply           | Local 24V supply out of valid range!                                                                                                    |                                                                                                    |
|              |         |                            | Short circuit on supply module or supply module defective.                                                                                                    | Contact your Condair representative.                                                                                                    |
|              | E88 **  | Local 5V Supply            | Local 5V supply out of valid range!                                                                                                    |                                                                                                    |
|              |         |                            | Short circuit on supply module or supply module defective.                                                                                                    | Contact your Condair representative.                                                                                                    |
|              | E89 **  | Local Reference            | Local reference voltage out of valid range!                                                                                                    |                                                                                                    |
|              |         | Supply                     | DC supply faulty or supply line inter-<br>rupted.                                                                                                    | Contact your Condair representative.                                                                                                    |
|              | E95     | Heating voltage<br>missing | Heating voltage is missing although a demand is present.<br>Note: As soon as the heating voltage is present again, the Condair RS continu-<br>ous normal operation. |                                                                                                    |
|              |         |                            | Main contactor defective.                                                                                                    | Contact your Condair representative.                                                                                                    |
|              |         |                            | Phase failure heating voltage supply.                                                                                                    | Check/switch on electrical isolator in<br>the mains supply line. Let have fuses<br>in the mains supply line be checked/<br>replaced by an electrician. |
|              | E97 **  | External 24V               | External 24 V supply out of valid range. Voltage too high or too low.                                                                                               |                                                                                                    |
|              |         | Supply                     | Fuse "F1" on the driver board defec-<br>tive.                                                                                                    | Contact your Condair representative.                                                                                                    |
|              |         |                            | Short circuit on external connection.                                                                                                    | Let have repaired the short circuit by an electrician.                                                                                                 |
|              |         |                            | Overload on external connection.                                                                                                    | Disconnect load on terminal X8.                                                                                                    |
|              | E98 **  | External 10V               | External 10 V supply out of valid range                                                                                                    | . Voltage too high or too low.                                                                                                    |
|              |         | Supply                     | Fuse "F1" on the driver board defec-<br>tive.                                                                                                    | Contact your Condair representative.                                                                                                    |
|              |         |                            | Short circuit on external connection.                                                                                                    | Let have repaired the short circuit by an electrician.                                                                                                 |
|              |         |                            | Overload on external connection.                                                                                                    | Disconnect load on terminal X8.                                                                                                    |
|              | E109 ** | Fault state of inlet       | The output driver of inlet valve 1 is in fa                                                                                                    | ault state.                                                                                                    |
|              |         |                            | Valve electrically not connected or coil defective.                                                                                                    | Contact your Condair representative.                                                                                                    |
|              | E112 ** | Fault state of com-        | The output driver of the optional scale                                                                                                    | collector drain valve is in fault state.                                                                                                    |
|              |         |                            | Valve electrically not connected or coil Contact your Condair representative. defective.                                                                            |                                                                                                    |
|              | E117 ** | Fault state of inlet       | The output driver of inlet valve 2 is in fault state.                                                                                                    |                                                                                                    |
|              |         |                            | Valve electrically not connected or coil defective.                                                                                                    | Contact your Condair representative.                                                                                                    |
| Co      | de      | Message                                  | Inform                                                                                                    | nation                                                                                                    |  |  |  |  |  |  |  |  |
|---------|---------|------------------------------------------|----------------------------------------------------------------------------------------------------|----------------------------------------------------------------------------------------------------|--|--|--|--|--|--|--|--|
| Warning | Fault   |                                          | Possible causes                                                                                                    | Remedy                                                                                                    |  |  |  |  |  |  |  |  |
| W120    | E120 ** | Minimum fill time                        | The min. fill time from level 1 to 4 has to<br>Hinweis: The Condair RS carries out a<br>three times if minimum fill time is unde<br>gered and humidification is stopped! | been undershot.<br>a level test. This procedure is repeated<br>rrun again, then a fault message is trig-                                     |  |  |  |  |  |  |  |  |
|         |         |                                          | Level unit is scaled.                                                                                                    | Clean level unit.                                                                                                    |  |  |  |  |  |  |  |  |
|         |         |                                          | Hose connections from the level unit to the steam cylinder are clogged.                                                                                                  | Check hose connections from the level unit to the steam cylinder and clean if necessary.                                                     |  |  |  |  |  |  |  |  |
| W121    | E121 ** | Maximum<br>vaporization time<br>exceeded | The maximum vaporization time has ex<br>Note: If the maximum vaporization time<br>level test. This procedure is repeated thr<br>exceeded again, then a fault message is  | cceeded.<br>is exceeded the Condair RS carries out a<br>ee times if maximum vaporization time is<br>triggered and humidification is stopped! |  |  |  |  |  |  |  |  |
|         |         |                                          | Individual heating elements faulty.                                                                                                    | Replace faulty heating elements.                                                                                                    |  |  |  |  |  |  |  |  |
|         |         |                                          | Fuses on the power board defective.                                                                                                    | Let have fuses on the power board be replaced by an electrician.                                                                             |  |  |  |  |  |  |  |  |
|         |         |                                          | Mains voltage too low or failure of a phase (L1, L2 or L3).                                                                                                    | Let have the mains voltage and con-<br>nections be checked by an electrician.                                                                |  |  |  |  |  |  |  |  |
|         |         |                                          | Steam line too long or not insulated.                                                                                                    | Maintain maximum steam line lengths (max. 4 m), Insulate steam line.                                                                         |  |  |  |  |  |  |  |  |
|         |         |                                          | This error may also occur upon a cold start                                                                                                    | Enable Soft start function.                                                                                                    |  |  |  |  |  |  |  |  |
|         | E139 ** | Fault state of water                     | The output driver of the optional drain v                                                                                                    | water cooling valve is in fault state.                                                                                                    |  |  |  |  |  |  |  |  |
|         |         | cooling valve                            | Valve electrically not connected or coil defective.                                                                                                    | Contact your Condair representative.                                                                                                    |  |  |  |  |  |  |  |  |
| W140    | E140    | Safety loop blower                       | The blower pack safety loop is open.                                                                                                    |                                                                                                    |  |  |  |  |  |  |  |  |
|         |         | pack open                                | No voltage supply to blower pack present.                                                                                                    | Let have the voltage supply and co nections be checked by an electricia                                                                      |  |  |  |  |  |  |  |  |
|         |         |                                          | Operation without blower pack:<br>jumper wire "J1" not connected to<br>terminal block "X12" on driver board.                                                             | Connect jumper wire "J1" to terminal block "X12" on driver board.                                                                            |  |  |  |  |  |  |  |  |
| W141    |         | Humidity signal<br>CH1 below low-        | Humidity signal of the humidity sensor the defined low limit level in the RH ale                                                                                         | connected to control CH1 port is below rt submenu.                                                                                           |  |  |  |  |  |  |  |  |
|         |         | level                                    | Humidity sensor not or not correctly connected.                                                                                                    | Let have the humidity sensor be checked/connected correctly by an electrician.                                                               |  |  |  |  |  |  |  |  |
|         |         |                                          | Sensor/controller wrong configured                                                                                                    | Check the set low-level limit in the RH alert submenu of the control software.                                                               |  |  |  |  |  |  |  |  |
| W142    |         | Humidity signal<br>CH1 above high-       | Humidity signal of the humidity sensor<br>the defined high limit level in the RH ale                                                                                     | connected to control CH1 port is above<br>ert submenu.                                                                                       |  |  |  |  |  |  |  |  |
|         |         | level                                    | Humidity sensor not or not correctly connected.                                                                                                    | Let have the humidity sensor be checked/connected correctly by an electrician.                                                               |  |  |  |  |  |  |  |  |
|         |         |                                          | Sensor wrong configured.                                                                                                    | Check the set high-level limit in the RH alert submenu of the control software.                                                              |  |  |  |  |  |  |  |  |
| W143    |         | Humidity signal<br>CH2 below low-        | Humidity signal of the humidity sensor the defined low limit level in the RH ale                                                                                         | connected to control CH2 port is below rt submenu.                                                                                           |  |  |  |  |  |  |  |  |
|         |         | level                                    | Humidity sensor not or not correctly connected.                                                                                                    | Let have the humidity sensor be checked/connected correctly by an electrician.                                                               |  |  |  |  |  |  |  |  |
|         |         |                                          | Sensor wrong configured.                                                                                                    | Check the set low-level limit in the RH alert submenu of the control software.                                                               |  |  |  |  |  |  |  |  |
| W144    |         | Humidity signal<br>CH2 above high-       | Humidity signal of the humidity sensor<br>the defined high limit level in the RH alo                                                                                     | connected to control CH2 port is above ert submenu.                                                                                          |  |  |  |  |  |  |  |  |
|         |         | level                                    | Humidity sensor not or not correctly connected.                                                                                                    | Let have the humidity sensor be checked/connected correctly by an electrician.                                                               |  |  |  |  |  |  |  |  |
|         |         |                                          | Sensor wrong configured.                                                                                                    | Check the set high-level limit in the RH alert submenu of the control software.                                                              |  |  |  |  |  |  |  |  |

| Co      | de    | Message                   | Information                                                                                            |                                                                                                    |  |  |  |  |  |  |  |  |  |
|---------|-------|---------------------------|----------------------------------------------------------------------------------------------------|----------------------------------------------------------------------------------------------------|--|--|--|--|--|--|--|--|--|
| Warning | Fault |                           | Possible causes                                                                                        | Remedy                                                                                               |  |  |  |  |  |  |  |  |  |
| W145    |       | Timer Overlap             | At least two time intervals of two timers                                                              | are overlapping.                                                                                     |  |  |  |  |  |  |  |  |  |
|         |       |                           | Timers incorrectly configured.                                                                         | Check the time interval of all defined timers and ensure, that the timers are defined as considered. |  |  |  |  |  |  |  |  |  |
| W157    |       | Software download         | Software download from USB failed.                                                                     |                                                                                                    |  |  |  |  |  |  |  |  |  |
|         |       | from USB failed           | Connection aborted during software download from USB stick or faulty update file.                      | Contact your Condair representative.                                                                 |  |  |  |  |  |  |  |  |  |
| W158    |       | Software download         | Software download from Cloud failed.                                                                   |                                                                                                    |  |  |  |  |  |  |  |  |  |
|         |       | from Cloud failed         | Connection aborted during software download from Cloud or faulty update file.                          | Contact your Condair representative.                                                                 |  |  |  |  |  |  |  |  |  |
|         | E162  | Software update           | Software update failed.                                                                                |                                                                                                    |  |  |  |  |  |  |  |  |  |
|         |       | Talled                    | Integrated controller switched off<br>during update process or invalid<br>software version downloaded. | Contact your Condair representative.                                                                 |  |  |  |  |  |  |  |  |  |
| W169    |       | Device                    | A unit in the device interconnected syst                                                               | em has an error exception.                                                                           |  |  |  |  |  |  |  |  |  |
|         |       | Interconnection           | Check the warning on the concerned unit.                                                               | Clear the warning on extension unit in the device interconnected system                              |  |  |  |  |  |  |  |  |  |
|         |       |                           | Check the error on the concerned unit.                                                                 | Clear the error on the extension unit in the device interconnected system                            |  |  |  |  |  |  |  |  |  |
| W170    |       | Extension Unit<br>Missing | The number of configured units does not the system.                                                    | ot correspond with the found units in                                                                |  |  |  |  |  |  |  |  |  |
|         |       |                           | Extension units not correctly con-<br>nected                                                           | Check the connection between the units.                                                              |  |  |  |  |  |  |  |  |  |
|         |       |                           | Quantity of configurated units not correct                                                             | Check the configuration on the "De-<br>vice Interconnection" submenu.                                |  |  |  |  |  |  |  |  |  |

\*\* These fault messages must be reset via the control software or by switching the Condair RS off and on again (see <u>Section</u> <u>7.6</u>)

# 7.4 Fault behavior of units in a device interconnected system

#### Fault in the main unit

If a fault occurs on the main unit that is relevant to the system (e.g. request signal interrupted, external safety chain open, etc.), a fault is displayed on the main unit and all units in the device interconnected system are stopped.

If a fault occurs in the main unit that is not system-relevant (e.g. internal safety loop of ventilation unit open, maintenance due, etc.), a fault is displayed in the main unit and the main unit is stopped depending on the severity of the fault. The remaining units in the device interconnected system continue to humidify normally.

#### Fault in the extension unit

If a fault occurs in an extension unit (e.g. external safety loop open, service due, etc.), a fault is displayed on the affected extension unit and, depending on the severity of the fault, the affected extension unit is stopped. A warning is displayed on the main unit that an extension unit in the device interconnected system has a fault. The main unit continues to humidify normally.

If a fault occurs in an extension unit (e.g. external safety loop open, service due, etc.), a fault is displayed on the affected extension unit and, depending on the severity of the fault, the affected extension unit is stopped. A warning is displayed on the main unit that an extension unit in the device interconnected system has a fault. The main unit continues to humidify normally.

#### Units in the device interconnected system cannot be found

If units cannot be found in the device interconnected system (e.g. unit is switched off, connection problems, etc.), a warning is displayed on the main unit that an extension unit cannot be found in the device interconnected system. The main unit continues to humidify normally (unless the unit is switched off). An error is displayed on the affected extension unit indicating that the main unit cannot be found and humidification is stopped (unless the unit is switched off). The remaining extension units in the device interconnected system continue to humidify normally.

## 7.5 Saving fault and service histories to a USB memory stick

The fault and service histories of the Condair RS can be saved to a USB memory stick for logging and further analysis. For this purpose proceed as follows:

- 1. Set the On/Off switch on the front side of the steam humidifier to the Off position, then switch off the voltage supply to the steam humidifier via the external electrical isolator and secure switch in the off position to prevent it from inadvertent power up.
- 2. Unlock the front cover of the steam humidifier and remove it (for large units with two front covers: remove the front cover on the control compartment side).
- 3. Swivel control panel assembly 90° outwards.
- 4. Carefully insert FAT32 formatted USB memory stick into the USB port on the control board. Make sure that the maximum length of the memory stick does exceed 75 mm (3").
- 5. Close control panel assembly, then relocate the removed front cover and lock it with the screw.
- 7. Remove the lock and tag from the external disconnect switch. Then, switch on external disconnect switch to restore power to the humidifier.
- 7. Set the On/Off switch on the front side of the steam humidifier to the On position.
- 8. When the home screen appears, select the **<Menu>** button, then enter the password (8808) to login.
- Select "Maintenance > Fault/Service History Tab > Export History". The last 40 humidifier fault and service history events are then downloaded to the memory stick as separate .csv files labelled "WARNING\_FAULT.csv" and "SERVICE\_HISTORY.csv".
- Note: the CSV tables can be processed with a spread-sheet program on a PC
- 10. Repeat steps 1 to 3, then carefully remove the USB memory stick.
- 11. Close control panel assembly, then relocate the removed front cover and lock it with the retaining screw.
- 12. Repeat Step 6 and 7 to power up the humidifier.

## 7.6 Resetting malfunction indication

To reset the malfunction indication, proceed as follows:

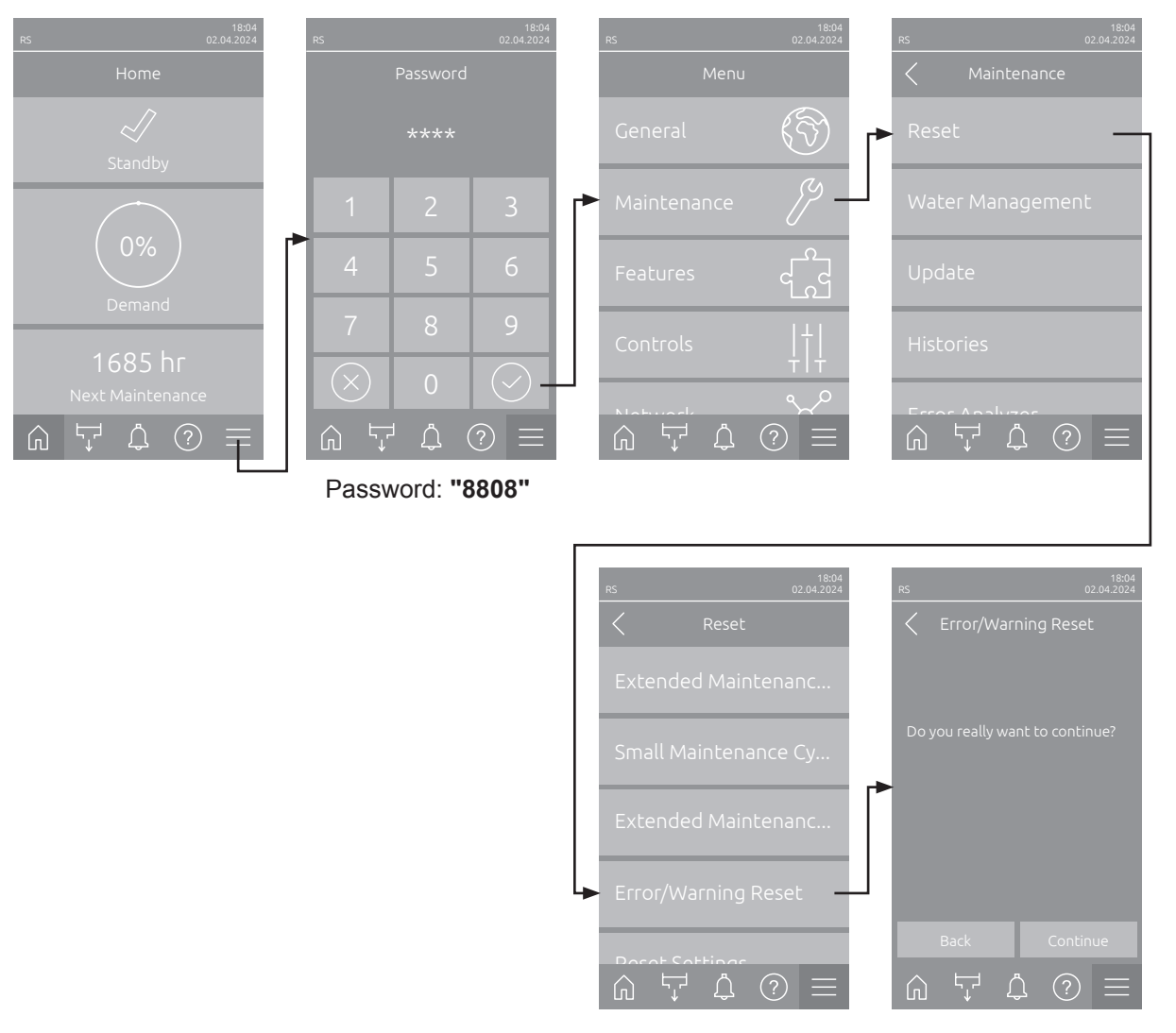

- 1. Select in the "Error/Warning Reset" function (Path: "Menu > Password: 8808 > Maintenance > Reset > Error/Warning Reset").
- 2. The reset confirmation dialog appears:
  - Press the **<Continue>** button to reset the malfunction indication(s).
  - Press the <Back> button to abort the reset procedure. The control unit returns to the "Reset" submenu.

If the malfunction indication cannot be reset via the control software (e.g., the display hangs), proceed as follows to reset the malfunction indication(s):

- 1. Switch off the steam humidifier via the **<On/Off>** switch (on the front side of the humidifier) or the electrical isolator.
- Wait 10 seconds, then switch the control unit back on via the <On/Off> switch or the electrical isolator.

Note: If the cause of the malfunction(s) has/have not been eliminated, the malfunction indication(s) reappear(s) after a short while.

# 7.7 Replacing the fuses and backup battery in the control unit

The fuses of the control unit must be replaced by authorized personnel only (e.g. electrician).

Replace fuses of the control unit only with fuses matching the specifications below with the appropriate nominal current capacity .

Never use refurbished fuses. Do not bridge the fuse holder.

To replace the fuses or the backup battery proceed as follows:

- 1. Disconnect control unit from the mains by switching off the electrical isolator and secure electrical isolator in "Off" position against inadvertent switching on.
- 2. Unlock the front cover of the steam humidifier and remove it (for large units with two front covers: remove the front cover on the control compartment side).
- 3. Swivel control panel assembly 90° outwards.
- 4. Replace desired fuse or the backup battery.

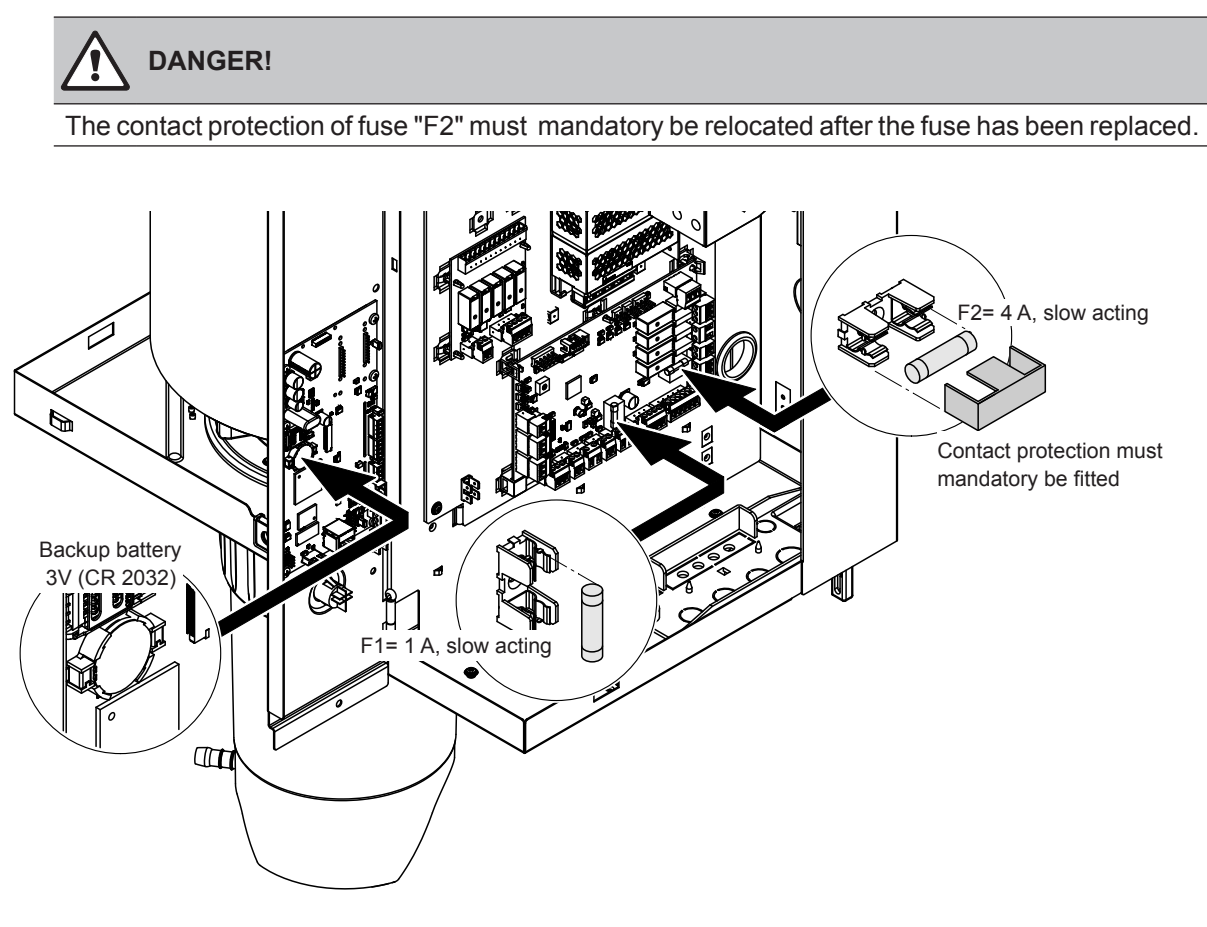

Fig. 6: Position of the backup battery and the fuses on the driver board

- 5. Swivel control board assembly 90° inwards.
- 6. Relocate the removed front cover and lock it with the retaining screw.
- 7. Reconnect Condair RS to the mains by switching on the electrical isolator..

#### 8.1 Taking out of service

If the Condair RS must be replaced or if the Condair RS is not needed any more, proceed as follows:

- 1. Take the Condair RS out of operation as described in <u>Section 4.5</u>.
- 2. Have the Condair RS (and if applicable other system components) unmounted by a qualified service technician.

## 8.2 Disposal/Recycling

Components not used any more must not be disposed of in the domestic waste. Please dispose of the individual components in accordance with local regulations at the authorised collecting point. If you have any questions, please contact the responsible authority or your local Condair representative. Thank you for your contribution to environmental protection.

#### **Product specification** 9

#### 9.1 **Performance data**

|         |                    |                                | 230V/                        | 1~/50                       | .60 Hz                                                        |                                       |                                | 200V/                        | 3~/50                       | 60 Hz                                                         |                                       |                                | 230V/                        | 3~/50                       | .60 Hz                                                        |                                       |                                | 380V/                        | 3~/50                       | .60 Hz                                                        |                                       |                                | 400V/3                       | 3~/50                       | .60 Hz                                            |                                       |                                | 415V/                        | 3~/50                       | .60 Hz                                                        |                                       |
|---------|--------------------|--------------------------------|------------------------------|-----------------------------|---------------------------------------------------------------|---------------------------------------|--------------------------------|------------------------------|-----------------------------|---------------------------------------------------------------|---------------------------------------|--------------------------------|------------------------------|-----------------------------|---------------------------------------------------------------|---------------------------------------|--------------------------------|------------------------------|-----------------------------|---------------------------------------------------------------|---------------------------------------|--------------------------------|------------------------------|-----------------------------|---------------------------------------------------|---------------------------------------|--------------------------------|------------------------------|-----------------------------|---------------------------------------------------------------|---------------------------------------|
|         |                    | Max. steam capacity<br>in kg/h | P <sub>N</sub> max.<br>in kW | l <sub>s</sub> max.<br>in A | Cable cross section<br>A <sub>1</sub> min. in mm <sup>2</sup> | Fuses "F3"<br>in A, quick acting (gR) | Max. steam capacity<br>in kg/h | P <sub>N</sub> max.<br>in kW | I <sub>v</sub> max.<br>in A | Cable cross section<br>A <sub>L</sub> min. in mm <sup>2</sup> | Fuses "F3"<br>in A, quick acting (gR) | Max. steam capacity<br>in kg/h | P <sub>N</sub> max.<br>in kW | l <sub>v</sub> max.<br>in A | Cable cross section<br>A <sub>L</sub> min. in mm <sup>2</sup> | Fuses "F3"<br>in A, quick acting (gR) | Max. steam capacity<br>in kg/h | P <sub>N</sub> max.<br>in kW | l <sub>s</sub> max.<br>in A | Cable cross section<br>A <sub>L</sub> min. in mm <sup>2</sup> | Fuses "F3"<br>in A, quick acting (gR) | Max. steam capacity<br>in kg/h | P <sub>n</sub> max.<br>in kW | l <sub>s</sub> max.<br>in A | Cable cross section<br>A, min. in mm <sup>2</sup> | Fuses "F3"<br>in A, quick acting (gR) | Max. steam capacity<br>in kg/h | P <sub>n</sub> max.<br>in kW | l <sub>v</sub> max.<br>in A | Cable cross section<br>A <sub>L</sub> min. in mm <sup>2</sup> | Fuses "F3"<br>in A, quick acting (gR) |
|         | RS 5               | 5.0                            | 3.8                          | 16.4                        | 4.0                                                           | 20                                    |                                |                              |                             |                                                               |                                       | 5.0                            | 3.8                          | 9.4                         | 1.5                                                           | 16                                    | 4.6                            | 3.4                          | 5.2                         | 1.5                                                           | 10                                    | 5.0                            | 3.8                          | 5.5                         | 1.5                                               | 10                                    | 5.4                            | 4.1                          | 5.7                         | 1.5                                                           | 10                                    |
| S       | RS 8               | 8.0                            | 6.0                          | 26.0                        | 6.0                                                           | 32                                    |                                |                              |                             |                                                               |                                       | 8.0                            | 6.0                          | 15.0                        | 2.5                                                           | 20                                    | 7.3                            | 5.4                          | 8.3                         | 1.5                                                           | 10                                    | 8.0                            | 6.0                          | 8.7                         | 1.5                                               | 10                                    | 8.7                            | 6.5                          | 9.0                         | 1.5                                                           | 10                                    |
|         | RS 10              | 9.8                            | 7.4                          | 32.1                        | 10.0                                                          | 40                                    | —                              | —                            |                             |                                                               |                                       | 9.8                            | 7.4                          | 18.5                        | 6.0                                                           | 32                                    | 9.0                            | 6.7                          | 10.2                        | 1.5                                                           | 16                                    | 10.0                           | 7.4                          | 10.7                        | 1.5                                               | 16                                    | 10.7                           | 8.0                          | 11.1                        | 1.5                                                           | 16                                    |
|         | RS 16              | -                              | -                            |                             | -                                                             | -                                     | 14.9                           | 11.2                         | 32.2                        | 10.0                                                          | 40                                    | 16.0                           | 12.0                         | 30.1                        | 10.0                                                          | 40                                    | 14.5                           | 10.9                         | 16.6                        | 2.5                                                           | 20                                    | 16.0                           | 12.1                         | 17.4                        | 2.5                                               | 20                                    | 17.3                           | 13.0                         | 18.1                        | 2.5                                                           | 20                                    |
|         | RS 20              |                                | —                            |                             |                                                               |                                       | 18.1                           | 13.6                         | 39.2                        | 16.0                                                          | 63                                    | 19.7                           | 14.8                         | 37.1                        | 16.0                                                          | 63                                    | 17.9                           | 13.4                         | 20.4                        | 6.0                                                           | 25                                    | 20.0                           | 14.9                         | 21.5                        | 6.0                                               | 25                                    | 21.4                           | 16.0                         | 22.3                        | 4.0                                                           | 25                                    |
| М       | RS 24              |                                | —                            | -                           |                                                               |                                       | 22.3                           | 16.7                         | 48.3                        | 16.0                                                          | 63                                    | 24.0                           | 18.0                         | 45.1                        | 16.0                                                          | 63                                    | 21.8                           | 16.3                         | 24.8                        | 6.0                                                           | 32                                    | 24.0                           | 18.2                         | 26.1                        | 6.0                                               | 32                                    | 26.0                           | 19.5                         | 27.1                        | 6.0                                                           | 32                                    |
|         | RS 30              | -                              | -                            | -                           | -                                                             | -                                     | 30.0                           | 22.5                         | 65.0                        | 25.0                                                          | 80                                    | 29.5                           | 22.1                         | 55.6                        | 25.0                                                          | 80                                    | 26.9                           | 20.1                         | 30.6                        | 10.0                                                          | 40                                    | 30.0                           | 22.3                         | 32.2                        | 10.0                                              | 40                                    | 32.0                           | 24.0                         | 33.4                        | 10.0                                                          | 40                                    |
|         | RS 40              | -                              | -                            | -                           | -                                                             | -                                     | -                              |                              |                             |                                                               |                                       | -                              | -                            | -                           | -                                                             | -                                     | 36.1                           | 27.1                         | 41.1                        | 16.0                                                          | 63                                    | 40.0                           | 30.0                         | 43.3                        | 16.0                                              | 63                                    | 43.1                           | 32.3                         | 44.9                        | 16.0                                                          | 63                                    |
| 2*M     | RS 40              |                                | —                            |                             |                                                               |                                       | 2*18.1                         | 2*13.6                       | 2*39.2                      | 2*16.0                                                        | 2*63                                  | 2*19.7                         | 2*14.8                       | 2*37.1                      | 2*16.0                                                        | 2*63                                  |                                | —                            |                             | _                                                             | -                                     |                                |                              |                             | -                                                 | —                                     | -                              | -                            |                             | _                                                             | —                                     |
| 2*M/L1) | A<br>RS 50 +<br>B  | _                              | -                            | _                           | -                                                             | _                                     | 18.1<br>+<br>30.0              | 13.6<br>+<br>22.5            | 39.2<br>+<br>65.0           | 16.0<br>+<br>25.0                                             | 63<br>+<br>80                         | 19.7<br>+<br>29.5              | 14.8<br>+<br>22.1            | 37.1<br>+<br>55.6           | 16.0<br>+<br>25.0                                             | 63<br>+<br>80                         | 17.9<br>+<br>26.9              | 13.4<br>+<br>20.1            | 20.4<br>+<br>30.6           | 6.0<br>+<br>10.0                                              | 25<br>+<br>40                         | 20.0<br>+<br>30.0              | 14.9<br>+<br>22.3            | 21.5<br>+<br>32.2           | 6.0<br>+<br>10.0                                  | 25<br>+<br>40                         | 21.4<br>+<br>32.0              | 16.0<br>+<br>24.0            | 22.3<br>+<br>33.4           | 4.0<br>+<br>10.0                                              | 25<br>+<br>40                         |
| L       | RS 50              | -                              | -                            | _                           | -                                                             | -                                     | -                              |                              | -                           |                                                               |                                       |                                | -                            |                             | -                                                             | -                                     |                                | —                            |                             | -                                                             | Ι                                     | 50.0                           | 37.2                         | 53.7                        | 25.0                                              | 80                                    | 53.4                           | 40.0                         | 55.7                        | 16.0                                                          | 63                                    |
| 2*M/L1) | RS 60              |                                |                              | —                           |                                                               |                                       | 2*30.0                         | 2*22.5                       | 2*65.0                      | 2*25.0                                                        | 2*80                                  | 2*29.5                         | 2*22.1                       | 2*55.6                      | 2*25.0                                                        | 2*80                                  | 2*26.9                         | 2*20.1                       | 2*30.6                      | 2*10.0                                                        | 2*40                                  | 2*30.0                         | 2*22.3                       | 2*32.2                      | 2*10.0                                            | 2*40                                  | 2*32.0                         | 2*24.0                       | 2*33.4                      | 2*10.0                                                        | 2*40                                  |
| L       | RS 60              |                                | —                            | —                           |                                                               |                                       | —                              |                              |                             |                                                               |                                       |                                |                              |                             |                                                               | —                                     |                                | —                            |                             | —                                                             | -                                     | 60.0                           | 44.6                         | 64.4                        | 25.0                                              | 80                                    | 64.0                           | 48.0                         | 66.8                        | 25.0                                                          | 80                                    |
| 2*M/L1) | RS 80              | -                              | —                            | -                           | —                                                             | —                                     | _                              |                              |                             |                                                               |                                       |                                | -                            | -                           | -                                                             | -                                     | 2*36.1                         | 2*27.1                       | 2*41.1                      | 2*16.0                                                        | 2*63                                  | 2*40.0                         | 2*30.0                       | 2*43.3                      | 2*16.0                                            | 2*63                                  | 2*43.1                         | 2*32.3                       | 2*44.9                      | 2*16.0                                                        | 2*63                                  |
| L       | RS 80              |                                |                              | —                           |                                                               |                                       |                                | _                            |                             |                                                               |                                       |                                |                              |                             |                                                               |                                       |                                |                              |                             | —                                                             |                                       | 80.0                           | 60.0                         | 86.6                        | 35.0                                              | 125                                   | 86.2                           | 64.6                         | 89.9                        | 35.0                                                          | 125                                   |
| 3*M     | M<br>RS 100 +<br>E | -                              | -                            | -                           | _                                                             | _                                     | _                              | _                            | _                           | _                                                             | _                                     | -                              | _                            | -                           | _                                                             |                                       | _                              | _                            | _                           | _                                                             | _                                     | 2*30.0<br>+<br>40.0            | 2*22.3<br>+<br>30.0          | 2*32.2<br>+<br>43.3         | 2*10.0<br>+<br>16.0                               | 2*40<br>+<br>63                       | 2*32.0<br>+<br>43.1            | 2*24.0<br>+<br>32.3          | 2*33.4<br>+<br>44.9         | 2*10.0<br>+<br>16.0                                           | 2*40<br>+<br>63                       |
|         | RS 120             |                                | -                            |                             |                                                               |                                       |                                |                              |                             |                                                               |                                       |                                |                              |                             |                                                               | -                                     | —                              |                              |                             | —                                                             | —                                     | 3*40.0                         | 3*30.0                       | 3*43.3                      | 3*16.0                                            | 3*63                                  | 3*43.1                         | 3*32.3                       | 3*44.9                      | 3*16.0                                                        | 3*63                                  |
| 4*M     | RS 140 +<br>E      | _                              | -                            | _                           | -                                                             | _                                     | _                              | -                            | -                           | _                                                             | -                                     | -                              | -                            | -                           | _                                                             | -                                     | _                              | -                            | _                           | _                                                             | -                                     | 2*30.0<br>+<br>2*40.0          | 2*22.3<br>+<br>2*30.0        | 2*32.2<br>+<br>2*43.3       | 2*10.0<br>+<br>2*16.0                             | 2*40<br>+<br>2*63                     | 2*32.0<br>+<br>2*43.1          | 2*24.0<br>+<br>2*32.3        | 2*33.4<br>+<br>2*44.9       | 2*10.0<br>+<br>2*16.0                                         | 2*40<br>+<br>2*63                     |
|         | RS 160             | —                              | —                            | —                           | -                                                             |                                       |                                |                              |                             |                                                               |                                       | _                              | —                            | -                           | —                                                             | —                                     | —                              | —                            | —                           | -                                                             |                                       | 4*40.0                         | 4*30.0                       | 4*43.3                      | 4*16.0                                            | 4*63                                  | 4*43.1                         | 4*32.3                       | 4*44.9                      | 4*16.0                                                        | 4*63                                  |

1) Only for "L" units if they are connected with two separate heating voltage supply lines.

|      |              |                                | 440V/                        | 3~/50                       | .60 Hz                                            |                                       |                                | 460V/3                       | 3~/50                       | .60 Hz                                            |                                       |                                | 480V/                        | 3~/50                       | .60 Hz                                            |                                       |                                | 500V/                        | 3~/50                       | .60 Hz                                   |                                       |                                | 600V/                        | 3~/50                       | .60 Hz                                                  |                                       |
|------|--------------|--------------------------------|------------------------------|-----------------------------|---------------------------------------------------|---------------------------------------|--------------------------------|------------------------------|-----------------------------|---------------------------------------------------|---------------------------------------|--------------------------------|------------------------------|-----------------------------|---------------------------------------------------|---------------------------------------|--------------------------------|------------------------------|-----------------------------|------------------------------------------|---------------------------------------|--------------------------------|------------------------------|-----------------------------|---------------------------------------------------------|---------------------------------------|
|      |              | Max. steam capacity<br>in kg/h | P <sub>N</sub> max.<br>in kW | I <sub>n</sub> max.<br>in A | Cable cross section $A_L$ min. in mm <sup>2</sup> | Fuses "F3"<br>in A, quick acting (gR) | Max. steam capacity<br>in kg/h | P <sub>N</sub> max.<br>in kW | I <sub>n</sub> max.<br>in A | Cable cross section $A_L$ min. in mm <sup>2</sup> | Fuses "F3"<br>in A, quick acting (gR) | Max. steam capacity<br>in kg/h | P <sub>n</sub> max.<br>in kW | I <sub>n</sub> max.<br>in A | Cable cross section $A_L$ min. in mm <sup>2</sup> | Fuses "F3"<br>in A, quick acting (gR) | Max. steam capacity<br>in kg/h | P <sub>n</sub> max.<br>in kW | I <sub>n</sub> max.<br>in A | Cable cross section $A_L$ min. in $mm^2$ | Fuses "F3"<br>in A, quick acting (gR) | Max. steam capacity<br>in kg/h | P <sub>N</sub> max.<br>in kW | I <sub>n</sub> max.<br>in A | Cable cross section $A_{\rm L}$ min. in mm <sup>2</sup> | Fuses "F3"<br>in A, quick acting (gR) |
|      | RS 5         | -                              | —                            | -                           | -                                                 | -                                     | —                              | —                            |                             |                                                   |                                       |                                | -                            | -                           | -                                                 | -                                     | —                              | -                            |                             | —                                        | -                                     | -                              |                              |                             |                                                         | -                                     |
| S    | RS 8         |                                | —                            | _                           |                                                   |                                       | —                              | —                            |                             |                                                   |                                       | -                              | -                            |                             | —                                                 |                                       | —                              |                              |                             | —                                        |                                       |                                | —                            |                             | —                                                       | —                                     |
|      | RS 10        | 10.8                           | 8.1                          | 10.6                        | 1.5                                               | 16                                    | 11.8                           | 8.8                          | 11.1                        | 1.5                                               | 16                                    | 12.8                           | 9.6                          | 11.5                        | 1.5                                               | 16                                    | 13.9                           | 10.4                         | 12.0                        | 1.5                                      | 16                                    | 10.3                           | 7.7                          | 7.4                         | 1.5                                                     | 16                                    |
|      | RS 16        | 15.3                           | 11.5                         | 15.1                        | 2.5                                               | 20                                    | 16.7                           | 12.6                         | 15.8                        | 2.5                                               | 20                                    | 18.2                           | 13.7                         | 16.4                        | 2.5                                               | 20                                    | 19.8                           | 14.8                         | 17.1                        | 2.5                                      | 20                                    | 14.2                           | 10.7                         | 10.3                        | 1.5                                                     | 16                                    |
|      | RS 20        | 17.2                           | 12.9                         | 16.9                        | 2.5                                               | 20                                    | 18.8                           | 14.1                         | 17.7                        | 4.0                                               | 25                                    | 20.5                           | 15.4                         | 18.5                        | 4.0                                               | 25                                    | 22.2                           | 16.7                         | 19.2                        | 4.0                                      | 25                                    | 21.3                           | 16.0                         | 15.4                        | 2.5                                                     | 20                                    |
| М    | RS 24        |                                | —                            |                             |                                                   |                                       | —                              |                              |                             |                                                   |                                       | —                              |                              |                             | —                                                 |                                       | —                              | _                            |                             | —                                        |                                       |                                |                              | —                           | —                                                       | -                                     |
|      | RS 30        | 24.0                           | 18.0                         | 23.6                        | 6.0                                               | 32                                    | 26.2                           | 19.7                         | 24.7                        | 6.0                                               | 32                                    | 28.6                           | 21.4                         | 25.8                        | 6.0                                               | 32                                    | 31.0                           | 23.3                         | 26.9                        | 6.0                                      | 32                                    | 32.0                           | 24.0                         | 23.1                        | 6.0                                                     | 32                                    |
|      | RS 40        | 36.0                           | 27.0                         | 35.4                        | 16.0                                              | 63                                    | 39.4                           | 29.5                         | 37.1                        | 16.0                                              | 63                                    | 42.9                           | 32.1                         | 38.7                        | 16.0                                              | 63                                    | 46.5                           | 34.9                         | 40.3                        | 16.0                                     | 63                                    | 42.7                           | 32.0                         | 30.8                        | 10.0                                                    | 40                                    |
|      | RS 40        | -                              | -                            | -                           | -                                                 | -                                     | —                              | -                            |                             |                                                   |                                       | -                              |                              | -                           | -                                                 | -                                     | —                              | -                            |                             | -                                        | -                                     | -                              | -                            |                             | —                                                       |                                       |
| 2*M  | A            | 17.2                           | 12.9                         | 16.9                        | 2.5                                               | 20                                    | 18.8                           | 14.1                         | 17.7                        | 4.0                                               | 25                                    | 20.5                           | 15.4                         | 18.5                        | 4.0                                               | 25                                    | 22.2                           | 16.7                         | 19.2                        | 4.0                                      | 25                                    | 21.3                           | 16.0                         | 15.4                        | 2.5                                                     | 20                                    |
|      | KS 50 +<br>B | +<br>24.0                      | +<br>18.0                    | 23.6                        | +<br>6.0                                          | 32                                    | 26.2                           | +<br>19.7                    | +<br>24.7                   | +<br>6.0                                          | *<br>32                               | 28.6                           | 21.4                         | +<br>25.8                   | 6.0                                               | +<br>32                               | +<br>31.0                      | +<br>23.3                    | +<br>26.9                   | 6.0                                      | 32                                    | 32.0                           | 24.0                         | 23.1                        | 6.0                                                     | *<br>32                               |
| L    | RS 50        | _                              |                              | -                           |                                                   |                                       |                                |                              |                             |                                                   |                                       |                                |                              | _                           | -                                                 | _                                     | -                              |                              |                             |                                          | -                                     |                                |                              |                             |                                                         |                                       |
| 2*M  | RS 60        | 2*24.0                         | 2*18.0                       | 2*23.6                      | 2*6.0                                             | 2*32                                  | 2*26.2                         | 2*19.7                       | 2*24.7                      | 2*6.0                                             | 2*32                                  | 2*28.6                         | 2*21.4                       | 2*25.8                      | 2*6.0                                             | 2*32                                  | 2*31.0                         | 2*23.3                       | 2*26.9                      | 2*6.0                                    | 2*32                                  | 2*32.0                         | 2*24.0                       | 2*23.1                      | 2*6.0                                                   | 2*32                                  |
| L    | RS 60        |                                |                              |                             |                                                   |                                       | -                              | _                            |                             |                                                   |                                       | -                              | -                            |                             | -                                                 |                                       |                                |                              |                             | -                                        |                                       |                                | -                            |                             |                                                         |                                       |
| 2*M  | RS 80        | 2*36.0                         | 2*27.0                       | 2*35.4                      | 2*16.0                                            | 2*63                                  | 2*39.4                         | 2*29.5                       | 2*37.1                      | 2*16.0                                            | 2*63                                  | 2*42.9                         | 2*32.1                       | 2*38.7                      | 2*16.0                                            | 2*63                                  | 2*46.5                         | 2*34.9                       | 2*40.3                      | 2*16.0                                   | 2*63                                  | 2*42.7                         | 2*32.0                       | 2*30.8                      | 2*10.0                                                  | 2*40                                  |
| L    | RS 80        |                                | -                            |                             |                                                   |                                       |                                |                              |                             |                                                   |                                       | -                              |                              |                             | -                                                 |                                       |                                |                              |                             |                                          |                                       |                                |                              |                             |                                                         |                                       |
| 0*14 | RS 100       |                                |                              |                             |                                                   |                                       |                                |                              |                             |                                                   |                                       | -                              | -                            |                             | -                                                 |                                       | —                              |                              |                             |                                          |                                       |                                |                              |                             |                                                         |                                       |
| 3"M  | RS 120       |                                |                              | -                           | -                                                 | -                                     | -                              | -                            |                             |                                                   |                                       | -                              |                              |                             | -                                                 |                                       |                                |                              |                             | -                                        | -                                     | -                              | -                            |                             | _                                                       |                                       |
| 4+14 | RS 140       |                                |                              | -                           |                                                   |                                       |                                | -                            |                             |                                                   |                                       | -                              |                              |                             | -                                                 |                                       |                                |                              |                             |                                          | -                                     | -                              | -                            |                             | $\left  - \right $                                      |                                       |
| 4^M  | RS 160       |                                | —                            |                             |                                                   | —                                     | —                              |                              |                             |                                                   |                                       | _                              |                              |                             | —                                                 | _                                     |                                |                              |                             | —                                        | -                                     |                                | _                            |                             |                                                         | _                                     |

A= Module A, B= Module B, M= Main unit, E= Extension unit

# 9.2 Operating data

| Achievable control accuracy                 | Note: The achievable control accuracy is influenced by the placement of the humidity sensor. Regarding the achievable control accuracy, please refer to chapter 5.6 (humidity control systems/humidity control) and chapter 5.4.2 (placement of the steam distributor) in the Condair RS installation manual.                          |
|---------------------------------------------|----------------------------------------------------------------------------------------------------|
| <ul> <li>Standard unit</li> </ul>           | <ul> <li>±5 % absolute humidity (with RH PI and use of untreated drinking water)</li> <li>±2 % absolute humidity (with RH PI and use of de-ionized water)</li> <li>Note: During the drain cycle (operation with tap water) or during the refill cycle (operation)</li> </ul>                                                           |
|                                             | with de-ionized water) the control accuracy can deviate from the above stated values.                                                                                                    |
| – Option P unit                             | $\pm 2$ % absolute humidity (with RH PI and use of untreated drinking water) $\pm 1$ % absolute humidity (with RH PI and use of de-ionized water)                                                                                                    |
|                                             | Note: When operating the Condair RS with option P with tap water the control accuracy can deviate from the above stated values during the drain cycle. For process air humidi-<br>fication with constant control accuracy the Condair RS with option P must be operated with do ionized water and the drain cycle must be deactivated. |
| Control steam output                        |                                                                                                    |
| – active                                    | 05 VDC, 15 VDC, 010 VDC, 210 VDC, 020 VDC, 016 VDC, 3.216 VDC, 020 mADC, 420 mADC                                                                                                    |
| – passive                                   | all potentiometric humidity sensors from 140 $\Omega$ 10 k $\Omega$                                                                                                    |
| – On/Off control                            | <2.5 VDC> Off; ≥2.5 VDC…20 VDC> On                                                                                                    |
| Duct air pressure                           | Overpressure max. 1500 Pa, Underpressure max. 1000 Pa<br>(for duct pressures outside these values contact your Condair representative)                                                                                                    |
| Admissible ambient temperature              | 140 °C                                                                                                    |
| Admissible ambient humidity                 | 175 %rh (non-condensing)                                                                                                    |
| Water supply                                |                                                                                                    |
| -Admissible water supply pressure           | 110 bar (with optional drain water cooling 210 bar)                                                                                                    |
| - Admissible Feed temperature               | 140 °C (with optional drain water cooling 125 °C)                                                                                                    |
| – Water quality                             | Untreated drinking water, RO water, de-ionized water<br>(for operation with softened or partly softened water please contact your Condair repre-<br>sentative)                                                                                                    |
| Water drain                                 |                                                                                                    |
| <ul> <li>Drain water temperature</li> </ul> | 6090 °C                                                                                                    |
| Protection class                            | IP21                                                                                                    |

# 9.3 Connections/Dimensions/Weights

| Water supply connector                                             | G 3/4"                    |
|--------------------------------------------------------------------|---------------------------|
| Water drain connector                                              | ø30 mm                    |
| Steam connector                                                    | ø45.0 mm                  |
| Housing dimensions                                                 |                           |
| – Small unit (S) - HxWxD                                           | 670 mm x 453 mm x 370 mm  |
| – Medium unit (M) - HxWxD                                          | 780 mm x 563 mm x 406 mm  |
| – Large unit (L) - HxWxD                                           | 780 mm x 1033 mm x 406 mm |
| Unit weights                                                       |                           |
| <ul> <li>Small unit (S) - Net weight/operating weight</li> </ul>   | 28.5 kg / 41.5 kg         |
| - Medium unit (M) - Net weight/operating weight                    | 41.5 kg / 67.0 kg         |
| <ul> <li>– Large unit (L) - Net weight/operating weight</li> </ul> | 83.5 kg / 134.5 kg        |

# 9.4 Certificates

| Certificates | CE, VDE |
|--------------|---------|
|--------------|---------|

| - | -       | -        |  |               |   | - | _ | - |   |                  | <br>_ |              |   | _ | _ | _ |               | - | -             | _ | <br>_ |   | -             | - |   | <br>          | -             |   |               |   |    |
|---|---------|----------|--|---------------|---|---|---|---|---|------------------|-------|--------------|---|---|---|---|---------------|---|---------------|---|-------|---|---------------|---|---|---------------|---------------|---|---------------|---|----|
| N | ote     | es       |  |               |   | _ |   |   |   |                  | <br>  |              |   |   |   |   |               |   |               |   | <br>  |   | _             |   |   |               | _             |   |               |   |    |
|   | 1       |          |  |               |   |   |   |   |   |                  |       |              |   |   |   |   |               |   |               |   |       |   |               |   |   |               |               |   |               |   |    |
|   |         |          |  |               |   |   |   |   |   |                  |       |              |   |   |   |   |               |   |               |   |       |   |               |   |   |               |               |   |               |   |    |
|   | +       |          |  |               |   | - |   |   |   |                  |       |              |   |   |   |   |               |   |               |   | <br>  |   |               |   |   |               |               |   |               |   | -  |
|   |         |          |  |               |   | _ |   |   |   |                  | <br>  |              |   |   |   |   |               |   | _             |   | <br>  |   | _             |   |   |               | _             |   |               |   |    |
|   |         |          |  |               |   |   |   |   |   |                  |       |              |   |   |   |   |               |   |               |   |       |   |               |   |   |               |               |   |               |   |    |
|   |         |          |  |               |   |   |   |   |   |                  |       |              |   |   |   |   |               |   |               |   |       |   |               |   |   |               |               |   |               |   |    |
|   | -       | -        |  |               |   | - |   |   |   |                  |       |              |   |   |   |   |               |   |               |   |       |   |               |   |   |               |               |   |               |   | +  |
| - | -       | -        |  |               |   | - |   |   |   |                  | <br>  |              |   |   |   |   |               |   |               |   | <br>_ |   | _             |   |   | <br>          | -             |   |               |   | _  |
|   |         |          |  |               |   |   |   |   |   |                  |       |              |   |   |   |   |               |   |               |   |       |   |               |   |   |               |               |   |               |   |    |
|   |         |          |  |               |   |   |   |   |   |                  |       |              |   |   |   |   |               |   |               |   |       |   |               |   |   |               |               |   |               |   |    |
|   | -       |          |  |               |   |   |   |   |   |                  |       |              |   |   |   |   |               |   |               |   |       |   |               |   |   |               |               |   |               |   | -  |
|   | -       | -        |  |               |   | - |   |   |   |                  | <br>  |              |   |   |   |   |               |   |               |   | <br>_ |   | _             |   |   | <br>          | -             | _ |               |   |    |
|   |         |          |  |               |   |   |   |   |   |                  |       |              |   |   |   |   |               |   |               |   |       |   |               |   |   |               |               |   |               |   |    |
|   |         |          |  |               |   |   |   |   |   |                  |       |              |   |   |   |   |               |   |               |   |       |   |               |   |   |               |               |   |               |   |    |
|   | -       |          |  |               |   |   |   |   |   |                  |       |              |   |   |   |   |               |   |               |   |       |   |               |   |   |               |               |   |               |   | -  |
| - |         | -        |  |               |   | - |   | - |   |                  | <br>_ |              |   | _ | _ |   |               |   |               | _ | <br>  |   | -             |   |   | <br>          | -             |   | _             |   |    |
|   |         |          |  |               |   | _ |   |   |   |                  | <br>  |              |   |   |   |   |               | _ |               |   | <br>  |   | _             |   |   | <br>          | _             |   |               |   |    |
|   |         |          |  |               |   |   |   |   |   |                  |       |              |   |   |   |   |               |   |               |   |       |   |               |   |   |               |               |   |               |   |    |
|   |         |          |  |               |   |   |   |   |   |                  |       |              |   |   |   |   |               |   |               |   |       |   |               |   |   |               |               |   |               |   |    |
|   |         | -        |  |               |   | - |   |   |   |                  |       |              |   |   | _ |   |               |   | -             | - | <br>  |   | -             | _ |   |               | -             |   |               |   | +- |
|   | -       | -        |  |               |   | _ | _ | _ |   |                  | <br>  | <br>         |   |   |   |   |               |   | _             |   | <br>_ |   | $\rightarrow$ |   |   | <br>          | _             |   | _             |   | _  |
|   |         |          |  |               |   |   |   |   |   |                  |       |              |   |   |   |   |               |   |               |   |       |   |               |   |   |               |               |   |               |   |    |
|   | <b></b> |          |  | T             |   |   |   |   |   |                  |       |              |   |   |   |   | T             | T | T             | T |       | T | T             |   |   | T             | T             | T | T             |   |    |
|   |         |          |  | -             |   |   |   |   |   |                  |       |              |   |   |   |   |               |   | -             |   |       |   | +             |   |   | -             | -             |   | +             |   | +  |
| - | -       | -        |  |               |   | - | _ |   | _ |                  |       | <br>$\vdash$ | _ |   |   |   |               |   |               |   | <br>_ |   | $\rightarrow$ | _ |   |               | -+            |   | $\rightarrow$ |   | +  |
|   |         |          |  |               |   |   |   |   |   |                  |       |              |   |   |   |   |               |   |               |   |       |   |               |   |   |               |               |   |               |   |    |
|   |         |          |  |               |   |   |   |   |   |                  |       |              |   |   |   |   |               |   |               |   |       |   |               |   |   |               |               |   |               |   |    |
|   | 1       |          |  |               |   | - |   |   |   |                  |       |              |   |   |   |   |               | - | -             |   |       |   | -             |   |   | -             | +             | - |               |   | +  |
| - | -       | -        |  | $\rightarrow$ |   |   | - | - |   |                  |       | <br>$\vdash$ |   |   |   |   | $\rightarrow$ |   | -             |   | <br>  |   | +             | _ |   | $\rightarrow$ | -             |   | +             |   | +  |
|   | -       | <u> </u> |  |               |   |   |   | _ |   |                  |       |              |   |   |   |   |               |   |               |   |       |   | _             |   |   |               |               |   |               |   | _  |
|   |         |          |  |               |   |   |   |   |   |                  |       |              |   |   |   |   |               |   |               |   |       |   |               |   |   |               |               |   |               |   |    |
|   |         |          |  |               |   |   |   |   |   |                  |       |              |   |   |   |   |               |   |               |   |       |   |               |   |   |               |               |   |               |   |    |
|   | -       | -        |  |               |   | - |   |   |   |                  |       |              |   |   |   |   |               |   | -             |   |       |   | -             |   |   |               | -             | - |               |   | +- |
|   |         | _        |  |               |   | _ |   |   |   |                  | <br>  |              |   |   |   |   |               |   |               |   | <br>  |   | _             |   |   | <br>          | _             |   |               |   |    |
|   |         |          |  |               |   |   |   |   |   |                  |       |              |   |   |   |   |               |   |               |   |       |   |               |   |   |               |               |   |               |   |    |
|   |         |          |  |               |   |   |   |   |   |                  |       |              |   |   |   |   |               |   |               |   |       |   |               |   |   |               |               |   |               |   |    |
|   | -       | -        |  |               |   | - |   |   |   |                  |       |              |   |   |   |   |               |   | -             |   |       |   |               |   |   |               | -             |   |               |   | +  |
| - | -       | -        |  |               |   | _ |   |   |   |                  | <br>  |              |   |   |   |   |               |   |               |   | <br>_ |   | _             |   |   | <br>          |               |   |               |   |    |
|   |         |          |  |               |   |   |   |   |   |                  |       |              |   |   |   |   |               |   |               |   |       |   |               |   |   | <br>          |               |   |               |   |    |
|   |         |          |  |               |   |   |   |   |   |                  |       |              |   |   |   |   |               |   |               |   |       |   |               |   |   |               |               |   |               |   |    |
|   |         |          |  |               |   |   |   |   |   |                  |       |              |   |   |   |   |               |   |               |   |       |   |               |   |   |               |               |   |               |   | _  |
| - | -       | -        |  | -             |   | - |   | - |   |                  | <br>_ |              |   | _ | _ | _ |               | - | -             | _ | <br>_ |   | -             | - | _ | <br>          | -             |   |               |   |    |
|   |         |          |  |               |   | _ |   |   |   |                  | <br>  |              |   |   |   |   |               |   |               |   | <br>_ |   | _             |   |   | <br>          | _             |   |               |   |    |
|   |         |          |  |               |   |   |   |   |   |                  |       |              |   |   |   |   |               |   |               |   |       |   |               |   |   |               |               |   |               |   |    |
|   |         |          |  |               |   |   |   |   |   |                  |       |              |   |   |   |   |               |   |               |   |       |   |               |   |   |               |               |   |               |   |    |
|   | -       |          |  |               |   | - |   |   |   |                  |       |              |   |   |   |   |               | - | -             |   | <br>  |   | -             |   |   |               | -             | - |               |   | +  |
|   |         | -        |  |               |   | _ |   |   |   |                  | <br>  |              |   |   |   |   |               |   | _             |   | <br>_ |   | _             |   |   |               | _             |   |               |   |    |
|   |         |          |  |               |   |   |   |   |   |                  |       |              |   |   |   |   |               |   |               |   |       |   |               |   |   | <br>          |               |   |               |   |    |
|   |         |          |  |               |   |   |   |   |   |                  |       |              |   |   |   |   |               |   |               |   |       |   |               |   |   |               |               |   |               |   |    |
|   |         |          |  |               |   |   |   |   |   |                  |       |              |   |   |   |   |               |   |               |   |       |   |               |   |   |               |               |   |               |   | -  |
| - | -       | -        |  |               | _ | - |   |   |   |                  | <br>_ |              |   | _ | _ |   |               | - | -             | _ | <br>- |   | -             | _ | _ |               | -             | - |               |   |    |
| _ | _       | _        |  |               |   |   |   |   |   |                  | <br>  |              |   |   |   |   |               |   |               |   | <br>_ |   |               |   |   | <br>          | _             |   | _             |   | _  |
|   |         |          |  |               |   |   |   |   |   |                  |       |              |   |   |   |   |               |   |               |   |       |   |               |   |   |               |               |   |               |   |    |
|   | <b></b> |          |  | T             |   |   |   |   |   |                  |       |              |   |   |   |   | T             | T | T             | T |       | T | T             |   |   | T             | T             | T | T             |   |    |
|   |         |          |  | -             |   |   |   |   |   |                  |       |              |   |   |   |   | -             | - | -             |   |       |   | -             |   |   |               | +             |   | +             | - | +  |
| - | -       | -        |  | $\rightarrow$ |   | - | _ |   |   | $\left  \right $ |       | <br>$\vdash$ |   |   |   |   | $\rightarrow$ |   | -             |   | <br>  |   | +             |   |   |               | -             |   | +             |   | +  |
|   | -       | -        |  |               |   |   |   |   |   |                  | <br>  | <br>         |   |   |   |   |               |   |               |   |       |   | _             |   |   | <br>          |               |   |               |   | _  |
|   |         |          |  |               |   |   |   |   |   |                  |       |              |   |   |   |   |               |   |               |   |       |   |               |   |   |               |               |   |               |   |    |
|   |         |          |  |               |   |   |   |   |   |                  |       |              |   |   |   |   |               |   |               |   |       |   |               |   |   |               | _             |   |               |   |    |
| - | -       | -        |  | -             |   |   |   | - |   |                  |       | <br>$\vdash$ |   |   |   |   | -             | - | -             | - | <br>  | - | +             |   |   | -             | +             |   | +             |   | +  |
| _ | -       | -        |  |               |   |   |   |   | _ |                  | <br>  | <br>         |   |   |   |   | _             |   | _             |   | <br>_ |   | $\rightarrow$ |   |   | <br>          | _             |   | $\rightarrow$ |   | _  |
|   |         |          |  |               |   |   |   |   |   |                  |       |              |   |   |   |   |               |   |               |   |       |   |               |   |   |               |               |   |               |   |    |
|   |         |          |  |               |   |   |   |   |   |                  |       |              |   |   |   |   |               |   |               |   |       |   |               |   |   |               |               |   |               |   |    |
|   |         |          |  | -             |   |   | - | - |   |                  |       |              |   |   |   |   | -             | + | -             | - |       |   | +             |   |   | -             | +             | + | +             | - | +  |
| - | -       | -        |  | -+            |   |   | _ | - | _ |                  |       | <br>$\vdash$ | _ | _ |   |   | -+            |   |               | _ | <br>_ |   | +             |   |   | $\rightarrow$ |               |   | +             | _ | +  |
|   |         |          |  |               |   |   |   |   |   |                  |       |              |   |   |   |   |               |   |               |   |       |   |               |   |   |               |               |   |               |   |    |
|   |         |          |  |               |   |   |   |   |   |                  |       |              |   |   |   |   |               |   |               |   |       |   |               |   |   |               |               |   |               |   |    |
|   |         |          |  |               |   |   |   |   |   |                  |       |              |   |   |   |   |               |   |               |   |       |   | -             |   |   |               |               |   |               |   |    |
| - | -       | -        |  |               |   | - |   |   |   |                  |       |              |   |   |   |   |               |   | $\rightarrow$ |   | <br>  |   | -             |   |   |               | $\rightarrow$ |   | -             |   | +- |
|   | -       | -        |  |               |   |   |   |   | _ |                  |       |              |   |   |   |   |               |   |               |   | _     |   |               |   |   |               |               |   |               |   | _  |
|   |         |          |  |               |   |   |   |   |   |                  |       |              |   |   |   |   |               |   |               |   |       |   |               |   |   |               |               |   |               |   |    |
|   |         |          |  |               |   |   |   |   |   |                  |       |              |   |   |   |   |               |   |               |   |       |   |               |   |   |               |               |   |               |   |    |
| - | -       |          |  | -             |   |   |   |   |   |                  |       | $\vdash$     |   |   |   |   |               |   |               |   | <br>  |   | -             |   |   | -             | -             |   | +             |   | +  |
| - | -       | -        |  |               |   |   | _ | _ | _ |                  |       | <br>         |   |   |   |   |               |   |               |   | <br>_ |   | $\rightarrow$ |   |   | <br>          |               |   | _             |   | _  |
|   |         |          |  |               |   |   |   |   |   |                  |       |              |   |   |   |   |               |   |               |   |       |   |               |   |   |               |               |   |               |   |    |
|   |         |          |  |               |   |   |   |   |   |                  |       |              |   |   |   |   |               |   | T             |   |       |   |               |   |   |               | T             | T | T             |   |    |
|   | -       | -        |  | -             |   |   |   | - |   |                  |       | $\square$    |   |   |   |   | -             | + | -             | - |       | - | +             |   |   | -             | -             | - | -             |   | +  |
| - | -       | -        |  |               |   | - | _ | - |   |                  |       | <br>$\vdash$ |   |   |   |   |               | - | -             |   | <br>  |   |               |   |   |               | +             |   |               |   | +  |
|   |         | 1        |  |               |   |   |   |   |   |                  |       |              |   |   |   |   |               |   |               |   |       |   | - 1           |   |   | - 1           |               |   |               |   |    |

CONSULTING, SALES AND SERVICE:

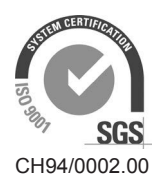

Condair Group AG Gwattstrasse 17, 8808 Pfäffikon SZ, Switzerland Phone +41 55 416 61 11, Fax +41 55 588 00 07 info@condair.com, www.condairgroup.com

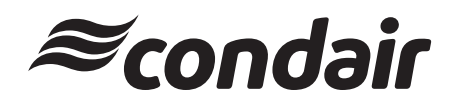